## Ausbildungsunterlage für die durchgängige Automatisierungslösung Totally Integrated Automation (T I A)

### MODUL D15

### **PROFIBUS und Safety Integrated mit**

Master CPU 315-2 DP und DP-Slave ET 200S F-CPU

Diese Unterlage wurde von der Siemens AG, für das Projekt Siemens Automation Cooperates with Education (SCE) zu Ausbildungszwecken erstellt.

Die Siemens AG übernimmt bezüglich des Inhalts keine Gewähr.

Weitergabe sowie Vervielfältigung dieser Unterlage, Verwertung und Mitteilung ihres Inhalts ist innerhalb öffentlicher Aus- und Weiterbildungsstätten gestattet. Ausnahmen bedürfen der schriftlichen Genehmigung durch die Siemens AG (Herr Michael Knust michael.knust@siemens.com).

Zuwiderhandlungen verpflichten zu Schadensersatz. Alle Rechte auch der Übersetzung sind vorbehalten, insbesondere für den Fall der Patentierung oder GM-Eintragung.

Wir danken der Fa. Michael Dziallas Engineering und den Lehrkräften von beruflichen Schulen sowie weiteren Personen für die Unterstützung bei der Erstellung der Unterlage

#### SEITE:

| 1. | Vorwort                                                                                 | 4  |
|----|-----------------------------------------------------------------------------------------|----|
| 2. | Hinweise zum Einsatz der CPU 315-2 DP                                                   | 7  |
| 3. | Hinweise zum Einsatz der ET 200S mit IM151-7 F-CPU                                      | 8  |
| 4. | Inbetriebnahme von PROFIBUS und Safety Integrated mit<br>CPU 315-2 DP und ET 200S F-CPU | 13 |
| 5. | Programmbeispiel                                                                        | 55 |

Die folgenden Symbole führen durch dieses Modul:

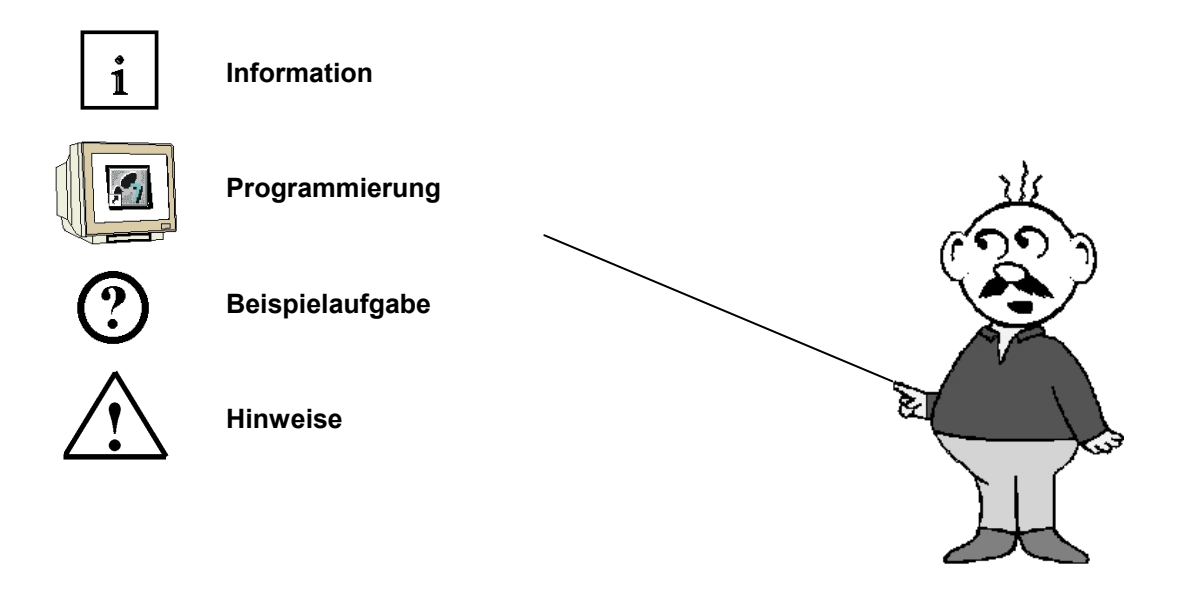

#### 1. VORWORT

Das Modul D15 ist inhaltlich der Lehreinheit ,Industrielle Feldbussysteme' zugeordnet.

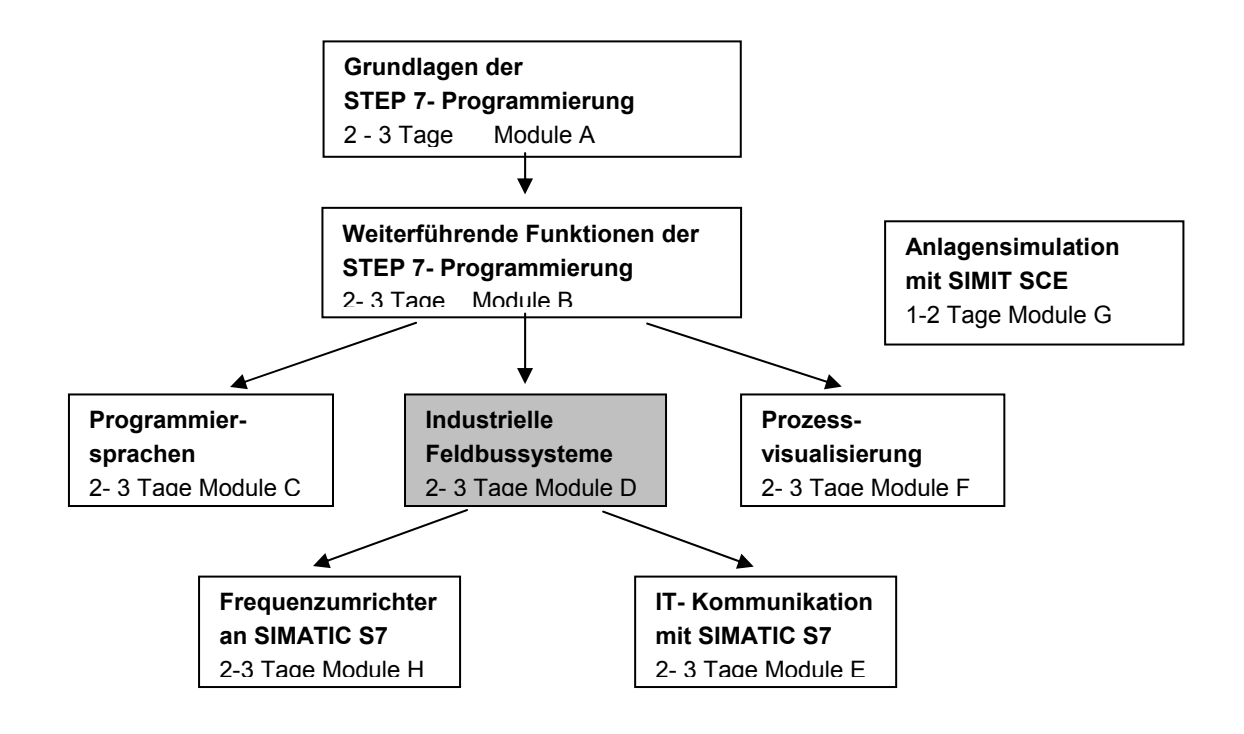

#### Lernziel:

Der Leser soll in diesem Modul lernen wie eine sicherheitstechnische Anwendung am PROFIBUS in Betrieb genommen wird. Dabei wird am PROFIBUS die CPU 315-2DP als Master mit einer ET 200S als Slave eingesetzt.

In der ET200s befindet sich hier ein Interfacemodul mit integrierter fehlersicherer CPU (IM151-7 F-CPU). Diese überwacht an einer Presse die Schutztüre und gewährleistet sicheren Not-Halt. Das Modul zeigt die prinzipielle Vorgehensweise anhand eines kurzen Beispiels.

#### Voraussetzungen:

Für die erfolgreiche Bearbeitung dieses Moduls wird folgendes Wissen vorausgesetzt:

- Kenntnisse in der Handhabung von Windows
- Grundlagen der SPS- Programmierung mit STEP 7 (z.B. Modul A3 ,Startup' SPS- Programmierung mit STEP 7)
- Grundlagen zum PROFIBUS DP (z.B. Anhang IV Grundlagen zu Feldbussystemen mit SIMATIC S7-300)

#### Benötigte Hardware und Software

- 1 PC, Betriebssystem Windows XP Professional mit SP2 oder SP3 / Vista 32 Bit Ultimate und Business / Server 2003 SP2 mit 600MHz (nur XP) / 1 GHz und 512MB (nur XP) / 1 GB RAM, freier Plattenspeicher ca. 650 - 900 MB, MS-Internet-Explorer 6.0 und Netzwerkkarte
- 2 Software STEP 7 V 5.4
- 3 Software S7 Distributed Safety V5.4
- 4 MPI/PROFIBUS- Schnittstelle für den PC (z.B. SIMATIC PC-Adapter USB)
- 5 SPS SIMATIC S7-300 mit CPU 315-2 DP
  - Beispielkonfiguration:
  - Netzteil: PS 307 2A
  - CPU: CPU 315-2DP
  - Digitale Eingänge: DI 16x DC24V zum Anschluss eines Schalters
  - Digitale Ausgänge: DO 16x DC24V / 0,5 A
- 6 Dezentrale Peripherie ET 200S f
  ür PROFIsafe mit integrierter fehlersicherer CPU (IM151-7 F-CPU) und digitalen Ein- und Ausg
  ängen. Beispielkonfiguration:
  - Interfacemodul IM151-7 F-CPU
  - Powermodul PM-E DC24V
  - Digitales Eingabemodul 2DI DC24V für den Anschluss eines Tasters und eines Schalters
  - Digitales Eingabemodul 2DI DC24V für den Anschluss des Rückführkreises eines Verbrauchers
  - Digitales Ausgabemodul 4DO DC24V/0.5A für den Anschluss zweier Lampen
  - Powermodul PM-E DC 24V...48V/AC24V...230V
  - Fehlersicheres digitales Eingabemodul 4/8 F-DI DC24V für den Anschluss eines zweikanaligen Not-Halt und von zwei Schutztürkontakten

- Fehlersicheres digitales Ausgabemodul 4 F-DO DC24V/2A für den Anschluss eines Verbrauchers an zwei separat fehlersicher abschaltbaren Schützen K1 und K2.

- Hier ist der Verbraucher die Versorgungsspannung zu einer Presse.
- 7 PROFIBUS- Verbindung zwischen CPU 315-2DP und ET200S
- 8 Not-Halt-Taster 2-kanalig verdrahtet an F-DI- Modul der ET200S
- 9 Presse mit Schutztür Abfrage der Schutztüre über 2 Kontakte verdrahtet auf F-DI-Modul
- **10** Verbindungsleitungen zum Modell Presse und zum Not-Aus-Taster

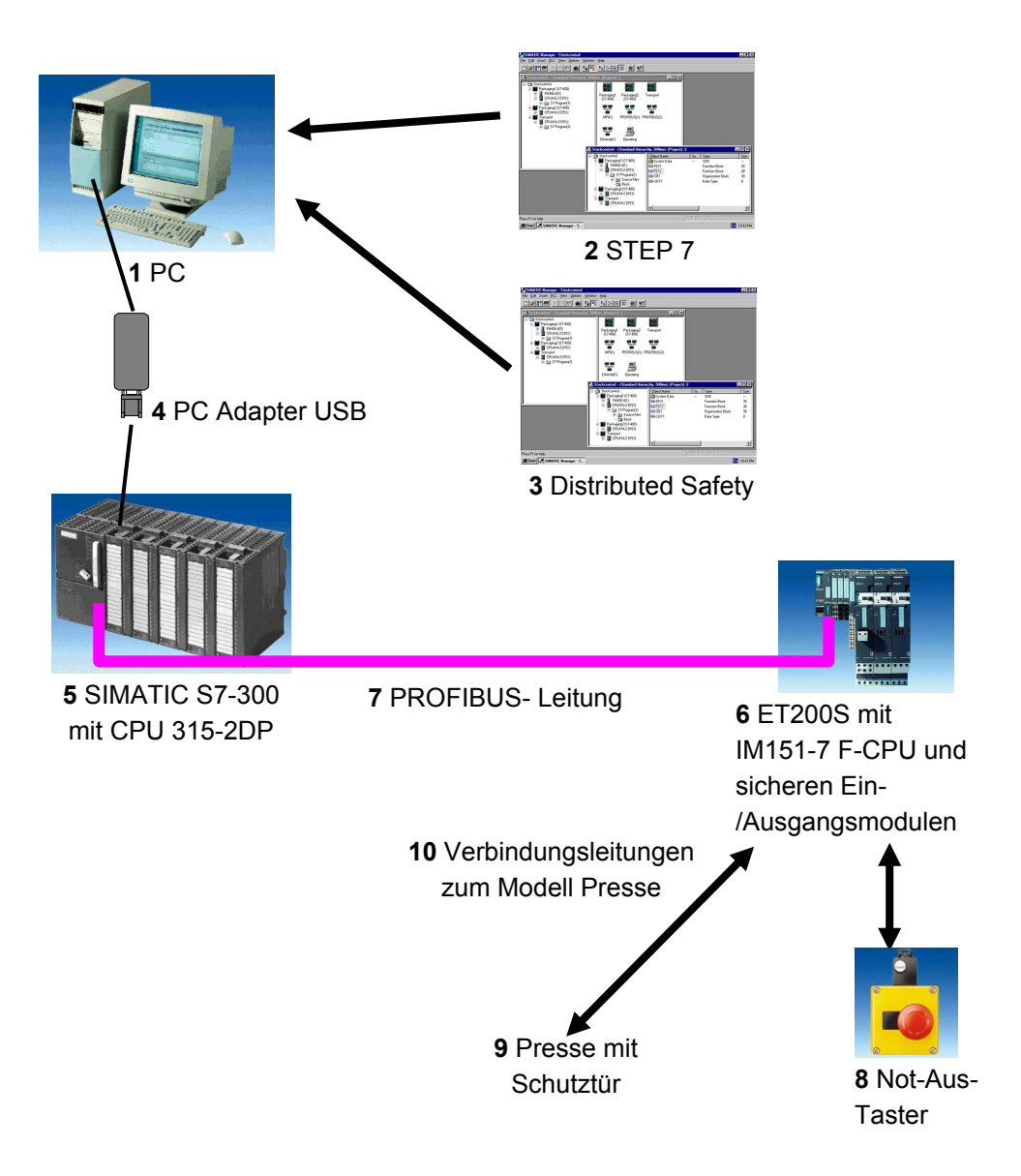

#### 2. HINWEISE ZUM EINSATZ DER CPU 315-2 DP

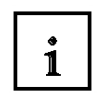

Die CPU 315-2 DP ist eine CPU die mit einer integrierten PROFIBUS DP- Schnittstelle ausgeliefert wird.

Für die CPU 315-2 DP stehen folgende PROFIBUS- Protokollprofile zur Verfügung:

• DP- Schnittstelle als Master oder Slave gemäß EN 50170. PROFIBUS-DP (Dezentrale Peripherie) ist das Protokollprofil für den Anschluss von dezentraler Peripherie/Feldgeräten mit sehr schnellen Reaktionszeiten.

Die Adressen der Ein- und Ausgangsbaugruppen können bei dieser CPU parametriert werden.

Die Leistungsfähigkeit ist mit den folgenden Daten angegeben:

- 64Kbyte Arbeitsspeicher 96Kbyte Ladespeicher.

- 8192 Byte DE/DA davon 1024 Byte zentral
- 512 Byte AE/AA davon 256/128 Byte zentral
- 0,3 ms / 1K Befehle
- 64 Zähler
- 128 Zeiten
- 2048 Merkerbit

Hinweis: Hier wird die CPU 315-2DP am PROFIBUS als Master eingesetzt.

#### Zuordnungsliste CPU 315-2DP:

| HV02-S221 | Е | 0.0  | Schalter Anlage Ein                         |
|-----------|---|------|---------------------------------------------|
| COM_E1    | Е | 10.0 | Anzeige von ET200S Verbraucher 1 Presse Ein |
| HV02-H100 | А | 4.0  | Anzeige Verbraucher 1 Presse Ein            |
| COM_A1    | А | 10.0 | Schalter Anlage Ein an ET200S               |

#### 3. HINWEISE ZUM EINSATZ DER ET200S MIT IM 151-7 F-CPU

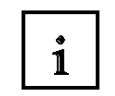

Die SIMATIC ET 200S ist ein feinmodular aufgebautes, dezentrales Peripheriegerät. Es kann mit unterschiedlichen Interfacemodulen betrieben werden:

IM 151-1 BASIC, IM 151-1 STANDARD und IM 151-1 FO STANDARD zum Anschluss von max. 63 Peripheriemodulen (alle Typen, außer PROFIsafe) an den PROFIBUS DP; alternativ Busanschluss mit RS 485 Sub-D-Stecker oder über integrierten Lichtleiteranschluss

**IM 151-1 HIGH-FEATURE (HF)**zum Anschluss von max. 63 Peripheriemodulen (alle Typen, auch taktsynchroner Betrieb für PROFIsafe) an den PROFIBUS-DP; Busanschluss mit RS485 Sub-D-Stecker

**IM 151-3 PN** zum Anschluss von max. 63 Peripheriemodulen (alle Typen, auch taktsynchroner Betrieb für PROFIsafe) an PROFINET IO-Controller; Busanschluss über RJ45 Stecker

**IM 151-3 PN HF (HIGH FEATURE)** zum Anschluss von max. 63 Peripheriemodulen (alle Typen, auch taktsynchroner Betrieb für PROFIsafe) an PROFINET IO-Controller; Busanschluss über 2x RJ45 Stecker

**IM 151-7 F-CPU, IM 151-7 CPU bzw. IM 151-7 CPU FO** zum Anschluss von max. 63 Peripheriemodulen (alle Typen, PROFIsafe nur mit IM151-7/F-CPU) an den PROFIBUS DP; alternativ Busanschluss mit RS 485 Sub-D-Stecker oder über integrierten Lichtleiteranschluss. Mit integrierter CPU 314 der SIMATIC S7-300 zur Vorverarbeitung der Prozessdaten.

Die folgenden Peripheriemodule können hier eingesetzt werden:

**Powermodule** zur individuellen Gruppierung von Last- und Geberversorgungsspannungen und deren Überwachung

Digitale Elektronikmodule zum Anschluss digitaler Sensoren und Aktoren

Analoge Elektronikmodule zum Anschluss analoger Sensoren und Aktoren

Sensormodul zum Anschluss von IQ-Sense-Sensoren

**Technologiemodule** Elektronikmodule mit integrierten technologischen Funktionen z.B. Zählen, Positionieren, Datenaustausch usw.

#### Frequenzumrichter- und Motorstartermodule

Für den Schuleinsatz hat man so ein durchgängiges System an dem eine Vielzahl an Technologien gelehrt werden können

#### Technische Daten der IM151-7 F-CPU:

Die IM151-7 F-CPU basiert auf einer Standard- CPU (F steht hier für fehlersicher), deren Betriebssystem um verschiedene Schutzmechanismen erweitert wurde, um die Abarbeitung sicherheitsgerichteter Anwenderprogramme zu ermöglichen.

Dies wird für den Aufbau eines fehlersicheren Automatisierungssystems in Anlagen mit erhöhten Sicherheitsanforderungen benötigt. Einsatzbereich ist vorrangig in der Fertigungstechnik.

- Gemischter Aufbau von F-Baugruppen und Standardbaugruppen in einer Station
- Standard- als auch sicherheitsrelevante Aufgaben mit dieser IM151-7 F-CPU lösbar
- Erfüllt Sicherheitsanforderungen bis SIL 3 nach IEC 61508, AK 6 nach DIN V 19250 und Kat. 4 nach EN 954-1
- Die Leistungsfähigkeit ist mit den folgenden Daten angegeben:
  - 10K Anweisung
  - 64KByte Arbeitsspeicher
  - max. 8MByte Ladespeicher Steckbar (MMC-Card)
  - 248 Byte DE/DA
  - 124 Byte AE/AA
  - Bearbeitungszeit 100 ns je Binäranweisung
  - 256 Zähler
  - 256 Zeiten
  - 256 Merkerbyte

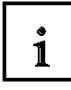

#### Sicherheitskonzept

Die Sicherheitsfunktionen der IM151-7 F-CPU sind im F-Programm der CPU und in den fehlersicheren Signalbaugruppen enthalten.

Die fehlersicheren Signalbaugruppen überwachen Ausgangs- und Eingangssignale durch Diskrepanzanalysen und Testsignalaufschaltungen.

Die CPU überprüft den ordnungsgemäßen Betrieb der Steuerung durch regelmäßige Selbsttests, Befehlstests sowie logische und zeitliche Programmlaufkontrolle. Zusätzlich wird die Peripherie durch Anforderung von Lebenszeichen kontrolliert.

Wird ein Fehler im System diagnostiziert, wird dieses in einen sicheren Zustand gefahren. Zum Betrieb der IM151-7 F-CPU ist keine F- Runtime Lizenz erforderlich.

Zusätzlich können, neben den fehlersicheren Baugruppen, auch Standard-Baugruppen eingesetzt werden.

Dadurch ist es möglich, ein vollintegriertes Steuerungssystem für eine Anlage aufzubauen, in der neben sicherheitsgerichteten auch Standard- Bereiche existieren.

Die gesamte Anlage wird mit den gleichen Standard- Werkzeugen projektiert und programmiert.

#### Programmierung

Die Programmierung der IM151-7 F-CPU erfolgt wie bei den anderen SIMATIC S7-Systemen. Das Anwenderprogramm für nicht fehlersichere Anlagenteile wird mit den bewährten Programmierwerkzeugen von STEP 7, erstellt.

Für die Programmierung der sicherheitsgerichteten Programme ist das Softwarepaket "S7 Distributed Safety V5.4" unerlässlich. Es enthält alle Elemente, die Sie zum Engineering benötigen.

Die Programmierung für die IM151-7 F-CPU erfolgt mit den STEP 7-Sprachen F-KOP und F-FUP. Hier können Sicherheitsfunktionen wie:

- frei programmierbare sichere Verknüpfung von Sensoren mit Aktoren
- selektive sichere Abschaltung von Aktoren

realisiert werden

Der Funktionsumfang bezüglich Operationen und Datentypen ist dabei eingeschränkt. Durch eine spezielle Vorgabe bei der Kompilierung wird ein sicherheitsgerichtetes, passwortgeschütztes Programm erzeugt. Neben dem fehlersicheren Programm kann auf einer CPU parallel auch ein Standardprogramm ablaufen (Koexistenz), das keinen Einschränkungen unterliegt.

Zusätzlicher Bestandteil dieses Softwarepakets ist die F-Bibliothek mit vorgefertigten und vom TÜV abgenommenen Programmierbeispielen für sicherheitsgerichtete Funktionen. Diese Programmierbeispiele können vom Anwender verändert werden; die Änderungen müssen dann aber neu zertifiziert werden.

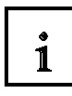

#### **Optionspaket S7 Distributed Safety**

Das Paket enthält alle erforderlichen Funktionen und Bausteine zur Erstellung des F-Programms. Damit **"S7 Distributed Safety V5.4**" abläuft, muss **STEP 7 ab V5.3+SP3** auf dem PG/PC geladen sein

Das F-Programm mit den Sicherheitsfunktionen wird in F-FUP oder F-KOP oder mit speziellen Funktionsbausteinen aus der F-Bibliothek verschaltet. Die Verwendung von F-FUP oder F-KOP vereinfacht die Projektierung und Programmierung der Anlage und, durch die anlagenübergreifende, einheitliche Darstellung, auch die Abnahme. Der Programmierer kann sich ganz auf die Projektierung der sicherheitsgerichteten Anwendung konzentrieren, ohne zusätzliche Werkzeuge einsetzen zu müssen.

#### Hinweise:

- -• In diesem Modul wird das Interfacemodul IM151-7 F-CPU als PROFIBUS DP -Slave eingesetzt.
- Dabei sind F-Baugruppen und Standardbaugruppen gesteckt.
- Die Adressen der Ein- und Ausgangsbaugruppen können bei dieser CPU parametriert werden.
- Die PROFIBUS- Adresse wird bei der IM151-7 F-CPU wie bei einer CPU der SIMATIC S7-300 durch das Laden einer Hardwarekonfiguration eingestellt.
- Zum Betrieb des IM151-7 F-CPU ist eine Micro Memory Card erforderlich!

### IM151-7 F-CPU 201 4/8 F-DI 4 F-DO PM-E 201 4 DO DC24-48V PM-EDC24V A 1111 A Schalter 2: Anlage Ein Taster 1: Quittieren Not-Halt $\Theta$ Ruckführ-Schutztürkreis Kontalde Verbraucher / Presse

#### Verdrahtungsschema der ET200S F-CPU

#### Zuordnungsliste ET 200S F-CPU:

| HV01-S220 | Е | 0.0   | Taster 1: Quittieren                    |
|-----------|---|-------|-----------------------------------------|
| HV01-S221 | Е | 0.1   | Schalter 2: Anlage Ein                  |
| HV01-S222 | Е | 1.0   | Rückführkreis Verbraucher 1             |
| COM_E1    | Е | 10.0  | Schalter von CPU315-2DP Anlage Ein      |
| HV01-S209 | Е | 100.0 | Not-Halt-Schalter 2-kanalig verdrahtet  |
| HV01-S210 | Е | 100.1 | Schutztürkontakt 1                      |
| HV01-S211 | Е | 100.5 | Schutztürkontakt 2                      |
| HV01-H200 | А | 0.0   | Lampe 1 Quittieren                      |
| COM_A1    | А | 10.0  | Anzeige an CPU315-2DP Verbraucher 1 Ein |
| HV01-H100 | А | 110.0 | Verbraucher 1(Pressensteuerung)         |
|           |   |       |                                         |

#### 4. INBETRIEBNAHME VON PROFIBUS UND SAFETY INTEGRATED

#### MIT CPU 315-2 DP UND ET 200S F-CPU

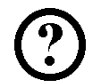

Im Folgenden wird die Inbetriebnahme einer PROFIsafe- Anwendung gezeigt. Dabei wird die CPU 315-2 DP am PROFIBUS als Master mit einer ET 200S F-CPU mit gesteckten F-Baugruppen und Standardbaugruppen als Slave eingesetzt um an einer Presse die Schutztüre zu überwachen. Not-Halt wird hier ebenfalls über die ET200S realisiert.

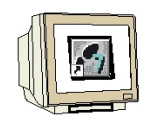

1. Das zentrale Werkzeug in STEP 7 ist der **,SIMATIC Manager'**, der hier mit einem Doppelklick aufgerufen wird. ( $\rightarrow$  SIMATIC Manager)

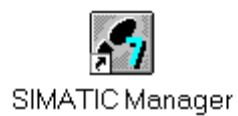

2. STEP 7- Programme werden in Projekten verwaltet . Ein solches Projekt wird nun angelegt (  $\rightarrow$  Datei  $\rightarrow$  Neu)

| atej Zielsystem Ansicht Extras Fenster Hilfe        |        |  |
|-----------------------------------------------------|--------|--|
| Neu                                                 | Ctrl+N |  |
| Assistent 'Neues Projekt'                           |        |  |
| Öffnen                                              | Ctrl+O |  |
| S7-Memory Card                                      | •      |  |
| Memory Card-Datei                                   | •      |  |
| Löschen                                             |        |  |
| Reorganisieren                                      |        |  |
| Verwalten                                           |        |  |
| Archivieren                                         |        |  |
| Dearchivieren                                       |        |  |
| Seite einrichten,                                   |        |  |
| 1 Erreichbare Teilnehmer PROFIBUS                   |        |  |
| 2 PROFIsafe02 (Projekt) F:\0_S7_Projekte\PROFIs_2   |        |  |
| Beenden                                             | Alt+F4 |  |
|                                                     |        |  |
|                                                     |        |  |
|                                                     |        |  |
|                                                     |        |  |
|                                                     |        |  |
| stellt ein neues. Dreiekt eder eine neue Piblietbek |        |  |

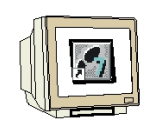

3. Dem Projekt wird nun der **,Name' ,ET200S\_PROFIsafe'** gegeben. ( $\rightarrow$  ET200S\_PROFIsafe $\rightarrow$  OK)

| Name                                                                    | Ablagepfad                |                                 |
|-------------------------------------------------------------------------|---------------------------|---------------------------------|
| CPU315F_PROF                                                            | Isafe D:\0_S7_Projekte\CF | °U315F_                         |
|                                                                         |                           |                                 |
| in aktuelles Multipr                                                    | ojekt einfügen            | Тур:                            |
| In aktuelles Multipr<br>Jame:<br>ET2005_PR0FIsave                       | ojekt einfügen            | Тур:<br>Projekt                 |
| In aktuelies Multipr<br>Jame:<br>ET200S_PROFIsave<br>Ablageort (Pfad) : | ojekt einfügen            | Typ:<br>Projekt<br>F-Bibliothek |

4. Markieren Sie Ihr Projekt und fügen Sie ein **,PROFIBUS- Subnetz'** ein. ( $\rightarrow$  ET200S\_PROFIsafe  $\rightarrow$  Einfügen  $\rightarrow$  Subnetz  $\rightarrow$  PROFIBUS).

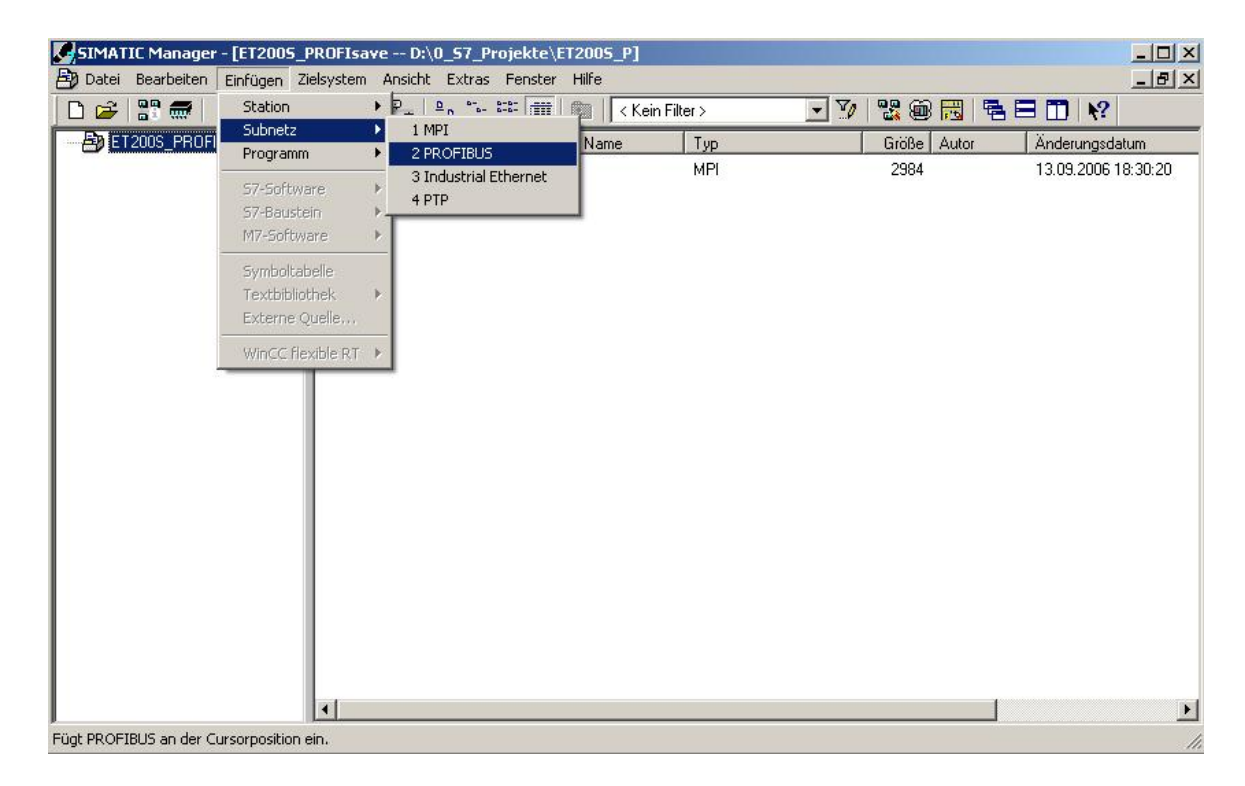

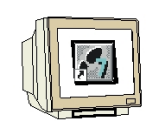

5. Dann wird, nachdem Sie Ihre Station erneut markiert haben eine **,SIMATIC 300-Station'** eingefügt. ( $\rightarrow$ ET200S\_PROFIsafe  $\rightarrow$  Einfügen  $\rightarrow$  Station  $\rightarrow$  SIMATIC 300-Station)

| Date Bearbeiten   Enfügen Zielsystem   Ansicht Extras   Extation   Subnetz   Programm   ST-Software   Symboltabelle   Symboltabelle   Bearbier   Vincc Fiexible RT >                                                                                                    | SIMAT   | IC Manager | - [ET2005_PROFIs           | ave D    | :\0_57_Projekte\I            | ET2005_P] |            |      |       |          |               | _ 🗆 × |
|----------------------------------------------------------------------------------------------------|---------|------------|----------------------------|----------|------------------------------|-----------|------------|------|-------|----------|---------------|-------|
| Station       1 SIMATIC 400-Station         Subnetz       Programm         Y       Y         Y       Y         Y <t< th=""><th>🞒 Datei</th><th>Bearbeiten</th><th>Einfügen Zielsyster</th><th>n Ansich</th><th>it Extras Fenster</th><th>Hilfe</th><th></th><th></th><th></th><th></th><th></th><th>_ 8 ×</th></t<> | 🞒 Datei | Bearbeiten | Einfügen Zielsyster        | n Ansich | it Extras Fenster            | Hilfe     |            |      |       |          |               | _ 8 × |
| Subnetz       2 SIMATIC 300-Station         Programm       3 SIMATIC H-Station         \$7-Software       5 SIMATIC PC-Station         \$7-Software       5 SIMATIC PMI-Station         6 Andere Station       7 Addres Station         7 Simatic HML-Station       6 Andere Station         7 Simatic HML-Station       6 Andere Station         7 Simatic PMI-Station       7 SIMATIC 200 Station         8 PG/PC       9 SIMATIC 200 Station         WinCC flexible RT       9                                                                                                    | 0 😅     | 89 🛲       | Station                    | 1        | SIMATIC 400-Station          | Keir      | n Filter > | - 70 | 1 🔡 🍘 | <b>F</b> |               |       |
| ST-Software       SIMATIC PC-Station         S7-Software       SIMATIC PC-Station         S7-Baustein       Gamma Control (MI-Station)         M7-Software       SIMATIC SS         Symboltabelle       B PG/PC         Textbibliothek       SIMATIC 200 Station                                                                                                    | E) ET   | 2005_PROF  | Subnetz                    | 2        | SIMATIC 300-Station          | ame       | Тур        |      | Größe | Autor    | Änderungsdat  | um    |
| 57-5oftware       5 SIMATIC HMI-Station         6 Andere Station       6 Andere Station         7 SIMATIC SS       8 PG/PC         9 SIMATIC 200 Station       9 SIMATIC 200 Station                                                                                                    |         |            | Programm                   | 4        | SIMATIC PC-Station           |           | MPI        |      | 2984  |          | 13.09.2006 18 | 30:20 |
| S7-Baduscein       6 Andere Station         M7-Software       7 SIMATIC SS         Symboltabelle       8 PG/PC         Textbibliothek       9 SIMATIC 200 Station         Externe Quelle       WinCC Rexible RT                                                                                                    |         |            | S7-Software                | 5        | SIMATIC HMI-Station          | ,         | PROFIBUS   |      | 7448  |          | 13.09.2006 18 | 31:04 |
| Symboltabelle       7 SIMATIC SS         Symboltabelle       8 PG/PC         Textbibliothek       9 SIMATIC 200 Station         WinCC Riexible RT       Vincc Riexible RT                                                                                                    |         |            | 57-Baustein<br>M7-Software | 6        | Andere Station               |           |            |      |       |          |               |       |
| Symboltabelle<br>Textbibliothek<br>Externe Quelle<br>WinCC Flexible RT >                                                                                                    |         |            |                            | 7        | SIMATIC S5                   |           |            |      |       |          |               |       |
| Externe Quelle,<br>WinCC flexible RT >                                                                                                    |         |            | Symboltabelle              | 8        | PG/PC<br>SIMATIC 200 Station |           |            |      |       |          |               |       |
| WINCE flexible RT >                                                                                                    |         |            | Externe Ouelle             | ́т-      | SIMATIC 200 Station          |           |            |      |       |          |               |       |
|                                                                                                    |         |            |                            |          |                              |           |            |      |       |          |               |       |
|                                                                                                    |         |            | WINCE NEXIDIE IN           |          |                              |           |            |      |       |          |               |       |
|                                                                                                    |         |            |                            |          |                              |           |            |      |       |          |               |       |
|                                                                                                    |         |            |                            |          |                              |           |            |      |       |          |               |       |
|                                                                                                    |         |            |                            |          |                              |           |            |      |       |          |               |       |
|                                                                                                    |         |            |                            |          |                              |           |            |      |       |          |               |       |
|                                                                                                    |         |            |                            |          |                              |           |            |      |       |          |               |       |
|                                                                                                    |         |            |                            |          |                              |           |            |      |       |          |               |       |
|                                                                                                    |         |            |                            |          |                              |           |            |      |       |          |               |       |
|                                                                                                    |         |            |                            |          |                              |           |            |      |       |          |               |       |
|                                                                                                    |         |            |                            |          |                              |           |            |      |       |          |               |       |
|                                                                                                    |         |            |                            |          |                              |           |            |      |       |          |               |       |
|                                                                                                    |         |            |                            |          |                              |           |            |      |       |          |               |       |
|                                                                                                    |         |            | 4                          |          |                              |           |            |      |       |          |               | •     |

- Fügt SIMATIC 300-Station an der Cursorposition ein.
- 6. Den Namen der Station in **,ET200S'** ändern. ( $\rightarrow$  ET200S )

| SIMATIC Manager - [ET2005_]           | PROFIsave D:\0_57     | _Projekte\ET2005_P] |                       |             |                     |
|---------------------------------------|-----------------------|---------------------|-----------------------|-------------|---------------------|
| By Datei Bearbeiten Einfugen 21       | elsystem Ansicht Exti | ras Fenster Hilfe   |                       |             |                     |
|                                       |                       | .º- ::::            |                       |             |                     |
| ET2005_PROFisave                      | Objektname            | Symbolischer Name   | Тур                   | Größe Autor | Anderungsdatum      |
| E12003                                | un Hardware           | 82                  | Stationskonfiguration | 16570       | 13.09.2006 18:31:33 |
|                                       |                       |                     |                       |             |                     |
|                                       |                       |                     |                       |             |                     |
|                                       |                       |                     |                       |             |                     |
|                                       |                       |                     |                       |             |                     |
|                                       |                       |                     |                       |             |                     |
|                                       |                       |                     |                       |             |                     |
|                                       |                       |                     |                       |             |                     |
|                                       |                       |                     |                       |             |                     |
|                                       |                       |                     |                       |             |                     |
|                                       |                       |                     |                       |             |                     |
|                                       |                       |                     |                       |             |                     |
|                                       |                       |                     |                       |             |                     |
|                                       |                       |                     |                       |             |                     |
|                                       |                       |                     |                       |             |                     |
|                                       |                       |                     |                       |             |                     |
|                                       |                       |                     |                       |             |                     |
|                                       |                       |                     |                       |             |                     |
|                                       |                       |                     |                       |             |                     |
|                                       | •                     |                     |                       |             | Þ                   |
| Drücken Sie F1, um Hilfe zu erhalten. |                       |                     | PC Adapter(PROFIBUS)  |             |                     |

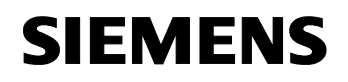

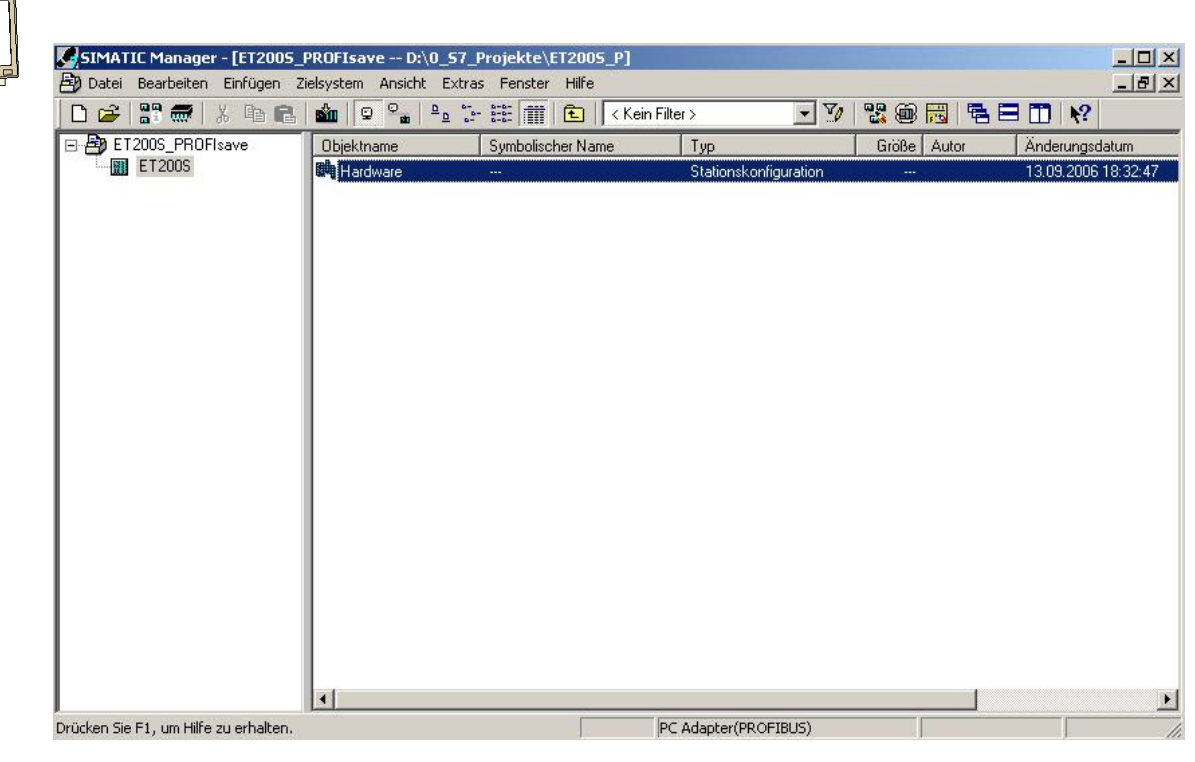

#### Industry Automation and Drive Technologies - SCE

### SIEMENS

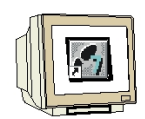

8. Hardwarekatalog durch einen Klick auf das Symbol ,  $\square$ , öffnen. ( $\rightarrow$   $\square$ ) Dort werden Ihnen, unterteilt in die Verzeichnisse:

- PROFIBUS-DPPROFIBUS-PA
- PROFINET IO
- SIMATIC 300
- SIMATIC 400,
- SIMATIC PC Based Control
- SIMATIC PC Station

alle Baugruppenträger, Baugruppen und Schnittstellenmodule für die Projektierung Ihres Hardwareaufbaus zur Verfügung gestellt.

Hier wird aus dem Verzeichnis ,**PROFIBUS-DP**' die ,**IM151-7 F-CPU**' mit einem Doppelklick eingefügt. (  $\rightarrow$  PROFIBUS-DP  $\rightarrow$  ET 200S  $\rightarrow$  IM151-7 F-CPU )

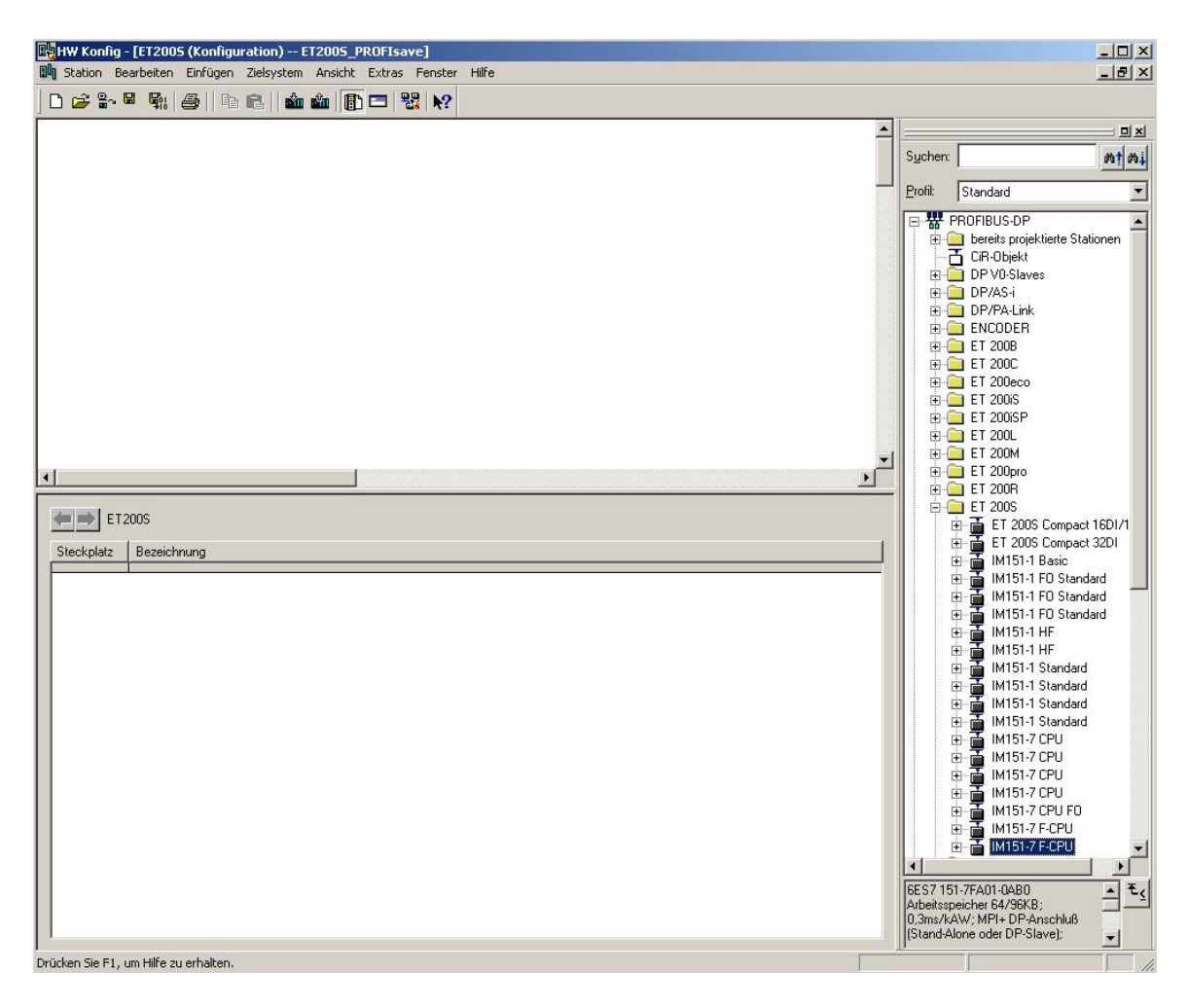

Danach wird automatisch eine Konfigurationstabelle für den weiteren Aufbau der ET200S F-CPU eingeblendet.

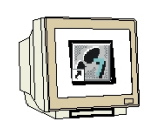

9. Nun muss zuerst die ,MPI/DP'- Schnittstelle auf PROFIBUS DP umgestellt werden. Führen Sie bitte dazu einen Doppelklick auf die Zeile ,**MPI/DP'** in der Hardwarekonfiguration aus. ( $\rightarrow$  MPI/DP)

| U Station Bea                                                                                                    | arbeiten Einfügen Zielsysti                           | em Ansicht Extras Fe | enster Hilfe |                       |           |                    |          |                                                                                |                                                                                                    | -82                         |
|----------------------------------------------------------------------------------------------------|-------------------------------------------------------|----------------------|--------------|-----------------------|-----------|--------------------|----------|--------------------------------------------------------------------------------|----------------------------------------------------------------------------------------------------|-----------------------------|
| 🗅 🚅 🔓                                                                                                    | <b>\$</b>    <b>6</b>    <b>6</b>                     | ân ân 🕕 📼 😤          | <b>k</b> ?   |                       |           |                    |          |                                                                                |                                                                                                    |                             |
|                                                                                                    | r cou I                                               | j.                   |              |                       |           |                    | <u>_</u> |                                                                                |                                                                                                    | ×                           |
|                                                                                                    | ricru 🔺                                               |                      |              |                       |           |                    |          | Sucher                                                                         | ¢                                                                                                    | m† m.                       |
| 2   <br>X1                                                                                                    | M151-7 F-CPU -                                        |                      |              |                       |           |                    |          | Profil:                                                                        | Standard                                                                                                    | -                           |
| X2<br>3<br>4<br>5<br>c                                                                                                    |                                                       |                      |              |                       |           |                    |          |                                                                                |                                                                                                    | 32DI 🔺<br>ard<br>ard<br>ard |
| (0)                                                                                                    | IM151-7 F-CPU                                         |                      |              |                       |           |                    |          |                                                                                | IM151-1 Standard     IM151-1 Standard     IM151-1 Standard     IM151-7 CPU                                                                                                    |                             |
| (0) Steckplatz                                                                                                    | IM151-7 F-CPU                                         | Bestellnummer        | Firmware     | MPI-Adresse           | E-Adresse | A-Adr              |          |                                                                                | H 151-1 Standard     IM151-1 Standard     IM151-1 Standard     IM151-1 Standard     IM151-7 CPU     IM151-7 CPU     IM151-7 CPU     IM151-7 CPU                                                                                                    |                             |
| (0)<br>Steckplatz                                                                                                    | M151-7 F-CPU<br>Baugruppe                             | Bestellnummer        | Firmware     | MPI-Adresse           | E-Adresse | A-Adr              | Ko       |                                                                                | B → M151-1 Standard<br>B → M151-1 Standard<br>M151-7 CPU<br>B → M151-7 CPU<br>B → M151-7 CPU<br>B → M151-7 CPU<br>B → M151-7 CPU<br>B → M151-7 CPU                                                                                                    |                             |
| (0)<br>Steckplatz                                                                                                    | M151-7 F-CPU<br>Baugruppe<br>M151-7 F-CPU<br>MFI/DF   | Bestellnummer        | Firmware     | MPI-Adresse           | E-Adresse | A-Adr              | Ko       |                                                                                | B → M151-1 Standard<br>H151-1 Standard<br>M151-7 CPU<br>B → M151-7 CPU<br>B → M151-7 |                             |
| (0)<br>Steckplatz<br>1<br>2<br>X7<br>X2                                                                                                    | M151-7 F-CPU<br>Baugruppe<br>M151-7 F-CPU<br>MFV/DP   | Bestellnummer        | Firmware     | MPI-Adresse<br>2<br>2 | E-Adresse | A-Adr              | Ko       |                                                                                | Hold 1: Standard     Hold 1: Standard     Hold 1: Standard     Hold 1: Standard     Hold 1: Standard     Hold 1: Standard     Hild 1: Standard     Hild 1: Hold 1: Standard     Hild 1: Standard     Hild 1: Hold 1: Ho                                                                                                    |                             |
| (0)<br>Steckplatz<br>1<br>2<br>×7<br>×2<br>3<br>4                                                                                                    | M151-7 F-CPU<br>Baugruppe<br>M151-7 F-CPU<br>MFI/DP   | Bestellnummer        | Firmware     | MPI-Adresse<br>2<br>2 | E-Adresse | A-Adr              | Ko       |                                                                                | □         IM 15 1-1 Standard           □         IM 151-7 CPU           □         IM 151-7 CPU           □         IM 151-7 CPU           □         IM 151-7 CPU           □         IM 151-7 CPU           □         IM 151-7 CPU           □         IM 151-7 CPU           □         IM 151-7 CPU           □         IM 151-7 CPU           □         IM 151-7 CPU           □         IM 151-7 F-CPU           □         IM 151-7 F-CPU           □         ET 200U                                                                                                    |                             |
| (0)<br>Steckplatz<br>1<br>2<br>X7<br>X2<br>3<br>4<br>5                                                                                                    | M151-7 F-CPU<br>Baugruppe<br>M151-7 F-CPU<br>MFI/DF   | Bestellnummer        | Firmware     | MPI-Adresse           | E-Adresse | A-Adr              | Ko       |                                                                                | Holi - Standard     Holi - Standard                                                                                                    |                             |
| (0)<br>Steckplatz<br>1<br>2<br>X7<br>X2<br>3<br>4<br>5<br>6                                                                                                    | IM151-7 F-CPU<br>Baugruppe<br>IM151-7 F-CPU<br>MFI/DF | Bestellnummer        | Firmware     | MPI-Adresse<br>2<br>2 | E-Adresse | A-Adr              | Ko       |                                                                                | Holi - I Standard     Holi - I Standard     Holi - I Standar                                                                                                    |                             |
| (0)<br>Steckplatz<br>1<br>2<br>X7<br>X2<br>3<br>4<br>5<br>6<br>7<br>7                                                                                                    | IM151-7 F-CPU<br>Baugruppe<br>IM151-7 F-CPU<br>MFI/DF | Bestellnummer        | Firmware     | MPI-Adresse           | E-Adresse | A-Adr              | Ko       |                                                                                | Holi 1 Standard     Hind 1 Standard     Hind 1 Standard                                                                                                    |                             |
| (0)<br>Steckplatz<br>1<br>2<br>X7<br>X2<br>3<br>4<br>5<br>6<br>7<br>8<br>9                                                                                                    | IM151-7 F-CPU Baugruppe IM151-7 F-CPU MP1/DP          | Bestellnummer        | Firmware     | MPI-Adresse           | E-Adresse | A-Adr              | Ko       |                                                                                | Holi I Standard     Hill Standard     Hill                                                                                                    | _                           |
| (0)<br>Steckplatz<br>1<br>2<br>X7<br>X2<br>3<br>4<br>5<br>6<br>7<br>8<br>9<br>10                                                                                                    | IM151-7 F-CPU Baugruppe IM151-7 F-CPU MFI/DP          | Bestellnummer        | Firmware     | MPI-Adresse           | E-Adresse | A-Adr A-Adr        | Ko       |                                                                                | Hind Start Standard     Hind Start Standard     Hind Start Standard     Hind Start Standard     Hind Start Start S                                                                                                    |                             |
| (0)<br>Steckplatz<br>1<br>2<br>X/7<br>X2<br>3<br>4<br>5<br>6<br>7<br>7<br>8<br>9<br>10<br>11                                                                                                    | IM151-7 F-CPU Baugruppe MF1/DF MF1/DF                 | Bestellnummer        | Firmware     | MPI-Adresse           | E-Adresse | A-Adr<br>A-Adr<br> | Ko       |                                                                                | Holi - I Standard     Holi - I Standard     Holi - I Ministri - CPU     Holi - I Ministri - CPU     Holi - I Ministri - CPU     Holi - I Ministri - CPU     Holi - I Ministri - CPU     Holi - I Ministri - CPU     Holi - I Ministri - CPU     Forkionsbaugruppen     Holi - I Ministri - CPU     Forkionsbaugruppen     Holi - I Ministri - CPU     Forkionsbaugruppen     Holi - Ministri - CPU     Forkionsbaugruppen     Holi - Ministri - CPU     Forkionsbaugruppen     Holi - Ministri - CPU     Forkionsbaugruppen     Holi - Ministri - CPU     Forkionsbaugruppen     Holi - Ministri - CPU     Forkionsbaugruppen     Holi - Ministri - CPU     Forkionsbaugruppen     Holi - Ministri - CPU     Holi - Ministri - CPU     Forkionsbaugruppen     Holi - Ministri - Ministri - M                                                                                                    |                             |
| (0)<br>Steckplatz<br>1<br>2<br>X/7<br>X/2<br>3<br>4<br>5<br>6<br>7<br>8<br>9<br>10<br>11<br>12<br>2<br>2<br>2<br>3<br>4<br>4<br>5<br>5<br>6<br>7<br>7<br>8<br>9<br>10<br>11<br>12<br>12<br>12<br>12<br>12<br>12<br>12<br>12<br>12 | IM151-7 F-CPU Baugruppe IM151-7 F-CPU MFI/DF          | Bestellnummer        | Firmware     | MPI-Adresse           | E-Adresse | A-Adr<br>A-Adr<br> | Ko       | €<br>€<br>€<br>€<br>€<br>€<br>€<br>€<br>€<br>€<br>0.3m×1<br>Arbeits:<br>0.3m×1 | Hind Standard     Hind Standard     Hind S                                                                                                    |                             |

10. Wählen Sie nun als **,Typ'** der Schnittstelle **,PROFIBUS'** und klicken dann zur Einstellung der Parameter auf **,Eigenschaften'**. ( $\rightarrow$  PROFIBUS  $\rightarrow$  Eigenschaften)

| genschaft  | en - MPI/D | P - (RO/9  | 52.1)       |           |   |     |         | >        |
|------------|------------|------------|-------------|-----------|---|-----|---------|----------|
| Allgemein  | Adressen   | Betriebsar | t Konfigura | ation Uhr | 1 |     |         |          |
| Kurzbezei  | ichnung:   | MPI/DI     | 5           |           |   |     |         |          |
|            |            |            |             |           |   |     |         | <u>_</u> |
|            |            | 1          |             |           |   |     |         | w.       |
| Bestell-Nr | :          |            |             |           |   |     |         |          |
| Name:      |            | MPI/D      | P           |           |   |     |         |          |
| _ Schnitts | telle      |            |             |           | _ |     |         |          |
| Тур:       | P          | ROFIBUS    | •           |           |   |     |         |          |
| Adresse    | e: 2       |            |             |           | _ |     |         |          |
| Vernetz    | tt Nei     | in         | Eigen       | schaften  |   |     |         |          |
| Kommenta   | ar:        |            |             |           |   |     |         |          |
|            |            |            |             |           |   |     |         | *        |
|            |            |            |             |           |   |     |         |          |
| 1          |            |            |             |           |   |     |         |          |
| OK         |            |            |             |           |   | Abl | brechen | Hilfe    |

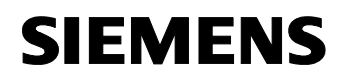

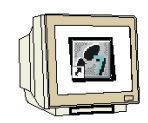

11. Dann erscheint folgendes Fenster, in dem Sie der CPU 315F-2 PN/DP eine **,PROFIBUS- Adresse'** zuordnen und das bereits erstellte **,PROFIBUS'-** Netz auswählen müssen.. Wenn Sie die Parameter des PROFIBUS- Netzes verändern wollen, so müssen Sie dieses markieren und dann auf **,Eigenschaften'** klicken. Bestätigen Sie Ihre Eingaben mit **,OK'.** ( $\rightarrow$ PROFIBUS- Adresse: 3  $\rightarrow$  PROFIBUS(1)  $\rightarrow$  OK)

| Adresse:     3       Übertragungsgeschwindigkeit:     1.5 Mbit/s       Subnetz:     Neu       PFIOFIBUS(1)     1.5 Mbit/s       Eigenschaften       Löschen | Allgemein Parameter     |                  |           |        |
|----------------------------------------------------------------------------------------------------|-------------------------|------------------|-----------|--------|
| Ubertragungsgeschwindigkeit: 1.5 Mbit/s Subnetz: PROFIBUS(1) 1.5 Mbit/s Eigenschaften Löschen OK Abbrechen H                                                | Adresse:                | 3 💌              |           |        |
| Subnetz: PROFIBUS(1)  I.5 Mbit/s  Eigenschaften Löschen  OK Abbrechen H                                                                                     | Übertragungsgeschwindig | keit: 1.5 Mbit/s |           |        |
| PROFIBUS(1)     1.5 Mbit/s       Eigenschaften       Löschen                                                                                                | Subnetz:                |                  |           |        |
| Eigenschaften     Löschen      OK     Abbrechen     H                                                                                                    | PROFIBUS(1)             | 1.5 Mbit         | /s Ne     | .u     |
| Löschen<br>OK Abbrechen H                                                                                                    |                         |                  | Eigensc   | haften |
| OK Abbrechen H                                                                                                    |                         |                  | Löse      | chen   |
|                                                                                                    | пк                      |                  | Abbrechen | Hilfe  |
|                                                                                                    |                         |                  |           | 1100   |

12. Wählen Sie dann noch als **,Betriebsart'** der IM151-7 F-CPU **,DP Slave'** und aktivieren mit einem  $\checkmark$  **,Test, Inbetriebnahme, Routing'** in diesem Modul. ( $\rightarrow$ Betriebsart  $\rightarrow$  PROFIBUS(1)  $\rightarrow$  DP Slave  $\rightarrow \checkmark$  Test, Inbetriebnahme, Routing)

| jenschaften  | - MPI/D    | OP - (R0/52               | 2.1)           |      |   |     | × |
|--------------|------------|---------------------------|----------------|------|---|-----|---|
| Allgemein Ac | lressen    | Betriebsart               | Konfiguration  | Uhr  |   |     |   |
| C kein D     | P          |                           |                |      |   |     |   |
| C DP Ma      | aster      |                           |                |      |   |     |   |
| DP Sla       | ave        |                           |                |      |   |     |   |
| 🔽 Te         | st, Inbetr | iebnahme, R               | louting        |      |   |     |   |
| Master       | r:         | Station                   |                |      |   |     |   |
|              |            | Baugruppe<br>Träger (R) / | Steckplatz (S) |      |   |     |   |
| Diagno       | oseadres   | se:                       |                | 2046 | ; |     |   |
| Adress       | e für "St  | eckplatz'' 2:             |                | 2045 | i |     |   |
|              |            |                           |                |      |   |     |   |
|              |            |                           |                |      |   |     |   |
|              | 00         |                           |                |      |   | 227 |   |

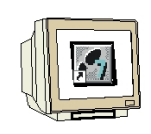

13. Wählen Sie dann **,Konfiguration'** um dort die Schnittstellenbereiche für die Kommunikation dieser IM151-7 F-CPU zu deren Master CPU315-2 DP zu definieren. Hier geben Sie zuerst das Eingangswort EW10 als Empfangsbereich ein. Bestätigen Sie Ihre Eingaben mit **,OK'**. ( $\rightarrow$  Konfiguration  $\rightarrow$  Neu  $\rightarrow$  Adreß-Typ: Eingang  $\rightarrow$  Adresse: 10  $\rightarrow$  Länge: 1 $\rightarrow$   $\rightarrow$  Einheit: Wort  $\rightarrow$  Konsistenz: Einheit  $\rightarrow$  OK)

| Eigenschaften - MPI/DP - (R0/S2.1)               | Eigenschaften - MPI/DP - (R0/52.1) -                                     | Konfiguration - Zeile 1                                                           | ×                              |
|--------------------------------------------------|--------------------------------------------------------------------------|-----------------------------------------------------------------------------------|--------------------------------|
| Allgemein Adressen Betriebsart Konfiguration Uhr | Mode: MS 💌                                                               | (Master-Slave-Konfiguration)                                                      |                                |
| Zeile Mode Partner-DP-Adr Partner-Adr I          | DP-Partner: Master DP-Adresse: Name: Adreß-Typ: Adresse: ''Steckplatz'': | lokal: Slave<br>DP-Adresse:<br>Name:<br>Adreß-Typ:<br>Adresse:<br>''Steckplatz'': | 3<br>MPI/DP<br>Eingang 💌<br>10 |
| Neu Bearbeiten Kommentar:                        | Prozeßabbild:                                                            | Prozeßabbild:<br>Diagnoseadresse:                                                 | OB1-PA                         |
|                                                  | Einheit: Wot<br>Konsistenz: Einheit<br>OK Übernehmen                     | Abbrech                                                                           | en Hilfe                       |

14. Geben Sie dann das Ausgangswort AW10 als Sendebereich ein. Bestätigen Sie Ihre Eingaben mit **,OK'** und übernehmen die Kommunikationsbereiche mit **,OK'**. ( $\rightarrow$  Neu  $\rightarrow$  Adreß-Typ: Ausgang  $\rightarrow$  Adresse: 10  $\rightarrow$  Länge: 1 $\rightarrow$   $\rightarrow$  Einheit: Wort  $\rightarrow$  Konsistenz: Einheit  $\rightarrow$  OK  $\rightarrow$  OK)

| DP-Partner: Master    | lokal: Slave     |                                                                                                    |
|-----------------------|------------------|----------------------------------------------------------------------------------------------------|
| DP-Adresse:           | DP-Adresse:      | 3                                                                                                    |
| Name:                 | Name:            | MPI/DP                                                                                                    |
| Adreß-Typ:            | AdreB-Typ:       | Ausgang 💌                                                                                                    |
| Ådresse:              | Adresse:         | 10                                                                                                    |
| "Steckplatz":         | "Steckplatz":    |                                                                                                    |
| Prozeßabbild:         | Prozeßabbild:    | OB1-PA 💌                                                                                                    |
| Alarm-OB:             | Diagnoseadresse: |                                                                                                    |
| Länge: 1              | Kommentar:       |                                                                                                    |
| Einheit: Wort 💌       |                  | *                                                                                                    |
| Konsistenz: Einheit 💌 | c                | *                                                                                                    |
|                       | DP-Adresse:      | DP-Adresse: Name: Adreß-Typ: Adresse: 'Steckplatz'': ProzeBabbild: Alarm-0B: Länge: Einheit: Wort Konsistenz: Einheit |

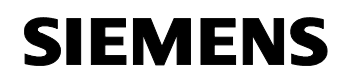

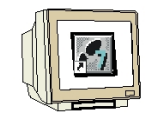

15. Mit einem Doppelklick auf die **,IM151-7 F-CPU'** öffnen Sie deren Eigenschaftsdialog. ( $\rightarrow$  IM151-7 F-CPU)

| HW Konfig           | - [ET2005 (Konfiguration)             | ET2005_PROFIsave]          |          |             |           |       |          |          |                                                                |              |
|---------------------|---------------------------------------|----------------------------|----------|-------------|-----------|-------|----------|----------|----------------------------------------------------------------|--------------|
| UN Station B        | earbeiten Einfügen Zielsyst<br>— —    | tem Ansicht Extras Fenster | r Hilfe  |             |           |       |          |          | -                                                              | - 8 ×        |
| 🗋 🗅 🚔 🔓             | • • • • • • • • • • • • • • • • • • • | 🛍 🋍 🕕 🗖 👯 k?               |          |             |           |       |          |          |                                                                |              |
| <b>W</b> (0) 1/4 54 | 7.5.001                               | ŕ.                         |          |             |           |       | -        |          |                                                                | - <b>- ×</b> |
|                     | -7 F-CPU                              |                            |          |             |           |       |          | Suchen:  |                                                                | nt ni        |
| 2                   | IM151-7 F-CPU                         |                            |          |             |           |       |          | Drofile  | Chandrad                                                       |              |
| XT                  | MPI/DP                                |                            |          |             |           |       |          |          |                                                                |              |
| X2                  |                                       |                            |          |             |           |       |          |          | ET 200S Compact 32<br>ET 200S Compact 32<br>ET 200S Compact 32 | :DI 🔺        |
| 4                   |                                       |                            |          |             |           |       |          |          | HIGH IMIST Basic                                               | 4            |
| 5                   |                                       |                            |          |             |           |       |          |          | 🗄 🚡 IM151-1 FO Standard                                        | 1            |
| 10                  | <u>ل</u>                              |                            |          |             |           |       |          |          | 🗄 🚡 IM151-1 FO Standard                                        | i            |
|                     |                                       |                            |          |             |           |       |          |          | 🕀 📑 IM151-1 HF                                                 |              |
|                     |                                       |                            |          |             |           |       | _        |          |                                                                |              |
|                     |                                       |                            |          |             |           |       | -        |          | H MISHIStandard                                                |              |
| •                   |                                       |                            |          |             |           |       | <u> </u> |          | HIST-I Standard                                                |              |
|                     |                                       |                            |          |             |           |       |          |          | 🗄 \overline IM151-1 Standard                                   |              |
|                     | IM151-7 F-CPU                         |                            |          |             |           |       |          |          | 🗄 🚡 IM151-7 CPU                                                |              |
| Steckplatz          | Baugruppe                             | Bestellnummer              | Firmware | MPI-Adresse | E-Adresse | A-Adr | Ko       |          | 🕀 📑 IM151-7 CPU                                                |              |
| 1                   |                                       |                            |          |             |           |       |          |          | ⊞                                                              |              |
| 2                   | M151-7 F-CPU                          |                            | V2.1     |             |           |       | 1000     |          |                                                                | Cont. 1      |
| - 27                | NFY/DF                                |                            |          |             | 2047*     | -     |          |          | E MISI-7 E-CPU                                                 |              |
| X2                  |                                       |                            |          |             |           | -     |          |          |                                                                |              |
| <u>3</u>            |                                       |                            |          |             |           | -     | - 1      |          | ET 200U                                                        |              |
| 5                   |                                       |                            |          |             |           |       |          | Ð.       | ET 200X                                                        |              |
| 6                   |                                       |                            |          |             |           |       |          | E.       | Funktionsbaugruppen                                            |              |
| 7                   |                                       |                            |          | 8           |           |       |          |          |                                                                |              |
| 8                   |                                       |                            |          |             |           |       |          |          |                                                                | -1           |
| 9                   |                                       |                            |          |             |           |       |          | 1        |                                                                |              |
| 10                  |                                       |                            |          |             |           |       |          | 6ES7 15  | 51-7FA01-0AB0                                                  | - E/         |
| 12                  |                                       |                            |          |             |           |       |          | Arbeitss | peicher 64/96KB;                                               | <u> </u>     |
| 13                  |                                       |                            |          |             |           |       | -        | U,3ms/k  | AW; MPI+ DP-Anschluß                                           |              |
|                     |                                       |                            | ·        |             |           |       |          |          | insitio casi pri olavoj,                                       | <u> </u>     |
| Drücken Sie F1,     | um Hilfe zu erhalten.                 |                            |          |             |           |       |          |          |                                                                | And /        |

•

h

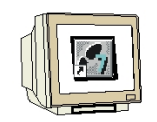

- 16. Im Register **,Schutz'** nehmen Sie zum Einstellen der **,Schutzstufe'** folgende Einstellungen vor:
  - Wählen Sie unterhalb der Optionsschaltfläche **,1: Zugriffschutz für F-CPU'** die Option **,Durch Passwort aufhebbar'**.
- Aktivieren Sie das Optionskästchen ,2: Schreibschutz'.
- Geben Sie unterhalb der Optionsschaltfläche ,3: Schreib-/Leseschutz' das max. 8-stellige Passwort für die F-CPU ein, z. B. "pw\_fcpu". Wiederholen Sie Ihre Eingabe in dem Feld ,Nochmalige Eingabe'.
- Aktivieren Sie das Optionskästchen ,CPU enthält Sicherheitsprogramm'.

 $(\rightarrow$  Durch Passwort aufhebbar  $\rightarrow$  Schreibschutz  $\rightarrow$  pw\_fcpu  $\rightarrow$  pw\_fcpu  $\rightarrow$  CPU enthält Sicherheitsprogramm)

| Veckalarme       Diagnose / Uhr       Schutz       Kommunikation       F-Parameter       Parameter         Schutzstufe       Image: Communikation       F-Parameter       Parameter         Image: Communikation       F-Parameter       Parameter       Parameter         Image: Communikation       F-Parameter       Parameter       Parameter         Image: Communikation       F-Parameter       Parameter       Parameter         Image: Communikation       F-Parameter       Parameter       Parameter         Image: Communikation       F-Parameter       Parameter       Parameter         Image: Communikation       Image: Communikation       Image: Communikation       Image: Communikation       Image: Communikation         Image: Communikation       Image: Communikation       Image: Communikation       Image: Communikation       Image: Communikation         Image: Communikation       Image: Communikation       Image: Communikation       Image: Communikation       Image: Communikation         Image: Communikation       Image: Communikation       Image: Communikation       Image: Communikation       Image: Communikation         Image: Communikation       Image: Communikation       Image: Communikation       Image: Communikation       Image: Communikation         Image: Communikation       Image: Comm                                                                                                    | Aligemein   Anlaut   Zyklus / Laktme                                                                                                    | rker Remanenz                                                                      | Alarme                | Uhrzeitalarme |
|----------------------------------------------------------------------------------------------------|----------------------------------------------------------------------------------------------------|------------------------------------------------------------------------------------|-----------------------|---------------|
| Schutzstufe       Betrieb <sup>•</sup> 1: Zugriffsschutz für F-CPU <ul> <li>✓ Durch Paßwort aufhebbar</li> <li><sup>•</sup> 2: Schreibschutz</li> <li><sup>•</sup> 3: Schreib-/Leseschutz             <ul> <li>Paßwort:</li> <li><sup>•</sup> Testbetrieb</li> <li><sup>•</sup> Testbetrieb</li> <li><sup>•</sup> CPU enthält</li> <li><sup>•</sup> CPU enthält</li> <li><sup>•</sup> CPU en</li></ul></li></ul> | Veckalarme Diagnose / Uhr Schutz                                                                                                    | z Kommunikation                                                                    | F-Parameter           | Parameter     |
|                                                                                                    | Schutzstufe<br>1: Zugriffsschutz für F-CPU<br>2: Schreibschutz<br>3: Schreib-/Leseschutz<br>Paßwort:<br>xxxxxxxx<br>Nochmalige Eingabe:<br>xxxxxxxx<br>CPU enthält<br>Sicherheitsprogramm | Betrieb<br>Prozeßbetrieb<br>zulässige Zyklas:<br>durch Testfunktion<br>Testbetrieb | zeiterhöhung<br>onen: | 5 ms          |

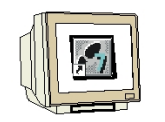

- 17. Im Register ,Zyklus/Taktmerker' nehmen Sie folgende Einstellungen vor:
  - Wählen Sie bei "OB85-Aufruf bei Peripheriezugriffsfehler", Nur bei kommenden und gehenden Fehlern'.
- Aktivieren Sie das Optionskästchen für ,**Taktmerker'** und tragen als Merkerbyte die ,0' ein.
- $(\rightarrow$  Zyklus/Taktmerker  $\rightarrow$  Nur bei kommenden und gehenden Fehlern  $\rightarrow$  0)

| Weckalarme                                                 | Diagnose              | /Uhr Schutz         | :   Ko  | mmunikation | F-Parame     | ter     | Paramete   |
|------------------------------------------------------------|-----------------------|---------------------|---------|-------------|--------------|---------|------------|
| Allgemein                                                  | Anlauf                | Zykius / Takune     |         | Remanenz    | Alarme       | Uhr     | zeitalarme |
| -Zyklus                                                    |                       |                     |         |             |              |         |            |
| 🔽 OB1-Proz                                                 | zeßabbild zyk         | lisch aktualisieren |         |             |              |         |            |
| 7.1.1                                                      |                       |                     | 150     | _           |              |         |            |
| Zyklusuberw/                                               | achungszeit (         | msj:                | 150     | _           |              |         |            |
| Mindestzyklu                                               | iszeit [ms]:          |                     | 0       |             |              |         |            |
| Zyklusbelasti                                              | ung durch Ko          | mmunikation [%]:    | 20      |             |              |         |            |
| Größe des Pr                                               | rozeßabbilds          |                     |         | Ŧ           |              |         |            |
|                                                            |                       |                     |         |             |              |         |            |
|                                                            |                       |                     |         |             |              |         |            |
| OB85-Aufruf                                                | hei Perinheria        | zugriffstehler      | Nurbei  | kommenden   | ind gehenden | Feblern | -          |
| OB85-Aufruf                                                | bei Peripheria        | zugriffsfehler:     | Nur bei | kommenden ( | und gehenden | Fehlern |            |
| OB85-Aufruf                                                | bei Peripheria        | zugriffsfehler:     | Nur bei | kommenden i | und gehenden | Fehlern |            |
| OB85-Aufruf<br>– Taktmerker –                              | bei Peripherie        | zugriffsfehler:     | Nur bei | kommenden i | und gehenden | Fehlem  |            |
| OB85-Aufruf<br>— Taktmerker —<br>↓ Taktmerk                | bei Peripheria<br>ker | zugriffsfehler:     | Nur bei | kommenden i | und gehenden | Fehlern |            |
| OB85-Aufruf<br>- Taktmerker<br>I Taktmerk<br>Merkerbyte:   | bei Peripherie        | zugriftsfehler:     | Nur bei | kommenden i | und gehenden | Fehlem  | <b>•</b>   |
| OB85-Aufruf<br>Taktmerker<br>✓ Taktmerk<br>Merkerbyte:     | bei Peripherie<br>ker | zugriffsfehler:     | Nur bei | kommenden ( | und gehenden | Fehlem  |            |
| OB85-Aufruf<br>- Taktmerker<br>I ✓ Taktmerk<br>Merkerbyte: | bei Peripheria        | ezugriffstehler:    | Nur bei | kommenden i | und gehenden | Fehlem  |            |

18. Wechseln Sie in das Register **,Weckalarme'** und stellen Sie die Aufrufzeit für den Weckalarm-OB35 ein. (In den Weckalarm- OBs wird das Sicherheitsprogramm in festen zeitlichen Abständen aufgerufen.) ( $\rightarrow$  Weckalarme  $\rightarrow$  OB35  $\rightarrow$  50)

| Weckala | in   Anla<br>arme   Dia | uf   Zyklus/Ta<br>agnose/Uhr   S | aktmerker   Remanenz<br>chutz   Kommunikation | Alarr   | ne   Uhrzeitalarme<br>ameter   Paramete |
|---------|-------------------------|----------------------------------|-----------------------------------------------|---------|-----------------------------------------|
|         | Priorität               | Ausführung                       | Phasenverschiebung                            | Einheit | Teilprozeßabbild                        |
| OB30;   | 0                       | 5000                             | 0                                             | ms 💌    | <b>_</b>                                |
| OB31:   | 0                       | 2000                             | 0                                             | ms 💌    | <u></u>                                 |
| OB32:   | 0                       | 1000                             | 0                                             | ms 💌    | <u> </u>                                |
| OB33:   | 0                       | 500                              | 0                                             | ms 💌    | -                                       |
| OB34:   | 0                       | 200                              | 0                                             | ms 💌    | -                                       |
| OB35:   | 12                      | 50                               | 0                                             | ms 💌    | -                                       |
| OB36:   | 0                       | 50                               | 0                                             | ms 💌    | -                                       |
| OB37:   | 0                       | 20                               | 0                                             | ms 💌    | -                                       |
| OB38;   | 0                       | 10                               | 0                                             | ms 🔻    | Y                                       |

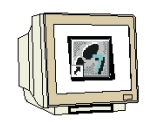

- 19. Wechseln Sie in das Register ,F-Parameter' und stellen hier die folgenden Parameter ein:
- die Basis für die PROFIsafe-Adressen
- ein Nummernband für F-Datenbausteine
- ein Nummernband für F-Funktionsbausteine
- die vom F-System verwendete Lokaldatenmenge.

Bestätigen Sie mit ,**OK**'. ( $\rightarrow$  F-Parameter  $\rightarrow$  OK)

| Parameter                        | Wert |
|----------------------------------|------|
| 🖃 🦳 Parameter                    |      |
| 🛱 🚔 PROFIsafe                    |      |
| ☐ └ Basis für PROFIsafe Adressen | 2000 |
|                                  | 400  |
| - E Von (DB)                     | 500  |
| E-E-unktionsbausteine            |      |
|                                  | 400  |
| Li≡i bis (FB)                    | 500  |
| 🖃 🔄 F-Lokaldaten                 |      |
| E Größe                          | 408  |
|                                  |      |

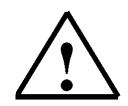

**Hinweis**: Beim Generieren des Sicherheitsprogramms werden automatisch F-Bausteine ergänzt um ein ablauffähiges Sicherheitsprogramm zu erzeugen. Für diese automatisch ergänzten F-Bausteine müssen Sie hier ein Nummernband reservieren.

20. Schließen Sie nun das Meldefenster zur notwendigen "Neugenerierung des Sicherheitsprogramms". (  $\rightarrow$  Schließen  $\rightarrow$  OK )

| Liste der Meldungen:                                                                                                    |                              |
|----------------------------------------------------------------------------------------------------|------------------------------|
| Achtung, Sie haben eine sicherheitsrelevante Projektierung geänd                                                                                                    | ert, wenn sie die Änderung i |
|                                                                                                    |                              |
|                                                                                                    |                              |
|                                                                                                    |                              |
|                                                                                                    | D                            |
| Heldung     Dijekteigenschaften (997:1032)                                                                                                    | Hilfetext                    |
| Meldung     Dbjekteigenschaften (997:1032)     Achtung, Sie haben eine sicherheitsrelevante     Projektierung geändert, wenn sie die Anderung                                                                                                    | Hilfetext<br>Gehe zu         |
| Image: Constraint of the second second se | Hilfetext<br>Gehe zu         |

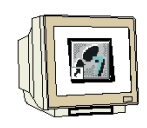

21. Nun müssen noch die in der ET200S gesteckten Module per Drag & Drop in der Konfigurationstabelle eingefügt werden. Wir beginnen mit dem Powermodul **,PM-E DC24V**' das auf Steckplatz 4 gezogen wird. Mit einem Doppelklick auf die **,PM-E DC24V**' öffnen Sie deren Eigenschaften.(→ PROFIBUS-DP → ET 200S → IM151-7 F-CPU → PM → PM-E DC24V → PM-E DC24V)

| itation Bea                                                                              | arbeiten Einfügen Zielsy:                                | stem Ansicht Extras Fenster                                                  | Hilfe                |             |           |       |          | _                                                                                                    |
|------------------------------------------------------------------------------------------|----------------------------------------------------------|------------------------------------------------------------------------------|----------------------|-------------|-----------|-------|----------|----------------------------------------------------------------------------------------------------|
| 🚅 🔓 🖪                                                                                    | <b>1 4</b> 6 6 6 1                                       | 🛍 🋍 📳 🗖 👯 💦                                                                  |                      |             |           |       |          |                                                                                                    |
| (0) IM1E1 3                                                                              |                                                          | d.                                                                           |                      |             |           |       |          |                                                                                                    |
| 2 1 1<br>(7 1 1 1<br>(2<br>1<br>1<br>1<br>1<br>1<br>1<br>1<br>1<br>1<br>1<br>1<br>1<br>1 | M151-7 F-CPU<br>IR//DP<br>M-E DC24V                      |                                                                              |                      |             |           |       |          | Supher:         ●           Profit         Standard           ●         ■           ■         ■           ■         ■           ■         ■           ■         ■           ■         ■           ■         ■           ■         ■           ■         ■           ■         ■           ■         ■           ■         ■           ■         ■           ■         ■           ■         ■           ■         ■           ■         ■           ■         ■           ■         ■           ■         ■           ■         ■           ■         ■           ■         ■           ■         ■           ■         ■           ■         ■           ■         ■                                                                                                    |
|                                                                                          |                                                          |                                                                              |                      |             |           |       | -        |                                                                                                    |
| eckplatz                                                                                 | IM151-7 F-CPU                                            | Bestellnummer                                                                | Firmware             | MPI-Adresse | E-Adresse | A-Adr | <u> </u> | Frequenzumrichter     IQ-SENSE     Masteranschaltung     Motorstarter     PM     PM     PM                                                                                                    |
| eckplatz                                                                                 | IM151-7 F-CPU                                            | Bestellnummer                                                                | Firmware             | MPI-Adresse | E-Adresse | A-Adr | Ko       | Frequenzumrichter     TI-SENSE     Masteranschaltung     Motorstarter     PM     PM     PM-E DC24.48V     PM-E DC24.48V/AC2                                                                                                    |
| (0)<br>eckplatz                                                                          | M151-7 F-CPU<br>Baugruppe<br>IM151-7 F-CPU               | Bestellnummer                                                                | Firmware             | MPI-Adresse | E-Adresse | A-Adr | Ko       | Frequenzumrichter     TIQ-SENSE     Masteranschaltung     Motorstarter     PM-E DC2448V     PM-E DC2448V/AC2                                                                                                    |
| ckplatz                                                                                  | M151-7 F-CPU Baugruppe M151-7 F-CPU MF1/DF               | Bestellnummer                                                                | Firmware             | MPI-Adresse | E-Adresse | A-Adr | Ko       |                                                                                                    |
| ckplatz                                                                                  | M151-7 F-CPU Baugruppe MF1/DF MF1/DF                     | Bestellnummer                                                                | Firmware             | MPI-Adresse | E-Adresse | A-Adr | Ko       |                                                                                                    |
| ckplatz                                                                                  | M151-7 F-CPU Baugruppe MFI/DF MFI/DF PM-E DC24V          | Bestellnummer<br>6ES7 138-4CA01-QAA0                                         | Firmware             | MPI-Adresse | E-Adresse | A-Adr | Ko       |                                                                                                    |
| ckplatz                                                                                  | IM151-7 F-CPU Baugruppe M/151-7 F-CPU M/FU/DF PM-E DC24V | Bestellnummer<br>6ES7 138-4CA01-0AA0                                         | Firmware             | MPI-Adresse | E-Adresse | A-Adr | Ko       |                                                                                                    |
| ckplatz                                                                                  | M151-7 F-CPU Baugruppe M151-7 F-CPU MFV/DF PM-E DC24V    | Bestellnummer<br>6ES7 138-4CA01-0AA0                                         | Firmware             | MPI-Adresse | E-Adresse | A-Adr | Ko       |                                                                                                    |
| Ckplatz                                                                                  | M151-7 F-CPU Baugruppe M151-7 F-CPU MF1/OP PM-E DC24V    | Bestellnummer<br>6ES7 138-4CA01-QAA0                                         | Firmware             | MPI-Adresse | E-Adresse | A-Adr | Ko       |                                                                                                    |
| ckplatz                                                                                  | M151-7 F-CPU Baugruppe MF1/DF MF1/DF PM-E DC24V          | Bestellnummer<br>6ES7 138-4CA01-0AA0                                         | Firmware <i>V2.1</i> | MPI-Adresse | E-Adresse | A-Adr | Ko       |                                                                                                    |
| ekplatz                                                                                  | IM151-7 F-CPU Baugruppe IM151-7 F-CPU MP/20F PM-E DC24V  | Bestellnummer<br>6ES7 138-4CA01-0AA0                                         | Firmware             | MPI-Adresse | E-Adresse | A-Adr | Ko       | Frequenzumichter     Frequenzumichter     Growneiter     Masteranschaltung     Motorstarter     PM     PM-E DC24.48V/AC2     PM-E DC24.48V/AC2     PM-E DC24.48V/AC2     PM-E DC24V     PM-E DC24V     PM-E F pD C24V     PM-E F pn DC24V     PM-E F pn DC24V     PM-E F pn DC24V     PM-E F pn DC24V     PM-E F pn DC24V     PM-E F pn DC24V     PM-E F pn DC24V     PM-E F pn DC24V     PM-E F pn DC24V     PM-E F pn DC24V     PM-E F pn DC24V     PM-E F pn DC24V                                                                                                    |
| ekplatz                                                                                  | M151-7 F-CPU Baugruppe MP/151-7 F-CPU MP//DP PM-E DC24V  | Bestellnummer<br>Βεstellnummer<br>ΒΕS7 138-4CA01-0AA0<br>ΒΕS7 138-4CA01-0AA0 | Firmware             | MPI-Adresse | E-Adresse | A-Adr | Ko       |                                                                                                    |
| rekplatz                                                                                 | M151-7 F-CPU Baugruppe M151-7 F-CPU MFI/DP PM-E DC24V    | Eestellnummer<br>6ES7138-4CA01-0AA0                                          | Firmware             | MPI-Adresse | E-Adresse | A-Adr | Ko       | Frequenzumrichter     Frequenzumrichter     To-SENSE     Masteranschaltung     Motorstarter     PM-E DC24.48V     PM-E DC24.48V/AC2     PM-E DC24.48V/AC2     PM-E DC24.48V/AC2     PM-E DC24.48V/AC2     PM-E F DC24V     PM-E F DC24V     PM-E F pm DC24V     PM-E F pm DC24V     PM-E |

22. Bei den Parametern aktivieren Sie die **,Diagnose: fehlende Lastspannung L+**' mit einem  $\square$ . ( → Diagnose: fehlende Lastspannung L+ →  $\square$  → OK )

|                                                      | WEIL |  |
|------------------------------------------------------|------|--|
| ] 🤄 Parameter<br>- L 🗐 Diagnose: fehlende Lastspannu |      |  |
|                                                      |      |  |
|                                                      |      |  |
|                                                      |      |  |
|                                                      |      |  |
|                                                      |      |  |
|                                                      |      |  |
|                                                      |      |  |
|                                                      |      |  |

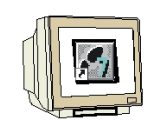

23. Im nächsten Schritt ziehen wir das digitale Eingangsmodul **,2DI DC24V ST**' auf den fünften und sechsten Steckplatz . Dabei können Bestellnummer und Version auf der Baugruppe abgelesen werden. ( $\rightarrow$ PROFIBUS-DP  $\rightarrow$  ET 200S  $\rightarrow$  IM151-7 F-CPU  $\rightarrow$  DI  $\rightarrow$  2DI DC24V ST  $\rightarrow$  2DI DC24V ST)

| 🖳 HW Konfig - [ET2005 (Konfiguration)<br>🖳 Station Bearbeiten Einfügen Zielsyst          | ET2005_PROFIsave]<br>em Ansicht Extras Fenster                    | Hilfe    |             |                  |         |    |                                     |                                                                                                    | _ D ×                 |
|------------------------------------------------------------------------------------------|-------------------------------------------------------------------|----------|-------------|------------------|---------|----|-------------------------------------|----------------------------------------------------------------------------------------------------|-----------------------|
| 0 🗲 🐂 🗣 🥵 🖌 🖬 📾 🛤                                                                        | 🕯 🏫 📑 🗖 🔡 😽                                                       |          |             |                  |         |    |                                     |                                                                                                    |                       |
| (0) IM151-7 F-CPU                                                                        | ŕ                                                                 |          |             |                  |         |    | S <u>u</u> chen:<br><u>P</u> rofil: | Standard                                                                                                    | _ ⊒×<br>  m†mi<br>  _ |
| 3                                                                                        |                                                                   |          |             |                  |         | •  |                                     | IM151-7 F-CPU           IM151-7 F-CPU           → AI           → AO           → CP           → DI           → DI |                       |
| (0) IM151-7 F-CPU<br>Steckplatz Baugruppe                                                | Bestellnummer                                                     | Firmware | MPI-Adresse | E-Adresse        | A-Adr K | .0 |                                     | 2DI DC24V ST<br>2DI DC24V ST<br>4 DI NAMUR<br>4 DI UC24,48V                                                                                                    |                       |
| 1         2         1 MI151-7 F-CPU           X1         1 MFU/DF           X2         3 |                                                                   | V2.1     |             | 204.7*           |         |    |                                     | 4/8 F-DI DC24V<br>4/8 F-DI DC24V<br>4/8 F-DI DC24V<br>4/8 F-DI DC24V                                                                                                    |                       |
| 3<br>4 PM-E DC24V<br>5 2DI DC24V ST<br>6 2DI DC24V ST                                    | 6ES7 138-4CA01-0AA0<br>6ES7 131-48801-0AA0<br>6ES7 131-48801-0AA0 |          |             | 1.01.1<br>2.02.1 |         |    |                                     | 4DI DC24V HF<br>4DI DC24V ST<br>4DI DC24V ST<br>4DI DC24V ST<br>4DI DC24V/SPI                                                                                                    | TPT                   |
| 7<br>8<br>9<br>10                                                                        |                                                                   |          |             |                  |         |    |                                     | 4DI DC24V/SR(                                                                                                    | ST<br>€               |
| 11<br>12<br>13                                                                           |                                                                   |          |             |                  |         |    | 6ES713<br>Digitaleir<br>Standard    | 1-48801-0AA0<br>Igabemodul DI 2xDC24V,<br>I                                                                                                    | τ <u>ι</u>            |
| Drücken Sie F1, um Hilfe zu erhalten.                                                    |                                                                   |          |             |                  |         |    |                                     |                                                                                                    | Änd //                |

24. Mit einem Doppelklick auf die digitalen Eingangsmodule **,2DI DC24V ST'** öffnen Sie deren Eigenschaften. Im Register **,Adressen'** können Sie die Adressbereiche der Modul ändern. Vergeben Sie hier als Anfangsadressen für die beiden Eingangsmodule ,0' und ,1'. ( 2DI DC24V ST  $\rightarrow$ Adressen  $\rightarrow$  Anfang: 0  $\rightarrow$  OK  $\rightarrow$  2DI DC24V ST  $\rightarrow$  Adressen  $\rightarrow$  Anfang: 1  $\rightarrow$  OK)

| HW Konfig - [ET2005 (Konfiguration) ET2005                                                                                                    | DFIsave]                                                                                                    |
|----------------------------------------------------------------------------------------------------|----------------------------------------------------------------------------------------------------|
| 🕅 Station Bearbeiten Einfügen Zielsystem Ansicht                                                                                                    | xtras Fenster Hilfe <mark>,</mark> Eigenschaften - 2DI DC24V ST - (R0/56)                                                                                                    |
| Image: Construction of the image: Construction of the imag | Allgemein Adressen                                                                                                    |
| Image: Steckplatz         Baugruppe         Bestellnur           2         Image: Steckplatz         Baugruppe         Bestellnur           2         Image: Steckplatz         Baugruppe         Bestellnur           2         Image: Steckplatz         Baugruppe         Bestellnur           2         Image: Steckplatz         Baugruppe         Bestellnur           2         Image: Steckplatz         Image: Steckplatz         Bestellnur           2         Image: Steckplatz         Image: Steckplatz         Image: Steckplatz         Image: Steckplatz           3         Image: Steckplatz         Image: Steckplatz         Image: Steckplatz         Image: Steckplatz         Image: Steckplatz           3         Image: Steckplatz         Image: Steckplatz         Image: Steckplat                                                                                                    | Image: Constraint of the second second sec |

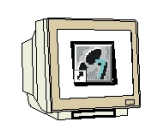

25. Dann ziehen wir das digitale Ausgangsmodul **,4 DO DC24V/0,5A ST'** auf den siebten Steckplatz . Dabei können Bestellnummer und Version auf der Baugruppe abgelesen werden. Die **,Adressen'** , sollen hier auf **,0'** geändert werden, ( $\rightarrow$ PROFIBUS-DP $\rightarrow$  ET 200S $\rightarrow$  IM151-1 HF $\rightarrow$  DO $\rightarrow$  4 DO DC24V/0,5A ST $\rightarrow$  4 DO DC24V/0,5A ST $\rightarrow$  Adressen $\rightarrow$  Anfang: 0  $\rightarrow$  OK)

|   | HW Konfig<br>Station Be | ET2005 (Konfiguration)<br>arbeiten Einfügen Zielsyst                  | ET2005_PROFIsave]<br>tem Ansicht Extras Fer | nster Hilfe |             |           |           |          |                     |                                                                                                    | _ D ×                                                                     |
|---|-------------------------|-----------------------------------------------------------------------|---------------------------------------------|-------------|-------------|-----------|-----------|----------|---------------------|----------------------------------------------------------------------------------------------------|---------------------------------------------------------------------------|
|   |                         | 7 F-CPU                                                               |                                             | RE .        |             |           |           |          | Sychen:<br>Profil:  | Standard                                                                                                    | - IX<br>nt ni                                                             |
|   |                         | ME DC24V<br>201 DC24V ST<br>DD DC24V ST<br>DD DC24V ST<br>TO DC24V ST |                                             |             |             |           |           | ×<br>1   |                     | A0<br>CP<br>D1<br>D2<br>D0<br>D2<br>D0<br>D2<br>D2<br>D0<br>D2<br>D2<br>D2<br>D2<br>D2<br>D2<br>D2<br>D2<br>D2<br>D2 | N/1A<br>5A HF<br>5A AF<br>5A ST<br>5A ST<br>5A ST<br>A HF<br>A HF<br>A ST |
|   | Steckplatz              | Baugruppe                                                             | Bestellnummer                               | Firmware    | MPI-Adresse | E-Adresse | A-Adresse | Kom      |                     | - 2D0 DC24V/24<br>- 2R0 N0 DC24.                                                                                                    | . ST<br>.120V/5                                                           |
| L | 2                       | M151-7 F-CPU                                                          |                                             | V2.1        |             |           |           | -        |                     | - 🛛 2R0 N0 DC24.                                                                                                    | .120V/!                                                                   |
| L | X7                      | MFI/DP                                                                |                                             |             |             | 2047*     |           |          |                     | 2HU NU/NU DI                                                                                                    | J2412<br>/26                                                              |
| L | X2<br>3                 |                                                                       | -                                           |             |             |           |           |          |                     | - 4 F-D0 DC24V/                                                                                                    | '2A                                                                       |
| L | 4                       | PM-E DC24V                                                            | 6ES7 138-4CA01-0AA0                         |             |             |           |           |          |                     | 4 F-D0 DC24V                                                                                                    | '2A                                                                       |
| L | 5                       | 2DI DC24V ST                                                          | 6ES7 131-4BB01-0AA0                         |             |             | 0.00.1    |           |          |                     |                                                                                                    | SA ST                                                                     |
| L | 6                       | 2DI DC24V ST                                                          | 6ES7 131-4BB01-0AA0                         |             |             | 1.01.1    | 00.02     |          |                     | - 4D0 DC24V/24                                                                                                    | AST                                                                       |
| L | 8                       | 1 400 DC24970,34 51                                                   | 6C37 132-46D/01-04A0                        |             |             |           | 0.00.5    |          |                     | 4D0 DC24V/24                                                                                                    | ST                                                                        |
|   | 9                       |                                                                       |                                             |             |             |           | 0.00.3    |          | E E                 | EM                                                                                                    | <u>×</u>                                                                  |
|   | 10                      |                                                                       |                                             |             |             |           |           |          | EES712              | 2.4RD01.0AA0                                                                                                    |                                                                           |
|   | 11                      |                                                                       |                                             |             |             |           | 5         |          | Digitalau           | sgabemodul DO                                                                                                    | <u> </u>                                                                  |
|   | 13                      |                                                                       |                                             |             |             |           |           | <b>_</b> | 4xDC24V<br>Taktsvnc | //0.5A, Standard, untersti.<br>:hronität                                                                                                    | ıtzt                                                                      |
| E | infügen möglich         |                                                                       |                                             |             |             |           |           |          | D                   |                                                                                                    | Änd //                                                                    |

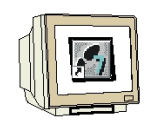

26. Nun kommt erneut ein Powermodul ,**PM-E DC24...48V/AC24...230V**' auf den achten Steckplatz . Dabei können Bestellnummer und Version auf der Baugruppe abgelesen werden. Mit einem Doppelklick auf die , **PM-E DC24...48V/AC24...230V**' öffnen Sie deren Eigenschaften.( $\rightarrow$  PROFIBUS-DP  $\rightarrow$  ET 200S  $\rightarrow$  IM151-7 F-CPU  $\rightarrow$  PM  $\rightarrow$  PM-E DC24...48V/AC24...230V  $\rightarrow$  PM-E DC24...48V/AC24...230V)

| Din Sta                | Konfig -<br>tion Bea | [ET2005 (Konfiguration)<br>arbeiten Einfügen Zielsvsl | ET2005_PROFIsave]<br>tem_Ansicht_Extras_Fer | ster Hilfe |             |           |           |     |                                                                                                 |                                                 |                |
|------------------------|----------------------|-------------------------------------------------------|---------------------------------------------|------------|-------------|-----------|-----------|-----|-------------------------------------------------------------------------------------------------|-------------------------------------------------|----------------|
|                        | 2 8. E               |                                                       | n n 1                                       | N?         |             |           |           |     |                                                                                                 |                                                 |                |
| -                      |                      |                                                       |                                             |            |             |           |           |     |                                                                                                 |                                                 | - <b>- - -</b> |
| 1                      | JIM 151-7            | F-LPU                                                 |                                             |            |             |           |           |     | Suchen:                                                                                         |                                                 | m† mi          |
| 2<br>X1                |                      | <b>M151-7 F-CPU</b>                                   |                                             |            |             |           |           |     | <u>P</u> rofil:                                                                                 | Standard                                        | •              |
| ×2<br>3<br>4<br>5<br>¢ | P<br>2               | M-E DC24V<br>DI DC24V ST<br>DI DC24V ST               |                                             |            |             |           |           |     | → IM15 <sup>-</sup><br>→ IM15 <sup>-</sup><br>→ → → A<br>→ → → A<br>→ → → C<br>+ → → D<br>+ → D | I-7 F-CPU<br>I-7 F-CPU<br>I<br>O<br>P<br>I<br>O |                |
|                        |                      |                                                       |                                             |            |             |           |           |     | E C FI                                                                                          | vl<br>equenzumrichter                           |                |
|                        | ) (0)                | IM151-7 F-CPU                                         |                                             | 1          | 1           | 1         |           |     |                                                                                                 | J-SENSE<br>asteranschaltung<br>otorstarter      |                |
| Stec                   | kplatz               | Baugruppe                                             | Bestellnummer                               | Firmware   | MPI-Adresse | E-Adresse | A-Adresse | Kom |                                                                                                 | PM-E DC2448V                                    |                |
| 2                      |                      | 📕 IN 151-7 F-CPU                                      |                                             | V2.1       |             |           |           |     |                                                                                                 | PM-E DC2448V/ AC24                              | 2307           |
| 87                     | [                    | NFY/DF                                                |                                             |            |             | 204,7**   |           |     |                                                                                                 | PM-E DC24.,48V7 AC24.,                          | 2307           |
| X2                     |                      |                                                       |                                             |            |             |           |           |     |                                                                                                 | PM-E DC24V                                      |                |
| 3                      |                      |                                                       |                                             |            |             |           |           |     |                                                                                                 | PM-E F DC24V                                    |                |
| 4                      |                      | PM-E UL24V                                            | 6ES7 138-4LAUT-0AAU                         |            |             | 0.0.01    |           |     |                                                                                                 | PM-E F pm DC24V                                 |                |
| 1 <u>5</u>             |                      |                                                       | CEC7 101 40001 0AA0                         |            |             | 10.11     |           |     |                                                                                                 | PM-E F pm DC24V                                 |                |
| $\frac{1}{7}$          |                      | 4D0 DC24V/0 54 ST                                     | 6ES7 132-48D01-0440                         | 2          |             | 1.01.1    | 00.03     |     |                                                                                                 | PM-E F pp DC24V                                 |                |
| 8                      |                      | PM-E DC24/48V/ AC24/                                  | 2:6ES7 138-4CB10-0AB0                       | a - 2      |             |           | 0.0.1.0.0 |     |                                                                                                 | PM-E F pp DC24V                                 | -              |
| 9                      |                      |                                                       |                                             |            |             |           |           |     |                                                                                                 | ondermodule                                     |                |
| 10                     |                      |                                                       |                                             |            |             | î l       |           |     |                                                                                                 |                                                 | <u> </u>       |
| 11                     |                      |                                                       |                                             |            |             | ř 🗌       |           |     | Being 13                                                                                        | 8-4CB10-0AB0<br>adul PM E 6ir Elaktronikmod     | ±≤             |
| 12                     |                      |                                                       |                                             |            |             |           |           |     | DC24.4                                                                                          | SV/AC24230V, mit Diagno                         | se             |
| 13                     |                      |                                                       |                                             |            |             | 10.       |           |     | und Sich                                                                                        | ierung                                          |                |
| ,<br>Einfüger          | n möglich            |                                                       |                                             |            |             |           |           |     | D                                                                                               |                                                 | Ănd //         |

27. Bei den Parametern aktivieren Sie die **,Diagnose: fehlende Lastspannung L+'** mit einem  $\checkmark$ . ( → Diagnose: fehlende Lastspannung L+ →  $\checkmark$  → OK )

| Parameter                                                                                                    | Wert |
|----------------------------------------------------------------------------------------------------|------|
|                                                                                                    |      |
| Elization - Elization - Elizatio - Elization - Elization - Elization - Elization - Elization - El |      |
| -= Diagnose: Sicherdingshall                                                                                                    |      |
|                                                                                                    |      |

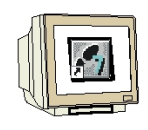

28. Im nächsten Schritt ziehen wir das fehlersichere digitale Eingangsmodul **,4/8 F-DI DC24V**' auf den neunten Steckplatz . Dabei können Bestellnummer und Version auf der Baugruppe abgelesen werden. Mit einem Doppelklick auf die **,4/8 F-DI DC24V**' öffnen Sie deren Eigenschaften. ( $\rightarrow$  PROFIBUS-DP  $\rightarrow$  ET 200S  $\rightarrow$  IM151-1 HF  $\rightarrow$  DI  $\rightarrow$  4/8 F-DI DC24V  $\rightarrow$  4/8 F-DI DC24V)

|                                                                                                    | rbeiten Einfügen Zielsyste                                                                                                    | m Ansicht Extras Fer                                                                                                    | ister Hilfe   |             |                                                   |                           |         |                                           |                                                                                                    | _ 0                                                                                                    |
|----------------------------------------------------------------------------------------------------|----------------------------------------------------------------------------------------------------|----------------------------------------------------------------------------------------------------|---------------|-------------|---------------------------------------------------|---------------------------|---------|-------------------------------------------|----------------------------------------------------------------------------------------------------|----------------------------------------------------------------------------------------------------|
| ) 🚅 🔓 🖬                                                                                                    | R. 6   B C.   1                                                                                                    | à 🛍 📳 🗖 🔡                                                                                                    | ?             |             |                                                   |                           |         |                                           |                                                                                                    |                                                                                                    |
| 0) 104 54 71                                                                                                    | C CDU                                                                                                    |                                                                                                    |               |             |                                                   |                           | <b></b> | -                                         |                                                                                                    |                                                                                                    |
|                                                                                                    | F-LPU                                                                                                    |                                                                                                    |               |             |                                                   |                           |         | S <u>u</u> chen:                          |                                                                                                    | mt d                                                                                                    |
| 2 1M                                                                                                    | <b>П51-7 F-СРU</b>                                                                                                    |                                                                                                    |               |             |                                                   |                           |         | Profil:                                   | Standard                                                                                                    |                                                                                                    |
| X2<br>3<br>4<br>5<br>2D<br>c<br>1<br>2D                                                                                                    | AE DC24V<br>II DC24V ST<br>II DC26V ST                                                                                                    |                                                                                                    |               |             |                                                   |                           | ×       |                                           | IM151-7 F-CPU           IM151-7 F-CPU           AI           Im151-7 F-CPU           AI           Im151-7 F-CPU           Im151-7 F-CPU                                                                                                    | √ST<br>√ST<br>HF                                                                                                    |
| ieckolatz                                                                                                    | M151-7 F-CPU                                                                                                    | Bestellnummer                                                                                                    | Firmware      | MPI-6dresse | F-ådresse                                         | errenhô-ô                 | Kom     |                                           |                                                                                                    | HF<br>ST<br>ST<br>R                                                                                                    |
| ■ ➡ (0) IM<br>Steckplatz                                                                                                    | M151-7 F-CPU<br>Baugruppe                                                                                                    | Bestellnummer                                                                                                    | Firmware      | MPI-Adresse | E-Adresse                                         | A-Adresse                 | Kom     |                                           |                                                                                                    | HF<br>ST<br>ST<br>R<br>48V                                                                                                    |
| (0) IN<br>Steckplatz                                                                                                    | M151-7 F-CPU<br>Baugruppe                                                                                                    | Bestellnummer                                                                                                    | Firmware      | MPI-Adresse | E-Adresse                                         | A-Adresse                 | Kom     |                                           |                                                                                                    | HF<br>ST<br>ST<br>R<br>48V<br>24V                                                                                                 |
| (0) IN<br>Steckplatz                                                                                                    | M151-7 F-CPU<br>Baugruppe<br>M151-7 F-CPU<br>MP//DF                                                                                                    | Bestellnummer                                                                                                    | Firmware      | MPI-Adresse | E-Adresse<br>2047*                                | A-Adresse                 | Kom     |                                           | 2DI DC24V<br>2DI DC24V<br>2DI DC24V<br>4 DI NAMU<br>4 DI NAMU<br>4 DI VC24.<br>4/8 F-DI DC<br>4/8 F-DI DC                                                                                                    | HF<br>ST<br>ST<br>R<br>48V<br>C24V<br>24V                                                                                         |
| (0) IN<br>Steckplatz                                                                                                    | 1151-7 F-CPU<br>Baugruppe<br>IM151-7 F-CPU<br>MP1/DP                                                                                                    | Bestellnummer                                                                                                    | Firmware      | MPI-Adresse | E-Adresse                                         | A-Adresse                 | Kom     |                                           | 2DI DC24V<br>2DI DC24V<br>2DI DC24V<br>4 DI NAMU<br>4 DI UC24.<br>4/8 F-DI DC<br>4/8 F-DI DC<br>4/8 F-DI DC                                                                                                    | HF<br>ST<br>ST<br>48V<br>24V<br>24V<br>24V                                                                                        |
| (0) II<br>Steckplatz<br>1<br>2<br>2<br>2<br>2<br>2<br>2<br>2<br>2<br>2<br>2<br>2<br>2<br>2<br>3                                                                                                    | 1151-7 F-CPU<br>Baugruppe<br>IM151-7 F-CPU<br>MFI/DP                                                                                                    | Bestellnummer                                                                                                    | Firmware      | MPI-Adresse | E-Adresse                                         | A-Adresse                 | Kom     |                                           | <ul> <li>2DI DC24V</li> <li>2DI DC24V</li> <li>2DI DC24V</li> <li>2DI DC24V</li> <li>4 DI NAMU</li> <li>4 DI UC24.</li> <li>4/8 F-DI DC</li> <li>4/8 F-DI DC</li> <li>4/8 F-DI DC</li> <li>4/8 F-DI DC</li> <li>4/8 F-DI DC</li> <li>4/8 F-DI DC</li> <li>4/8 F-DI DC</li> </ul>                                                                                                    | HF<br>ST<br>ST<br>R<br>48V<br>C24V<br>224V<br>224V<br>HF<br>HF                                                                    |
| ■ ● (0) II<br>Steckplatz<br>1<br>2<br>×7<br><2<br>3<br>4                                                                                                    | 1151-7 F-CPU<br>Baugruppe<br>IM151-7 F-CPU<br>MFI/OP<br>PM-E DC24V                                                                                                    | Bestellnummer<br>6ES7 138-4CA01-0AA0                                                                                                    | Firmware      | MPI-Adresse | E-Adresse<br>2047*                                | A-Adresse                 | Kom     |                                           | - 2DI DC24V<br>- 2DI DC24V<br>- 2DI DC24V<br>- 2DI DC24V<br>- 4 DI NAMU<br>- 4 DI UC24V<br>- 4/8 F-DI DC<br>- 4/8 F-DI DC<br>- 4DI DC24V<br>- 4DI DC24V<br>- 4DI DC24V                                                                                                    | HF<br>ST<br>ST<br>48V<br>224V<br>224V<br>224V<br>HF<br>HF<br>ST                                                                   |
| teckplatz     1     2     X7     X2     3     4     5                                                                                                    | 1151-7 F-CPU<br>Baugruppe<br>MR/DP<br>MR/DP<br>PM-E DC24V<br>2DI DC24V ST                                                                                                    | Bestellnummer<br>6ES7 138-4CA01-0AA0<br>6ES7 131-4BB01-0AA0                                                                                                    | Firmware      | MPI-Adresse | E-Adresse<br>204.7*<br>0.00.1                     | A-Adresse                 | Kom     |                                           | <ul> <li>2DI DC24V</li> <li>2DI DC24V</li> <li>2DI DC24V</li> <li>2DI DC24V</li> <li>4DI NAMU</li> <li>4DI UC24</li> <li>4/8 F-DI DC</li> <li>4/8 F-DI DC</li> <li>4DI DC24V</li> <li>4DI DC24V</li> <li>4DI DC24V</li> <li>4DI DC24V</li> </ul>                                                                                                    | HF<br>ST<br>ST<br>48V<br>224V<br>224V<br>HF<br>HF<br>ST<br>ST                                                                     |
| (0) IN     (0) IN     (0) I                                                                                                    | #151-7 F-CPU           Baugruppe           IM151-7 F-CPU           MR/DP           PME DC24V           2DI DC24V ST           2DI DC24V ST                                                                                                    | Bestellnummer<br>6557 138-4CA01-0AA0<br>6557 131-48801-0AA0<br>6557 131-48801-0AA0                                                                                                    | Firmware      | MPI-Adresse | E-Adresse<br>2047*<br>0.00.1<br>1.01.1            | A-Adresse                 | Kom     |                                           | <ul> <li>2DI DC24V</li> <li>2DI DC24V</li> <li>2DI DC24V</li> <li>4DI NAMU</li> <li>4 DI UC24,</li> <li>478 F-DI DC</li> <li>478 F-DI DC</li> <li>478 F-DI DC24V</li> <li>4DI DC24V</li> <li>4DI DC24V</li> <li>4DI DC24V</li> <li>4DI DC24V</li> <li>4DI DC24V</li> <li>4DI DC24V</li> </ul>                                                                                                    | HF<br>ST<br>ST<br>48V<br>224V<br>224V<br>HF<br>HF<br>ST<br>ST<br>VSPC ST                                                          |
| (0) (1)<br>Steckplatz<br>1<br>2<br>×7<br>×2<br>3<br>4<br>5<br>5<br>5<br>7<br>(0) (1)<br>(0) (1)<br>(0) | #151-7 F-CPU           Baugruppe           JM151-7 F-CPU           MP/DP           PM-E DC24V           2DI DC24V ST           2DI DC24V ST           4D0 DC24V/0.5A ST                                                                                 | Bestellnummer<br>6ES7 138-4CA01-0AA0<br>6ES7 131-4BB01-0AA0<br>6ES7 131-4BB01-0AA0<br>6ES7 131-4BB01-0AA0                                                                                             | Firmware      | MPI-Adresse | E-Adresse<br>204.7*<br>0.00.1<br>1.01.1           | A-Adresse                 | Kom     |                                           | <ul> <li>201 DC24V</li> <li>201 DC24V</li> <li>201 DC24V</li> <li>4 D1 NAMU</li> <li>4 D1 UC24.</li> <li>4 V8 F-D1 DC</li> <li>4/8 F-D1 DC</li> <li>4/8 F-D1 DC</li> <li>4/8 F-D1 DC</li> <li>4/0 DC24V</li> <li>4D1 DC24V</li> <li>4D1 DC24V</li> <li>4D1 DC24V</li> <li>4D1 DC24V</li> <li>4D1 DC24V</li> <li>4D1 DC24V</li> <li>4D1 DC24V</li> <li>4D1 DC24V</li> <li>4D1 DC24V</li> </ul>                                                                                                    | HF<br>ST<br>ST<br>48V<br>224V<br>224V<br>HF<br>HF<br>ST<br>ST<br>/SRC ST<br>/SRC ST                                               |
| 10         1           2         2           ×7         2           3         3           4         5           5         5           7         3           3         7                                                                                                    | #151-7 F-CPU           Baugruppe           IM151-7 F-CPU           MP/DP           PM-E DC24V           201 DC24V ST           201 DC24V/ST           400 DC24V/05A ST           PM-E DC24/46V/AC24/2                                                   | Bestellnummer<br>6ES7 138-4CA01-0AA0<br>6ES7 131-4BB01-0AA0<br>6ES7 131-4BB01-0AA0<br>6ES7 132-4B01-0AA0<br>6ES7 132-4B01-0AA0<br>6ES7 132-4B01-0AA0                                                  | Firmware      | MPI-Adresse | E-Adresse<br>2047**<br>0.00.1<br>1.01.1           | A-Adresse                 |         |                                           | <ul> <li>201 DC24V</li> <li>201 DC24V</li> <li>201 DC24V</li> <li>201 DC24V</li> <li>4 D1 NAMU</li> <li>4 D1 UC24.</li> <li>4 A/8 F-D1 DC</li> <li>4 A/8 F-D1 DC</li> <li>4 A/8 F-D1 DC24V</li> <li>4 D1 DC24V</li> <li>4 D1 DC24V</li> <li>4 D1 DC24V</li> <li>4 D1 DC24V</li> <li>4 D1 DC24V</li> <li>4 D1 DC24V</li> </ul>                                                                                                    | HF<br>ST<br>ST<br>R<br>48V<br>224V<br>224V<br>48V<br>224V<br>HF<br>ST<br>ST<br>ST<br>ST<br>SST<br>SST<br>SST<br>SST<br>SST<br>SST |
| implementation         implementation           implementation         implementation           implementation <td< td=""><td>#151-7 F-CPU           Baugruppe           IM151-7 F-CPU           MR/DP           PME DC24V           2DI DC24V ST           2DI DC24V ST           400 DC24V/0.5A ST           PME DC24V8           408 FDI DC24V/0.5A ST</td><td>Bestellnummer<br/>6ES7 138-4CA01-0AA0<br/>6ES7 131-48801-0AA0<br/>6ES7 131-48801-0AA0<br/>6ES7 132-48801-0AA0<br/>6ES7 132-48001-0AA0<br/>6ES7 138-4FA01-0A80</td><td>Firmware</td><td>MPI-Adresse</td><td>E-Adresse<br/>2047**<br/>0.00.1<br/>1.01.1<br/>27</td><td>A-Adresse</td><td>Kom</td><td>•1</td><td><ul> <li>201 DC24V</li> <li>201 DC24V</li> <li>201 DC24V</li> <li>201 DC24V</li> <li>4 D1 NAMU</li> <li>4 D1 UC24.</li> <li>4/8 F-01 DC</li> <li>4/8 F-01 DC</li> <li>401 DC24V</li> <li>401 DC24V</li> <li>401 DC24V</li> <li>401 DC24V</li> <li>401 DC24V</li> <li>401 DC24V</li> <li>401 DC24V</li> </ul></td><td>HF<br/>ST<br/>ST<br/>R<br/>48V<br/>224V<br/>224V<br/>HF<br/>HF<br/>ST<br/>ST<br/>/SRC ST<br/>/SRC ST</td></td<>                                                                                                    | #151-7 F-CPU           Baugruppe           IM151-7 F-CPU           MR/DP           PME DC24V           2DI DC24V ST           2DI DC24V ST           400 DC24V/0.5A ST           PME DC24V8           408 FDI DC24V/0.5A ST                             | Bestellnummer<br>6ES7 138-4CA01-0AA0<br>6ES7 131-48801-0AA0<br>6ES7 131-48801-0AA0<br>6ES7 132-48801-0AA0<br>6ES7 132-48001-0AA0<br>6ES7 138-4FA01-0A80                                               | Firmware      | MPI-Adresse | E-Adresse<br>2047**<br>0.00.1<br>1.01.1<br>27     | A-Adresse                 | Kom     | •1                                        | <ul> <li>201 DC24V</li> <li>201 DC24V</li> <li>201 DC24V</li> <li>201 DC24V</li> <li>4 D1 NAMU</li> <li>4 D1 UC24.</li> <li>4/8 F-01 DC</li> <li>4/8 F-01 DC</li> <li>401 DC24V</li> <li>401 DC24V</li> <li>401 DC24V</li> <li>401 DC24V</li> <li>401 DC24V</li> <li>401 DC24V</li> <li>401 DC24V</li> </ul>                                                                                                    | HF<br>ST<br>ST<br>R<br>48V<br>224V<br>224V<br>HF<br>HF<br>ST<br>ST<br>/SRC ST<br>/SRC ST                                          |
| Image: Constraint of the second second sec                                                                                                    | #151-7 F-CPU           Baugruppe           JM151-7 F-CPU           MP/OP           PM-E DC24V           201 DC24V ST           201 DC24V ST           400 DC24V/0.5A ST           PM-E DC24V           400 DC24V/0.5A ST           PM-E DC24V/3F-OC24/2 | Bestellnummer<br>EES7 138-4CA01-0AA0<br>EES7 134-8B01-0AA0<br>EES7 134-8B01-0AA0<br>EES7 134-8B01-0AA0<br>EES7 138-4CB10-0AB0<br>EES7 138-4CB10-0AB0<br>EES7 138-4FA01-0AB0                           | Firmware      | MPI-Adresse | E-Adresse<br>2047*<br>0.00.1<br>1.01.1<br>27      | A-Adresse<br>0.00.3<br>25 | Kom     | -                                         | 201 DC24V     201 DC24V     201 DC24V     4 D1 NAMU     4 D1 UC24,     4 D1 UC24,     4 D1 UC24,     4 D1 DC24V     401 DC24V     401 DC | HF<br>ST<br>ST<br>R<br>48V<br>224V<br>224V<br>HF<br>ST<br>ST<br>ST<br>/SRC ST<br>/SRC ST                                          |
| ■ ● 00 ■<br>Steckplatz 1 2 X7 X7 4 5 6 7 3 9 1 1 1 1 1 1 1 1 1 1 1 1 1 1 1 1 1 1                                                                                                    | W151-7 F-CPU           Baugruppe           W151-7 F-CPU           MR/DP           PM-E DC24V           2DI DC24V ST           2DI DC24V ST           4D0 DC24V/05A ST           PM-E DC24V/35A ST           PM-E DC24V/37A SA           4X8 FDI DC24V   | Bestellnummer<br>6ES7 138-4CA01-0AA0<br>6ES7 131-48801-0AA0<br>6ES7 131-48801-0AA0<br>6ES7 131-48801-0AA0<br>6ES7 132-48001-0AA0<br>6ES7 138-46810-0A80<br>6ES7 138-46401-0A80                        | Firmware      | MPI-Adresse | E-Adresse<br>2047**<br>0.001<br>1.01.1<br>27<br>2 | A-Adresse                 | Kom     | €ES713den<br>Diotalein                    | <ul> <li>201 DC24V</li> <li>201 DC24V</li> <li>201 DC24V</li> <li>4 D1 NAMU</li> <li>4 D1 NAMU</li> <li>4 D1 UC24,</li> <li>4 A/8 F-D1 DC</li> <li>4 A/8 F-D1 DC</li> <li>4 A/8 F-D1 DC</li> <li>4 D1 DC24V</li> <li>4 D1 DC24V</li> <li>4 D1 DC24V</li> <li>4 D1 DC24V</li> <li>4 D1 DC24V</li> <li>4 D1 DC24V</li> <li>4 D1 DC24V</li> <li>4 D1 DC24V</li> <li>4 D1 DC24V</li> <li>4 D1 DC24V</li> <li>4 D1 DC24V</li> <li>4 D1 DC24V</li> <li>4 D1 DC24V</li> <li>4 D1 DC24V</li> </ul>                                                                                                    | HF<br>ST<br>ST<br>R<br>48V<br>224V<br>224V<br>224V<br>HF<br>HF<br>ST<br>ST<br>/SRC ST<br>/SRC ST<br>224V                          |
| Steckplatz      A      Compared      Compared      Co                                                                                                    | #151-7 F-CPU           Baugruppe           IM151-7 F-CPU           MR/DP           PM-E DC24V           2DI DC24V ST           2DI DC24V ST           2DI DC24V ST           400 DC24V/05A ST           PM-E DC24V/8V/AC24/2:           4/8 F.DI DC24V  | Bestellnummer<br>EES7 138-4CA01-0AA0<br>EES7 131-48801-0AA0<br>EES7 131-48801-0AA0<br>EES7 132-48001-0AA0<br>EES7 132-48001-0AA0<br>EES7 138-4CB10-0A80<br>EES7 138-4CB10-0A80<br>EES7 138-4CB10-0A80 | Firmware V2.1 | MPI-Adresse | E-Adresse<br>2007*<br>0.00.1<br>1.01.1<br>27<br>2 | A-Adresse                 | Kom     | €<br>EES7138<br>Digitatehai<br>Sichetehai | <ul> <li>201 DC24V</li> <li>201 DC24V</li> <li>201 DC24V</li> <li>4 D1 NAMU</li> <li>4 D1 UC24,</li> <li>4 V8 F-D1 DC</li> <li>4 V8 F-D1 DC</li> <li>4 V8 F-D1 DC</li> <li>4 V8 F-D1 DC</li> <li>4 D1 DC24V</li> <li>4 D1 DC24V<td>HF<br/>ST<br/>ST<br/>R<br/>48V<br/>224V<br/>224V<br/>224V<br/>224V<br/>HF<br/>HF<br/>ST<br/>ST<br/>ST<br/>SST<br/>SST<br/>SST<br/>SST<br/>224V,</td></li></ul>                                                                                                    | HF<br>ST<br>ST<br>R<br>48V<br>224V<br>224V<br>224V<br>224V<br>HF<br>HF<br>ST<br>ST<br>ST<br>SST<br>SST<br>SST<br>SST<br>224V,     |

29. Im Register **,Adressen'** können Sie die Adressbereiche des Moduls ändern. Dabei muss jedoch sichergestellt sein, dass für die Anfangsadressen der Aus- und Eingangsdatenbereiche identische Werte vergeben werden. ( $\rightarrow$  Adressen  $\rightarrow$  100  $\rightarrow$  100)

| jemein A | dressen Parame | ster                                   |  |
|----------|----------------|----------------------------------------|--|
| Eingänge |                |                                        |  |
| Anfang:  | 100            | Prozeßabbild:                          |  |
| Ende:    | 105            | ···· · · · · · · · · · · · · · · · · · |  |
| 🗖 Syster | nvorgabe       |                                        |  |
| A        |                |                                        |  |
| Ausgange | Lod            |                                        |  |
| Anfang:  | 100            | ProzeBabbild:                          |  |
| Ende:    | 5              | 💌                                      |  |
| System   | nvorgabe       |                                        |  |
|          |                |                                        |  |
|          |                |                                        |  |
|          |                |                                        |  |
|          |                |                                        |  |

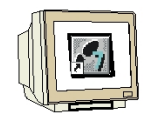

- 30. Im Register ,Parameter' können Sie folgende Parameterwerte verändern:
- F-Parameter für PROFIsafe
- Baugruppenparameter
- Kanalspezifische Parameter

Hier soll an den Kanälen 0 und 4 ein 2-kanaliger Not-Halt-Schalter und an den Kanälen 1 und 5 die Positionsschalter für die Überwachung einer 2-kanaligen Schutztür angeschlossen werden. Nehmen Sie folgende Einstellungen vor und übernehmen diese dann mit **,OK**'. ( $\rightarrow$  Parameter  $\rightarrow$  OK )

| arameter                        | Wert                   |
|---------------------------------|------------------------|
| 🖕 🥘 F-Parameter                 |                        |
| –≝ F_Quell_Adresse              | 2000: IM151-7 F-CPU    |
| –≝] F_Ziel_Adresse              | 1022                   |
| –🗐 DIL-Schalterstellung (90)    | 1111111110             |
| └ F_Überwachungszeit (ms)       | 200                    |
| 占 🔄 Baugruppenparameter         |                        |
| —🗐 Eingangsverzögerung          | 3 (ms)                 |
| —🗐 Kurzschlusstest              | zyklisch               |
| 🖕 🔄 Kanal 0, 4                  |                        |
| -E Aktiviert                    |                        |
| –🗐 Auswertung der Geber         | 2v2-Auswertung         |
| –🗐 Art der Geberverschaltung    | 2-kanalig äquivalent   |
| –🗒 Diskrepanzverhalten          | 0 - Wert bereitstellen |
| └≝ Diskrepanzzeit (ms)          | 500                    |
| 🖕 🔄 Kanal 1, 5                  |                        |
| -E Aktiviert                    |                        |
| –🗐 Auswertung der Geber         | 1v1-Auswertung         |
| _ III Art der Geberverschaltung | 1-kanalig              |

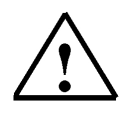

Hinweis: Deaktivieren Sie nicht verwendete Kanäle 2, 6 und 3, 7.

# 1

#### Hinweis zu "F-Parameter":

Die PROFIsafe- Adressen müssen netz- und stationsweit eindeutig sein. Um einer falschen Parametrierung vorzubeugen, werden die Adressen automatisch vergeben. Die PROFIsafe-

**,F\_Ziel\_Adresse'** muss am F-Modul per DIL-Schalter eingestellt werden. Die PROFIsafe-**,F\_Quell\_Adresse'** wird von der F-CPU vorgegeben (F-Parameter ,Basis für PROFIsafe-Adressen').

Innerhalb der F-Überwachungszeit muss ein gültiges aktuelles Sicherheitstelegramm von der FCPU empfangen werden. Andernfalls geht das F-Modul in den sicheren Zustand.

Die F-Überwachungszeit sollte einerseits so hoch sein, dass Telegrammverzögerungen toleriert werden, andererseits so niedrig, dass der Prozess möglichst schnell im Fehlerfall reagieren kann und ohne Beeinträchtigungen abläuft. Hilfe bei der Zeitermittlung bieten Berechnungstabellen die SIEMENS im Internet bereitstellt. (http://www4.ad.siemens.de/ww/view/de/ unter der Beitrags-ID 19138505)

#### Hinweis zu "Baugruppenparameter":

Bei zyklischem Kurzschlusstest müssen Sie für alle am F- Modul angeschlossenen Geber die internen Geberversorgungen verwenden und nicht verwendete Kanäle deaktivieren. Andernfalls werden an diesen Kanälen Fehler erkannt. Belassen Sie für unser Beispiel die Einstellungen der Baugruppenparameter unverändert.

**Hinweis zu "Kanal x, y"- Parameter: ,Auswertung der Geber**' und **,Art der Geberverschaltung**' sind entsprechend der Geberverdrahtung zu parametrieren. Die Geberverdrahtung und die Sicherheitsqualität des Gebers sind entscheidend für die erreichbare Sicherheitsklasse. Deaktivieren Sie nicht verwendete Kanäle 2, 6 und 3, 7.

#### Hinweis zu 2v2-Auswertung, Diskrepanzverhalten und Diskrepanzzeit:

Wenn bei zwei zusammengehörigen Eingangssignalen (**,2v2-Auswertung'** der Geber) unterschiedliche Pegel (bei Prüfung auf Antivalenz: gleiche Pegel) festgestellt werden, startet die hier parametrierbare **,Diskrepanzzeit'**. Während des modulinternen Ablaufs der Diskrepanzzeit wird, in Abhängigkeit von der Parametrierung des Diskrepanzverhaltens, der **,letzte gültige Wert'** bzw. **,0'** vom betroffenen Eingangskanal für die F-CPU zur Verfügung gestellt.

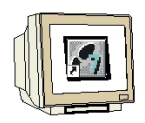

31. Schließen Sie nun das Meldefenster zur notwendigen **,Neugenerierung des** Sicherheitsprogramms'. (  $\rightarrow$  Schließen  $\rightarrow$  OK )

| Achtung, Sie haben eine sicherheitsrelevante Projektierung (                                                                                                    | geändert, wenn sie die Änderung ü |
|----------------------------------------------------------------------------------------------------|-----------------------------------|
|                                                                                                    |                                   |
|                                                                                                    |                                   |
|                                                                                                    |                                   |
|                                                                                                    |                                   |
| Meldung<br>Objekteigenschaften (4052:2070)                                                                                                    | Hilfetext                         |
| Meldung Dbjekteigenschaften (4052:2070)  Achtung, Sie haben eine sicherheitsrelevante Projektierung geändert, wenn sie die Änderung übernehmen ist eine Neugenerierung des | Hilfetext<br>Gehe zu              |

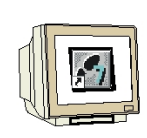

32. Im nächsten Schritt ziehen wir das fehlersichere digitale Ausgangsmodul **,4 F-DO DC24V/2A'** auf den zehnten Steckplatz . Dabei können Bestellnummer und Version auf der Baugruppe abgelesen werden. Mit einem Doppelklick auf die **,4 F-DO DC24V/2A'** öffnen Sie deren Eigenschaften. ( $\rightarrow$ PROFIBUS-DP  $\rightarrow$  ET 200S  $\rightarrow$  IM151-7 F-CPU  $\rightarrow$  DO  $\rightarrow$  4 F-DO DC24V/2A  $\rightarrow$  4 F-DO DC24V/2A)

| HW Konfi       | ig - [ET2005 (Konfiguration) | ET2005_PROFIsave]     |             |             |           |           |         |            | _                        |            |
|----------------|------------------------------|-----------------------|-------------|-------------|-----------|-----------|---------|------------|--------------------------|------------|
| []] Station    | Bearbeiten Einfügen Zielsyst | em Ansicht Extras Fei | nster Hilfe |             |           |           |         |            | _                        | 8 ×        |
|                |                              | 🕯 💩 🚯 📼 1981          | 2           |             |           |           |         |            |                          |            |
| ju 🛩 🕷         |                              |                       |             |             |           |           |         |            |                          |            |
| TO IM15        | 51-7 F-CPU                   |                       |             |             |           |           | -       |            |                          | 비치         |
| 1              |                              |                       |             |             |           |           |         | Suchen:    | 0                        | nt mi      |
| 2              | IM151-7 F-CPU                |                       |             |             |           |           |         |            |                          |            |
| XI             | MPI/DP                       |                       |             |             |           |           |         | Profil:    | Standard                 |            |
| X2             |                              |                       |             |             |           |           |         | E          | 4.0                      | -          |
| 3              |                              |                       |             |             |           |           |         | 🕀 🧰 I      | CP                       |            |
| 4              | PM-E DC24V                   |                       |             |             |           |           |         | 🗎 🕀 🛄 I    | DI                       |            |
| 5              | 2DI DC24V ST                 |                       |             |             |           |           |         |            | DO<br>19                 |            |
| 1 - 1 - 1 - 1  |                              |                       |             |             |           |           |         | -          | 2DU AC24230V/1A          |            |
|                |                              |                       |             |             |           |           |         |            | 200 DC24V70,5A HF        |            |
|                |                              |                       |             |             |           |           | land.   |            | 2D0 DC24V/0,54 HF        |            |
|                |                              |                       |             |             |           |           | × 1     |            | 2D0 DC24V/0.5A ST        |            |
|                |                              |                       |             |             |           |           |         |            | 2D0 DC24V/2A HF          |            |
|                |                              |                       |             |             |           |           |         |            | 2D0 DC24V/2A HF          |            |
|                | oj imititiv Poro             |                       |             |             |           |           |         |            | 2D0 DC24V/2A ST          |            |
| Steckplatz     | Baugruppe                    | Bestellnummer         | Firmware    | MPI-Adresse | E-Adresse | A-Adresse | Kom     |            | 2D0 DC24V/2A ST          |            |
| 1              |                              |                       |             |             |           |           | <b></b> |            | 2RU NU DC24120V/5A       | AL.        |
| 2              | 📓 IM151-7 F-CPU              |                       | V2.1        |             |           |           |         |            | 2R0 N0 /NC DC241207/34   | /5A        |
| X7             | MFV/DF                       |                       |             |             | 2047*     |           |         |            | 4 F-D0 DC24V/2A          |            |
| X2             |                              |                       |             |             |           |           |         |            | 4 F-D0 DC24V/2A          |            |
| 3              |                              | FES7 129.4CA01.0AA0   |             |             |           | -         |         |            | 4 F-D0 DC24V/2A          |            |
| 5              | 2DLDC24V ST                  | 6ES7 131-48801-04A0   |             |             | 0.0.01    |           |         |            | 4D0 DC24V/0,5A ST        |            |
| 6              | 2DI DC24V ST                 | 6ES7 131-4BB01-0AA0   | 2           |             | 1.01.1    |           |         |            | 4D0 DC24V/0,5A ST        |            |
| 7              | 4D0 DC24V/0,5A ST            | 6ES7132-4BD01-0AA0    | 8           |             |           | 0.00.3    |         |            | 4DU DC24V72A ST          |            |
| 8              | PM-E DC24/48V/ AC24/2        | 236ES7138-4CB10-0AB0  |             |             |           |           |         |            | 400 DC24972A ST          |            |
| 9              | 4/8 F·DI DC24V               | 6ES7138-4FA01-0AB0    |             |             | 100105    | 100103    |         |            |                          | •          |
| 10             | 4 F·D0 DC24V/2A              | 6ES7 138-4FB01-0AB0   |             |             | 26        | 26        |         | CE \$ 7 12 |                          | - <b>T</b> |
| 11             |                              |                       |             |             |           |           |         | Digitalau  | sgabemodul D0 4xDC24V/24 | <u></u>    |
| 12             |                              |                       |             |             |           | 2         |         | sicherhei  | tsgerichtet              |            |
| 113            |                              |                       |             |             |           |           |         |            |                          |            |
| Einfügen mögli | ich                          |                       |             |             |           |           |         |            |                          | And //     |

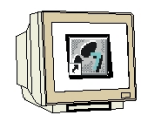

33. Neben den **,Adressen'**, die hier auf 110 geändert werden, können hier im Register **,Parameter'** die folgenden Parameterwerte verändert werden:

- F-Parameter für PROFIsafe
- Baugruppenparameter / Kanalspezifische Parameter

Hier soll an dem Kanal 0 die Presse, unser Verbraucher indirekt über 2 Schütze geschaltet werden. Nehmen Sie folgende Einstellungen vor und übernehmen diese dann mit **,OK'**. (  $\rightarrow$  Parameter  $\rightarrow$  OK )

| Parameter                     | Wert                |  |
|-------------------------------|---------------------|--|
| 🗄 🔄 Parameter                 |                     |  |
|                               |                     |  |
| ⊢≝ F_Quell_Adresse            | 2000: IM151-7 F-CPU |  |
| ⊢≝ F_Ziel_Adresse             | 1021                |  |
| → E DIL-Schalterstellung (90) | 111111101           |  |
| ⊢ ⊑ F_Uberwachungszeit (ms)   | 100                 |  |
|                               |                     |  |
|                               |                     |  |
|                               |                     |  |
|                               | 1 (ms)              |  |
|                               |                     |  |
|                               |                     |  |
|                               |                     |  |
|                               |                     |  |
|                               |                     |  |
|                               |                     |  |
|                               |                     |  |
|                               |                     |  |

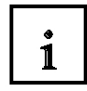

#### Informationen zu "DO-Kanal x"-Parameter:

Jeder Ausgangskanal verfügt über eine eigene parametrierbare Rücklesezeit. Diese Zeit legt die maximale Dauer des Ausschalttests für den entsprechenden Kanal und somit auch die Rücklesezeit für den Ausschaltvorgang des Kanals fest. Eine Drahtbruchprüfung nutzen Sie für die Überwachung der Verbindung vom Ausgang zum Verbraucher. Deaktivieren Sie nicht verwendete Kanäle.

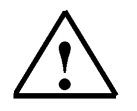

Hinweis: Deaktivieren Sie nicht verwendete Kanäle 2, 6 und 3, 7.

OK

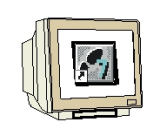

34. Schließen Sie nun das Meldefenster zur notwendigen ,Neugenerierung des

| ijekte        |                                                                                   |                             |
|---------------|-----------------------------------------------------------------------------------|-----------------------------|
| .iste de      | Meldungen:                                                                        |                             |
| Achtur        | g, Sie haben eine sicherheitsrelevante Projektierung geänder                      | rt, wenn sie die Änderung i |
|               |                                                                                   |                             |
|               |                                                                                   |                             |
|               |                                                                                   |                             |
|               |                                                                                   |                             |
| •             |                                                                                   |                             |
| <b>▲</b>      | ]                                                                                 |                             |
| Meldu<br>Obje | ng                                                                                | Hilfetext                   |
| Meldu<br>Obje | ng<br>kteigenschaften (4052:2070)<br>Achtung, Sie haben eine sicherheitsrelevante | Hilfetext                   |

35. Die Konfigurationstabelle wird nun durch einen Klick auf  $, \square, \square, \square$  gespeichert und übersetzt. ( $\rightarrow$ 

Abbrechen

Hilfe

| ation Bea                                                                                                    | arbeiten Einfügen Zielsyste                                                                                                    | m Ansicht Extras Fer                                                                                                    | nster Hilfe |             |                                                             |           |           |                   | _                                                                                                    |
|----------------------------------------------------------------------------------------------------|----------------------------------------------------------------------------------------------------|----------------------------------------------------------------------------------------------------|-------------|-------------|-------------------------------------------------------------|-----------|-----------|-------------------|----------------------------------------------------------------------------------------------------|
| ≥ °- ⊑                                                                                                    | • • • • • • • • • • • • • • • • • • • •                                                                                                    |                                                                                                    | ?           |             |                                                             |           |           | _                 |                                                                                                    |
| (0) IM151-7<br>7<br>2<br>7<br>8<br>9<br>9<br>9<br>9<br>9<br>9<br>9<br>9<br>9<br>9<br>9<br>9<br>9<br>9<br>9<br>9<br>9<br>9 | MISI-7 F-CPU<br>MISI-7 F-CPU<br>MISI-7 F-CPU<br>MISI-02<br>MELDC24V<br>DI DC24V ST<br>DI DC26V ST                                                                                                    | <u>n</u> ]                                                                                                    |             |             |                                                             |           |           | Sucher<br>Profil: | x Standard<br>AD<br>CP<br>DI<br>DD<br>DD<br>DD<br>DD AC24230V/1A<br>2DD AC24./25A HF<br>2DD DC24V/05A HF<br>2DD DC24V/05A HF<br>2DD DC24V/05A HF                                                                                                    |
|                                                                                                    |                                                                                                    | -                                                                                                    |             |             |                                                             |           |           | <u> </u>          | - 200 0C24V/0.54 ST                                                                                                    |
| (0)<br>ckplatz                                                                                                    | IM151-7 F-CPU                                                                                                    | Bestellnummer                                                                                                    | Firmware    | MPI-Adresse | E-Adresse                                                   | A-Adresse | <br>  Kom |                   | <ul> <li>200 DC24V/0.5A ST</li> <li>200 DC24V/2A HF</li> <li>200 DC24V/2A HF</li> <li>200 DC24V/2A HF</li> <li>200 DC24V/2A ST</li> <li>200 DC24V/2A ST</li> <li>200 DC24V/2A ST</li> </ul>                                                                                                    |
| ckplatz                                                                                                    | IM151-7 F-CPU                                                                                                    | Bestellinummer                                                                                                    | Firmware    | MPI-Adresse | E-Adresse                                                   | A-Adresse | Kom       |                   | <ul> <li>200 DC24V/0.5A ST</li> <li>200 DC24V/2A HF</li> <li>200 DC24V/2A HF</li> <li>200 DC24V/2A ST</li> <li>200 DC24V/2A ST</li> <li>2R0 NG DC24.120V/5A,</li> <li>2R0 NG DC24.120V/5A,</li> </ul>                                                                                                    |
| (0)<br>ckplatz                                                                                                    | IM151-7 F-CPU Baugruppe IM151-7 F-CPU M151-7 F-CPU M5/2P                                                                                                    | Bestellnummer                                                                                                    | Firmware    | MPI-Adresse | E-Adresse                                                   | A-Adresse | Kom       |                   | <ul> <li>200 DC24V/05A ST</li> <li>200 DC24V/2A HF</li> <li>200 DC24V/2A HF</li> <li>200 DC24V/2A ST</li> <li>200 DC24V/2A ST</li> <li>200 DC24V/2A ST</li> <li>200 ND DC24.120V/5A.</li> <li>200 ND DC24.120V/5A.</li> <li>200 ND DC24.120V/5A.</li> </ul>                                                                                                    |
| ckplatz                                                                                                    | IM151-7 F-CPU<br>Baugruppe<br>IM151-7 F-CPU<br>MFI/DF                                                                                                    | Bestellnummer                                                                                                    | Firmware    | MPI-Adresse | E-Adresse                                                   | A-Adresse | Kom       |                   | <ul> <li>200 DC24V/05A ST</li> <li>200 DC24V/2A HF</li> <li>200 DC24V/2A HF</li> <li>200 DC24V/2A HF</li> <li>200 DC24V/2A ST</li> <li>200 DC24V/2A ST</li> <li>200 DC24V/2A ST</li> <li>200 DC24V/2A ST</li> <li>200 DC24V/2A ST</li> <li>200 DC24V/2A ST</li> <li>200 DC24V/2A ST</li> <li>200 DC24V/2A ST</li> <li>200 DC24V/2A ST</li> <li>200 DC24V/2A ST</li> </ul>                                                                                                    |
| ckplatz                                                                                                    | IM151-7 F-CPU Baugruppe IM151-7 F-CPU MI51-7 F-CPU                                                                                                    | Bestellnummer                                                                                                    | Firmware    | MPI-Adresse | E-Adresse<br>204.7*                                         | A-Adresse | Kom       |                   | <ul> <li>200 DC24V/05A ST</li> <li>200 DC24V/2A HF</li> <li>200 DC24V/2A HF</li> <li>200 DC24V/2A FT</li> <li>200 DC24V/2A ST</li> <li>200 DC24V/2A ST</li> <li>200 DC24V/2A ST</li> <li>200 ND DC24.120V/5A,</li> <li>200 ND /NC DC24.120V/5A,</li> <li>200 ND /NC DC24.120V/5A,</li> <li>4 F-D0 DC24V/2A</li> <li>4 F-D0 DC24V/2A</li> </ul>                                                                                                    |
| ckplatz                                                                                                    | IM151-7 F-CPU Baugruppe IM151-7 F-CPU MF5/CP PM-E DC24V CD-PC044                                                                                                    | Bestellnummer                                                                                                    | Firmware    | MPI-Adresse | E-Adresse<br>204,7*                                         | A-Adresse | Kom       |                   | <ul> <li>200 DC24V/0.5A ST</li> <li>200 DC24V/2A HF</li> <li>200 DC24V/2A HF</li> <li>200 DC24V/2A FT</li> <li>200 DC24V/2A ST</li> <li>200 DC24V/2A ST</li> <li>200 DC24V/2A ST</li> <li>200 ND DC24.120V/5A.</li> <li>200 ND /NC DC24.120V/5A.</li> <li>200 ND /NC DC24.120V/5A.</li> <li>4 F-D0 DC24V/2A</li> <li>4 F-D0 DC24V/2A</li> <li>4 F-D0 DC24V/2A</li> <li>4 F-D0 DC24V/2A</li> <li>4 F-D0 DC24V/2A</li> <li>4 F-D0 DC24V/2A</li> </ul>                                                                                                    |
| (0)<br>ckplatz                                                                                                    | M151-7 F-CPU Baugruppe M151-7 F-CPU M8VDP PM-E DC24V DD DC24V ST                                                                                                    | Bestellnummer<br>6E57138-4CA01-0AA0<br>6E57131-4BB01-0AA0                                                                                                    | Firmware    | MPI-Adresse | E-Adresse                                                   | A-Adresse | Kom       |                   | <ul> <li>2D0 DC24V/0.5A ST</li> <li>2D0 DC24V/2A HF</li> <li>2D0 DC24V/2A HF</li> <li>2D0 DC24V/2A ST</li> <li>2D0 DC24V/2A ST</li> <li>2R0 N0 DC24.120V/5A,</li> <li>2R0 N0 DC24.120V/5A,</li> <li>2R0 N0/NC DC24.120V/5A,</li> <li>4 F-D0 DC24V/2A</li> <li>4 F-D0 DC24V/2A,</li> <li>4 F-D0 DC24V/2A,</li> <li>4 F-D0 DC24V/2A,</li> <li>4 F-D0 DC24V/2A,</li> <li>4 F-D0 DC24V/2A,</li> <li>4 F-D0 DC24V/2A,</li> <li>4 F-D0 DC24V/2A,</li> <li>4 F-D0 DC24V/2A,</li> <li>4 F-D0 DC24V/2A,</li> <li>4 F-D0 DC24V/2A,</li> <li>4 F-D0 DC24V/2A,</li> <li>4 F-D0 DC24V/2A,</li> </ul>                                                                                                    |
| (0)                                                                                                    | IM151-7 F-CPU  Baugruppe  M151-7 F-CPU  M151-7 F-CPU  M151-7 F-CPU  PM-E DC24V  2DI DC24V ST  2DI DC24V ST  2DI DC | Bestellnummer<br>6E57138-4CA01-0AA0<br>6E57131-4B801-0AA0<br>6E57131-4B801-0AA0                                                                                                | Firmware    | MPI-Adresse | E-Adresse<br>2047**<br>0.00.1<br>1.01.1                     | A-Adresse | Kom       |                   | <ul> <li>200 DC24V/05A ST</li> <li>200 DC24V/2A HF</li> <li>200 DC24V/2A HF</li> <li>200 DC24V/2A ST</li> <li>200 DC24V/2A ST</li> <li>200 DC24V/2A ST</li> <li>200 N0 DC24.120V/5A.</li> <li>200 N0 DC24.120V/5A.</li> <li>200 N0 NC DC24.120V/</li> <li>4 F-00 DC24V/2A</li> <li>4 F-00 DC24V/2A</li> <li>4 F-00 DC24V/2A</li> <li>4 F-00 DC24V/2A ST</li> <li>400 DC24V/05A ST</li> <li>400 DC24V/2A ST</li> </ul>                                                                                                    |
| (0)<br>ckplatz                                                                                                    | IM151-7 F-CPU  Baugruppe  M151-7 F-CPU M151-7 F-CPU M151-7 F-CPU PM-E DC24V 2DI DC24V ST 2DI DC24V ST 2DI DC24V ST 2DI DC24V ST 4DD DC24V/DSA ST 4DD DC24V/DSA ST                                                                                                    | Bestellnummer<br>6ES7138-4CA01-0AA0<br>6ES7131-4BB01-0AA0<br>6ES7131-4BB01-0AA0<br>6ES71312-4BD01-0AA0                                                                         | Firmware    | MPI-Adresse | E-Adresse<br>204,7*<br>0.00.1<br>1.01.1                     | A-Adresse | Kom       |                   | <ul> <li>200 DC24V/05A ST</li> <li>200 DC24V/2A HF</li> <li>200 DC24V/2A HF</li> <li>200 DC24V/2A ST</li> <li>200 DC24V/2A ST</li> <li>200 DC24V/2A ST</li> <li>200 ND DC24.120V/5A,</li> <li>200 ND CC24.120V/5A,</li> <li>200 ND /NC DC24.120V</li> <li>4 F-D0 DC24V/2A</li> <li>4 F-D0 DC24V/2A</li> <li>4 F-D0 DC24V/2A, ST</li> <li>400 DC24V/2A, ST</li> <li>400 DC24V/2A, ST</li> </ul>                                                                                                    |
| (0)<br>ickplatz                                                                                                    | IM151-7 F-CPU  Baugruppe  M/51-7 F-CPU  M/5/DP  PM-E DC24V 2DI DC24V ST 2DI DC24V ST 2DI DC24V/ST 4D0 DC24V/0.5A ST PM-E DC24V/40V/AC24/2                                                                                                    | Bestellnummer<br>6ES7 138-4CA01-0AA0<br>6ES7 131-48801-0AA0<br>6ES7 131-48801-0AA0<br>6ES7 132-48D01-0AA0<br>6ES7 132-48D01-0AA0<br>6ES7 138-4CB10-0AB0                        | Firmware    | MPI-Adresse | E-Adresse<br>204.7*<br>0.00.1<br>1.01.1                     | A-Adresse | Kom       |                   | <ul> <li>200 DC24V/0.5A ST</li> <li>200 DC24V/2A HF</li> <li>200 DC24V/2A HF</li> <li>200 DC24V/2A ST</li> <li>200 DC24V/2A ST</li> <li>200 DC24V/2A ST</li> <li>200 DC24V/2A ST</li> <li>200 ND DC24.120V/5A.</li> <li>200 ND/NC DC24.120V/</li> <li>4 F-D0 DC24V/2A</li> <li>4 F-D0 DC24V/2A</li> <li>4 F-D0 DC24V/2A ST</li> <li>400 DC24V/05A ST</li> <li>400 DC24V/2A ST</li> <li>400 DC24V/2A ST</li> </ul>                                                                                                    |
| (0)                                                                                                    | IM151-7 F-CPU  Baugruppe  M151-7 F-CPU  M151-7 F-CPU  PM-E DC24V 2DI DC24V ST 2DI DC24V ST 4D0 DC24V/D5A ST PM-E DC24/48V/A624/2 4/8 F-DI DC24V 4/8 F-DI DC24V 4/8 F-DI DC2 | Bestellnummer<br>6ES7 138-4CA01-0AA0<br>6ES7 131-48801-0AA0<br>6ES7 131-48801-0AA0<br>6ES7 132-48801-0AA0<br>6ES7 132-48001-0AA0<br>6ES7 138-4CB10-0A80<br>6ES7 138-4CB10-0A80 | Firmware    | MPI-Adresse | E-Adresse<br>224/~<br>0.00.1<br>1.01.1                      | A-Adresse | Kom       |                   | 200 DC24V/05A ST<br>200 DC24V/2A HF<br>200 DC24V/2A HF<br>200 DC24V/2A ST<br>200 DC24V/2A ST<br>200 DC24V/2A ST<br>200 N0 DC24.120V/5A.<br>200 N0 DC24.120V/5A.<br>200 N0/NC DC24.120V/<br>4 F-D0 DC24V/2A<br>4 F-D0 DC24V/2A<br>4 F-D0 DC24V/2A<br>4 F-D0 DC24V/2A ST<br>4 D0 DC24V/2A ST<br>4 D0 DC24V/2A ST<br>4 D0 DC24V/2A ST<br>4 D0 DC24V/2A ST<br>4 D0 DC24V/2A ST                                                                                                    |
| (0)<br>sckplatz                                                                                                    | IM151-7 F-CPU Baugruppe IM151-7 F-CPU MF1/20F PM-E DC24V 2DI DC24V ST 2DI DC24V ST 2DI DC24V/SA ST PM-E DC24V/40X/AC24/22 4/8 F-DI DC24V 4 F-D0 DC24V/2A                                                                                                    | Bestellnummer<br>6ES7 138-4CA01-0AA0<br>6ES7 131-4BB01-0AA0<br>6ES7 131-4BB01-0AA0<br>6ES7 132-4BD01-0AA0<br>6ES7 138-4CB10-0AB0<br>6ES7 138-4FB01-0AB0<br>6ES7 138-4FB01-0AB0 | Firmware    | MPI-Adresse | E-Adresse<br>234/7*<br>0.00.1<br>1.01.1<br>100105<br>110114 | A-Adresse | Kom       |                   | 200 DC24V/05A ST<br>200 DC24V/2A HF<br>200 DC24V/2A HF<br>200 DC24V/2A ST<br>200 DC24V/2A ST<br>200 DC24V/2A ST<br>280 N0 DC24.120V/5A,<br>280 N0 DC24.120V/5A,<br>280 N0 DC24V/2A<br>4 F-D0 DC24V/2A<br>4 F-D0 DC24V/2A<br>4 F-D0 DC24V/2A ST<br>400 DC24V/2A ST<br>400 DC24V |
| (0)<br>tokplatz                                                                                                    | IM151-7 F-CPU  Baugruppe  M/151-7 F-CPU  M/7/DP  PM-E DC24V 2DI DC24V ST 2DI DC24V ST 2DI DC24V ST 2DI DC24V/D5A ST PM-E DC24V/4V/ AC24/22 4/8 F-DI DC24V 4 F-D0 DC24V/2A                                                                                                    | Bestellnummer<br>6ES7 138-4CA01-0AA0<br>6ES7 131-4BB01-0AA0<br>6ES7 131-4BB01-0AA0<br>6ES7 132-4BD01-0AA0<br>6ES7 138-4FA01-0AB0<br>6ES7 138-4FB01-0AB0                        | Firmware    | MPI-Adresse | E-Adresse<br>2047*<br>0.00.1<br>1.01.1<br>100105<br>110114  | A-Adresse | Kom       |                   | 200 DC24V/05A ST<br>200 DC24V/2A HF<br>200 DC24V/2A HF<br>200 DC24V/2A ST<br>200 DC24V/2A ST<br>200 N0 DC24.120V/5A,<br>280 N0 DC24.120V/5A,<br>280 N0/NC DC24.120V/5A,<br>280 N0/NC DC24.120V/<br>4 F-D0 DC24V/2A<br>4 F-D0 DC24V/2A<br>4 F-D0 DC24V/2A<br>4 F-D0 DC24V/2A<br>4 F-D0 DC24V/2A<br>5 T<br>400 DC24V/2A ST<br>400 DC24V/2A ST<br>400 DC24V/2A ST<br>400 DC24V/2A ST<br>400 DC24V/2A ST<br>400 DC24V/2A ST<br>400 DC24V/2A ST<br>400 DC24V/2A ST                                                                                                    |

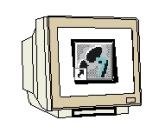

36. Im **,SIMATIC Manager**' wird dann für die CPU 315-2DP eine weitere **,SIMATIC 300-Station**' eingefügt. ( $\rightarrow$  SIMATIC Manager  $\rightarrow$  Einfügen  $\rightarrow$  Station  $\rightarrow$  SIMATIC 300-Station)

| SIMATIC Manager           | r - [ET2005_PROFIsave                               | D:\0_57_Projekte\ET2                                              | 2005_P]         |                                  |                  | _ 🗆 ×                                                             |
|---------------------------|-----------------------------------------------------|-------------------------------------------------------------------|-----------------|----------------------------------|------------------|-------------------------------------------------------------------|
| Datei Bearbeiten          | Einfügen Zielsystem A                               | nsicht Extras Fenster H                                           | filfe           |                                  |                  | _ 8 ×                                                             |
| 🗅 😂 🔡 🛲 🗌                 | Station 🕨 🕨                                         | 1 SIMATIC 400-Station                                             | < Kein Filter > | - 70                             | 1 🔡 🎯 📆 🖣        |                                                                   |
| ET2005_PROFI              | Subnetz                                             | 2 SIMATIC 300-Station                                             | ame Typ         | 5                                | Größe Autor      | Änderungsdatum                                                    |
| ⊡-∰ ET200S                | S7-Software<br>S7-Baustein<br>M7-Software           | 4 SIMATIC PC-Station<br>5 SIMATIC HMI-Station<br>6 Andere Station | SIM<br>MP<br>PR | 1ATIC 300-Station<br>1<br>OFIBUS | <br>2984<br>7500 | 13.09.2006 19:01:21<br>13.09.2006 18:30:20<br>13.09.2006 18:56:14 |
|                           | Symboltabelle<br>Textbibliothek F<br>Externe Quelle | 8 PG/PC<br>9 SIMATIC 200 Station                                  |                 |                                  |                  |                                                                   |
|                           | WING TRADERY                                        | 1                                                                 |                 |                                  |                  |                                                                   |
| Filet SIMATIC 200 Station |                                                     |                                                                   |                 |                                  |                  | <u> </u>                                                          |

37. Den Namen der Station in **,CPU315\_2DP'** ändern. ( $\rightarrow$  CPU315\_2DP)

| SIMATIC Manager - [ET2005_I<br>Datei Bearbeiten Einfügen Zi | PROFIsave D:\0_57_<br>ielsystem Ansicht Extra | _Projekte\ET2005_P]<br>as Fenster Hilfe |                              |             |                                       |
|-------------------------------------------------------------|-----------------------------------------------|-----------------------------------------|------------------------------|-------------|---------------------------------------|
| 0 🛩 🔡 🛲 🗼 🖻 💼                                               |                                               | - 🏥 🏢   🔁   < Kein Fil                  | ter > 💽 🏹                    | 12 🛞 📆 🖷 🖻  |                                       |
| ET200S_PROFIsave                                            | Dbjektname                                    | Symbolischer Name                       | Typ<br>Stationskonfiguration | Größe Autor | Änderungsdatum<br>13.09.2006 19:02:17 |
| Drücken Sie F1, um Hilfe zu erhalten.                       |                                               | P                                       | C Adapter(PROFIBUS)          |             |                                       |

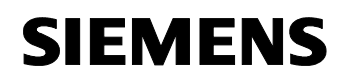

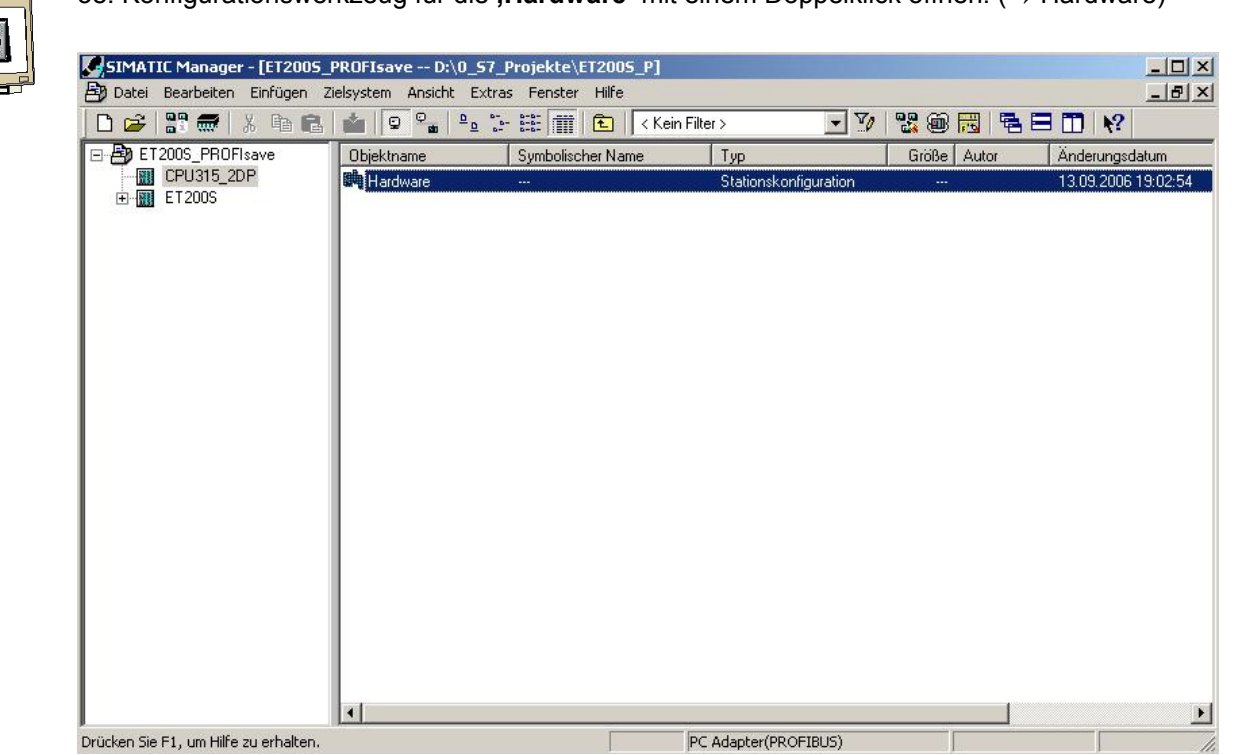

38. Konfigurationswerkzeug für die ,Hardware' mit einem Doppelklick öffnen. (→ Hardware)
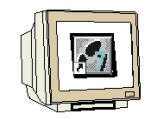

39. Hardwarekatalog durch einen Klick auf das Symbol ,  $\square$ , öffnen. ( $\rightarrow$ ) Dort werden Ihnen, unterteilt in die Verzeichnisse:

- PROFIBUS-DP
- PROFIBUS-PA
- PROFINET IO
- SIMATIC 300
- SIMATIC 400,
- SIMATIC PC Based Control
- SIMATIC PC Station

alle Baugruppenträger, Baugruppen und Schnittstellenmodule für die Projektierung Ihres Hardwareaufbaus zur Verfügung gestellt.

,**Profilschiene'** mit einem Doppelklick einfügen (  $\rightarrow$  SIMATIC 300  $\rightarrow$  RACK-300

 $\rightarrow$  Profilschiene ).

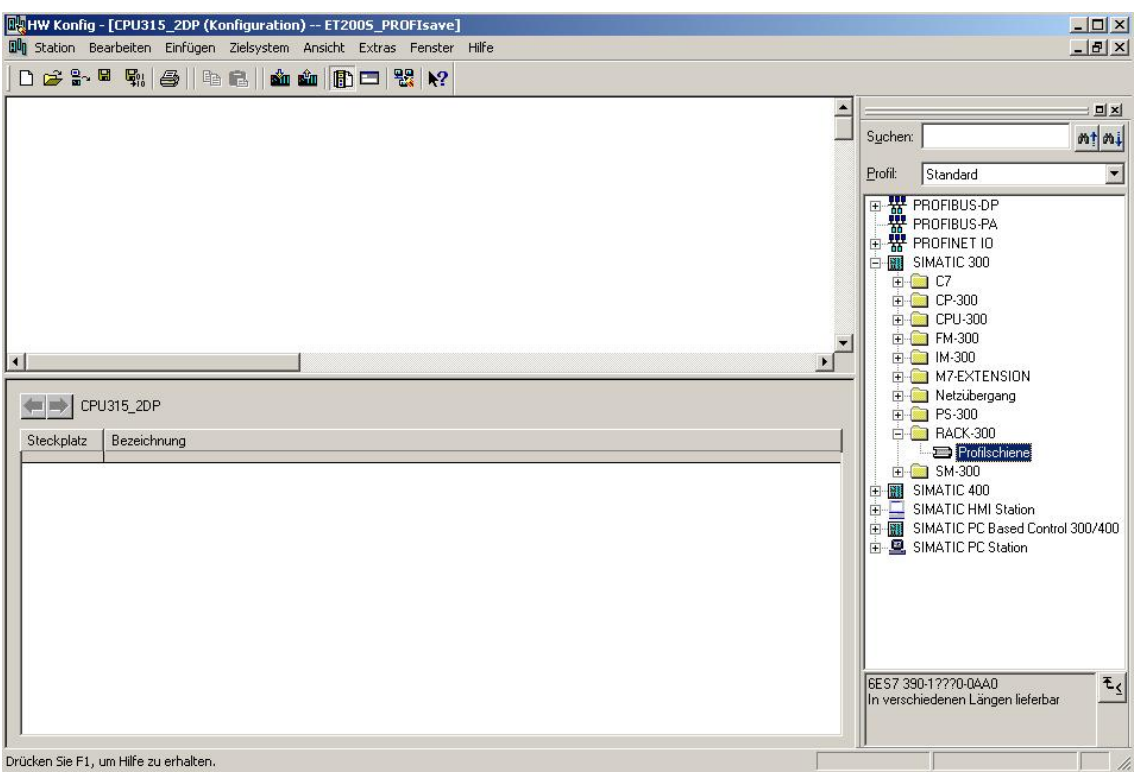

Danach wird automatisch eine Konfigurationstabelle für den Aufbau des Racks 0 eingeblendet.

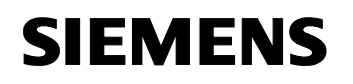

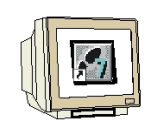

40. Aus dem Hardwarekatalog können nun alle Baugruppen ausgewählt und in der Konfigurationstabelle eingefügt werden, die auch in Ihrem realen Rack gesteckt sind. Dazu müssen Sie auf die Bezeichnung der jeweiligen Baugruppe klicken, die Maustaste gedrückt halten und per Drag & Drop in eine Zeile der Konfigurationstabelle ziehen. Wir beginnen mit dem Netzteil **,PS 307 2A'**. ( $\rightarrow$  SIMATIC 300  $\rightarrow$  PS-300  $\rightarrow$  PS 307 2A)

| Station Bearbeiten Einfügen Zielsyst | em Ansicht Extras Fenster            | Hilfe    |             |           | -        | Suchen:                         | الله الله الله الله الله الله الله الل                                                                                                    |
|--------------------------------------|--------------------------------------|----------|-------------|-----------|----------|---------------------------------|----------------------------------------------------------------------------------------------------|
| 4<br>5<br>5<br>7<br>7<br>0 ▼         |                                      |          |             |           | <u>*</u> |                                 | PROFIBUS.DP<br>PROFIBUS.PA<br>PROFIDUS.PA<br>PROFINET IO<br>SIMATIC 300<br>C7<br>CP-300<br>CPU-300<br>FM-300<br>M-7EXTENSION<br>M-7EXTENSION<br>PS-300 |
| Steckplatz Baugruppe                 | Bestellnummer<br>6ES7 307-1BA00-0AA0 | Firmware | MPI-Adresse | E-Adresse | A-Adre K |                                 | PS 307 T0A<br>PS 307 2A<br>PS 307 5A                                                                                                    |
| 3                                    |                                      |          |             |           |          | Ð.                              | RACK-300                                                                                                    |
| 4 5                                  |                                      |          |             |           |          |                                 | SIMATIC 400                                                                                                    |
| 6                                    |                                      |          |             |           |          |                                 | SIMATIC HMI Station<br>SIMATIC PC Based Control 300/400                                                                                                |
| 8                                    |                                      |          |             |           |          | ÷ 🔍 :                           | SIMATIC PC Station                                                                                                    |
| 9                                    |                                      |          |             |           |          |                                 |                                                                                                    |
|                                      |                                      |          |             |           |          |                                 |                                                                                                    |
|                                      |                                      |          |             |           |          | 6ES7 30<br>Laststror<br>AC:24VE | 17-18A00-0AA0<br>mversorgung 120/230V<br>DC/2A                                                                                                    |

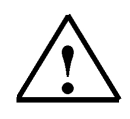

**Hinweis:** Falls Ihre Hardware von der hier gezeigten abweicht, so müssen Sie einfach die entsprechenden Baugruppen aus dem Katalog auswählen und in Ihr Rack einfügen. Die Bestellnummern der einzelnen Baugruppen, die auch auf den Komponenten stehen, werden in der Fußzeile des Katalogs angezeigt.

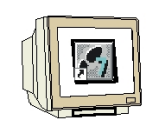

41. Im nächsten Schritt ziehen wir die CPU 315-2DP auf den zweiten Steckplatz . Dabei können Bestellnummer und Version der CPU auf der Front der CPU abgelesen werden. ( $\rightarrow$  SIMATIC 300  $\rightarrow$  CPU-300  $\rightarrow$  CPU 315-2DP  $\rightarrow$  6ES7 315-2AF03-0AB0  $\rightarrow$  V1.1 )

| 🔣 HW Konfi                                                                                                    | g - [CPU315_2DP (Konfigur   | ation) ET2005_PROFIsave     | 1        |             |           |        |        |                                         |                                                                                                    | _ 🗆 ×                                |
|----------------------------------------------------------------------------------------------------|-----------------------------|-----------------------------|----------|-------------|-----------|--------|--------|-----------------------------------------|----------------------------------------------------------------------------------------------------|--------------------------------------|
| Station                                                                                                    | Bearbeiten Einfügen Zielsys | stem Ansicht Extras Fenster | Hilfe    |             |           |        |        |                                         |                                                                                                    | _ 8 ×                                |
| (0) UR<br>(0) UR<br>(1)<br>(2)<br>(3)<br>(4)<br>(5)<br>(6)<br>(7)<br>(7)<br>(7)<br>(7)<br>(7)<br>(7)<br>(7)<br>(7 | PS 307                      |                             |          |             |           |        |        | Suchen<br>Profil:                       | Standard<br>SIMATIC 300                                                                                                    |                                      |
| ₹<br>• • • • • • • • • • • • • • • • • • •                                                                        | )) UR<br>Baugruppe          | Bestellnummer               | Firmware | MPI-Adresse | E-Adresse | A-Adre | ¥<br>• |                                         | CPU-300<br>CPU-302<br>CPU-312 IFM<br>CPU-312 IFM<br>CPU-312<br>CPU-313<br>CPU-313<br>CPU-313<br>CPU-313<br>CPU-313<br>CPU-313<br>CPU-314<br>CPU-314<br>CPU-314<br>CPU-314<br>CPU-314<br>CPU-314<br>CPU-314<br>CPU-314<br>CPU-314<br>CPU-314<br>CPU-314<br>CPU-312<br>CPU-312<br>CPU-314<br>CPU-314<br>CPU-31 |                                      |
| 1<br>3<br>4<br>5<br>6<br>7<br>8<br>9<br>10<br>11                                                                  | PS 307 2A                   | 6ES7 307-1BA00-0AA0         |          |             |           |        |        | ▲                                       | CPU 314C2 PP     CPU 314C2 PP     CPU 315     CPU 315     CPU                                                                                                    | 00-0AB<br>01-0AB<br>02-0AB<br>03-0AB |
| 1<br>2<br>3<br>4<br>5<br>6<br>7<br>8<br>9<br>10<br>11<br>11<br>Drücken Sie F1                                     | , um Hilfe zu erhalten.     | 6ES7 307-1BA00-0AA0         |          |             |           |        |        | 6ES7 3<br>Arbeitss<br>MPI+ D<br>DP-Slav | CPU 314C2 PrP<br>CPU 3152 CPU 315<br>CPU 3152 CPU 315<br>CPU 3152 CPU 3152 CPU<br>GES7 3152 AF<br>GES7 3152 AF                                                                                                    | 00-0AB<br>01-0AB<br>02-0AB<br>03-0AB |

42. Beim Eintragen der CPU erscheint folgendes Fenster, in dem Sie der CPU 315-2DP eine PROFIBUS- Adresse zuordnen und das bereits erstellte PROFIBUS- Netz auswählen müssen. Wenn Sie die Parameter des PROFIBUS- Netzes verändern wollen, so müssen dieses markieren und dann auf **,Eigenschaften'** klicken. ( $\rightarrow$  Eigenschaften)

| Adresse:                       |                 |          |       |
|--------------------------------|-----------------|----------|-------|
| Höchste Adresse: 126           |                 |          |       |
| Übertragungsgeschwindigk       | eit: 1.5 Mbit/s |          |       |
| Subnetz:                       |                 |          |       |
| nicht vernetzt<br>PROFIBLIS(1) | 1.5 Mbit/a      | Neu      |       |
|                                | 1.5 Mbl/ 8      | Eigensch | aften |
|                                |                 | Lösch    | nen   |
|                                |                 |          |       |
|                                |                 |          |       |
|                                |                 |          |       |

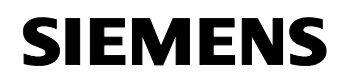

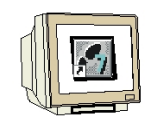

43. Nun können Sie die "Höchste PROFIBUS- Adresse" (hier  $\rightarrow$  126), die

, Übertragungsgeschwindigkeit' (hier  $\rightarrow$  1,5 Mbit/s) und das , Profil' (hier  $\rightarrow$  DP) wählen. (  $\rightarrow$  OK  $\rightarrow$  OK )

| .dresse:<br>löchste Adri<br>Ibertragung: | Höchste<br>PROFIBUS-Adresse: | 126 🔽 🗖 Ändern                                                                               | Optionen |
|------------------------------------------|------------------------------|----------------------------------------------------------------------------------------------|----------|
| Jubnetz:<br>nicht ve<br>PROFIBUS         | Übertragungsgeschwindigkeit: | 45 45 (31.25) kbit/s<br>93.75 kbit/s<br>187.5 kbit/s<br>500 kbit/s<br>1.5 Mbit/s<br>3 Mbit/s |          |
|                                          | Profil:                      | DP<br>Standard<br>Universell (DP/FMS)<br>Benutzerdefiniert                                   |          |

44. Im nächsten Schritt ziehen wir das Eingangsmodul für 16 Eingänge auf den vierten Steckplatz . Dabei kann die Bestellnummer des Moduls auf der Front abgelesen werden. ( $\rightarrow$  SIMATIC 300  $\rightarrow$  DI-300  $\rightarrow$  SM 321 DI16xDC24V).

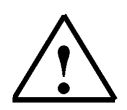

**Hinweis:** Steckplatz Nr. 3 ist für Anschaltungsbaugruppen reserviert und bleibt daher leer. Die Bestellnummer der Baugruppe, wird in der Fußzeile des Katalogs angezeigt.

| PROFIBUS(1): DP-Mastersystem (1)         Suchen:         PROFIBUS(1): DP-Mastersystem (1)         Brofit         Standard         Brofit         Standard                                                                                                    | HW Konfig                                                                                                    | - [CPU315_2DP (Konfigur<br>sarbeiten Einfügen Zielsys | ration) ET2005_PROFIsave]<br>stem Ansicht Extras Fenster                            | Hilfe    |             |           |                    |                                          | ×                                                                                                    |
|----------------------------------------------------------------------------------------------------|----------------------------------------------------------------------------------------------------|-------------------------------------------------------|-------------------------------------------------------------------------------------|----------|-------------|-----------|--------------------|------------------------------------------|----------------------------------------------------------------------------------------------------|
| SM 321 DIf6xAC120V                                                                                                    | 0) UR<br>1 0) UR<br>2 10<br>2 10<br>3 4<br>4 11<br>5 6<br>6 7                                                                                                    | PS 307 -<br>CPU 31<br>DP<br>D116xDC<br>V              | PROFIBUS(1): DP-Mastersystem (1                                                     | ]        |             |           |                    | Suchen:                                  | Standard<br>RACK-300<br>AI-300<br>AU-300<br>AU-300<br>AU-300<br>DI-300<br>DI-300<br>DI-300<br>DI-300<br>DI-300<br>DI-300                                                                                                    |
| Image: Sector particular         SM 321 DIfsACI2W           Steckplatz         Baugruppe         Bestellnummer         Firmware         MPI-Adresse         E-Adresse         A-Adre         K           1         IP PS 307 2A         GES7 307-1BA00-0AA0         Image: SM 321 DIfsACI2W         SM 321 DIfsACI2W           2         Image: DPU 315-2 DP         GES7 315-2AF03-0AB0         Image: Transmission of the sector participation of the sector participation of the sector parting the sector participation of the sector participation of the s | (0)<br>Steckplatz<br>1<br>2<br>X2<br>3<br>4<br>5<br>6<br>7<br>8<br>9<br>10<br>11<br>1<br>1<br>1<br>2<br>X2<br>3<br>4<br>4<br>5<br>6<br>7<br>7<br>8<br>9<br>10<br>1<br>1<br>1<br>1<br>1<br>1<br>1<br>1<br>1<br>1<br>1<br>1<br>1 | UR<br>PS 307 2A<br>CPU 315-2 DP<br>20P<br>DI16xDC24V  | Bestellinummer<br>6ES7 307-1BA00-0AA0<br>6ES7 315-2AF03-0AB0<br>6ES7 321-1BH01-0AA0 | Firmware | MPI-Adresse | E-Adresse | 2<br>A-Adre K.<br> | €<br>6ES7 321<br>Digitaleing<br>Wurzelun | SM 321 D116xAC120V<br>SM 321 D116xAC120V<br>SM 321 D116xDC24V<br>SM 321 D116xDC24V<br>SM 321 D116xDC24V<br>SM 321 D116xDC24V<br>SM 321 D116xDC24V<br>SM 321 D116xDC24V<br>SM 321 D116xDC24V<br>SM 321 D116xDC24V, AI<br>SM 321 D116xDC24V, AI<br>SM 321 D116xDC48-125<br>SM 321 D116xDC48-125<br>SM |

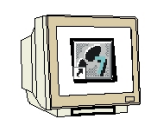

45. Im nächsten Schritt ziehen wir das Ausgangsmodul für 16 Ausgänge auf den fünften Steckplatz . Dabei kann die Bestellnummer des Moduls auf der Front abgelesen werden. ( $\rightarrow$  SIMATIC-300  $\rightarrow$  DO-300  $\rightarrow$  SM 322 DO16xDC24V/0,5A).

| <b>E</b> H    | W Konfig -  | - [CPU315_2DP (Konfigur   | ation) ET2005_PROFIsave           |              |            |           |        |          |          |                                                | - 🗆 ×       |
|---------------|-------------|---------------------------|-----------------------------------|--------------|------------|-----------|--------|----------|----------|------------------------------------------------|-------------|
|               | Station Be  | arbeiten Einfügen Zielsy: | stem Ansicht Extras Fenster       | Hilfe        |            |           |        |          |          |                                                | _ 8 ×       |
|               | 🗃 🔓         | • 🥵 🥌 🕹 🔒 🕹               | 🛍 🋍 📳 🗖 🎇 🎀                       |              |            |           |        |          |          |                                                |             |
| -             | (0) LID     | 1                         |                                   |              |            |           |        | -        |          |                                                | <b>_</b>    |
|               |             | PS 307                    | PBOEIBLIS(1): DP-Mastersustern (1 | 1            |            |           |        |          | Suchen   | 6                                              | nt ni       |
|               | 2 🚺 (       | CPU 31                    |                                   | <u></u>      |            |           |        |          | Profil   | Standard                                       |             |
|               | 2 1         |                           |                                   |              |            |           |        |          |          |                                                |             |
| 4             |             | DI16xDC                   |                                   |              |            |           |        |          |          | -300<br>SM 322 D016xAC120V/                    | '0.5A       |
| 5             |             | D016xD                    |                                   |              |            |           |        |          |          | SM 322 D016xAC120V/                            | '0,5A       |
| 6             |             |                           |                                   |              |            |           |        |          |          | SM 322 D016xAC120V/<br>SM 322 D016vDC24V/0     | 230V/1A     |
|               |             |                           |                                   |              |            |           |        |          |          | SM 322 D016xDC24V/0                            | ).5A        |
| 1             |             |                           |                                   |              |            |           |        |          |          | SM 322 D016xDC24V/0                            | 1,5A        |
| 1             |             |                           |                                   |              |            |           |        | × -      |          | SM 322 D016xDC24V/0<br>SM 322 D016xDC24V/0     | 1,54        |
|               |             |                           |                                   |              |            |           |        | <u> </u> |          | SM 322 D016xDC24V/0                            | ),5A        |
| -             | (D) 🛋       | UR                        |                                   |              |            |           |        |          |          | SM 322 D016xRel. AC1.<br>SM 322 D016xRel. AC1. | 20V         |
| C +           | ookolata    |                           | Restelleuroper                    | Eirmunto     |            | E Adresse | A Adro | IV I     |          | SM 322 D016xUC24/48                            | N N         |
| 1             | ecripiaiz   | PS 307 2A                 | 6ES7 307-1BA00-0AA0               | 1 IIIIIyyare | MITAGIESSE | L'Adiesse | A Adre | N        |          | SM 322 D032xAC120-2                            | 30V/1A      |
| 2             |             | CPU 315-2 DP              | 6ES7 315-2AF03-0AB0               | V1.1         | 2          |           |        |          |          | SM 322 D032xAC120V/                            | 1A          |
| <u>×</u>      | 2           | DP                        |                                   |              |            | 1023"     | -      |          |          | SM 322 D032x0C24V/0<br>SM 322 D04xDC15V/20     | )mA.Ex      |
| $\frac{3}{4}$ |             |                           | 6ES7 321-18H01-0660               |              |            | 0.1       |        |          |          | SM 322 D04xDC24V/10                            | JmA, Ex     |
| 5             |             | D016xDC24V/0.5A           | 6ES7 322-1BH01-0AA0               |              |            | 01        | 45     |          |          | SM 322 D08xAC Iso                              |             |
| 6             |             |                           |                                   |              |            |           |        |          |          | SM 322 DU8xAC120/23<br>SM 322 DD8xAC230V/2     | UV/1A<br>/A |
| 7             |             |                           |                                   |              |            |           |        |          |          | SM 322 D08xAC230V/2                            | A           |
| 9             |             |                           |                                   |              | 8          |           |        |          |          | SM 322 D08xDC24V/0,                            | 5A          |
| 10            | )           |                           |                                   |              | e .        |           |        |          |          | SM 322 D08xDC24V/0,                            | 5A V        |
| 1             |             |                           | 16                                |              |            | 1         |        |          | 6ES73    | 22-1BH01-0AA0                                  | - E/        |
|               |             |                           |                                   |              |            |           |        |          | Digitala | usgabebaugr. D016                              |             |
|               |             |                           |                                   |              |            |           |        |          | SIPLUS   | 04, wurzeiung 8; auch al:<br>Baugruppe mit     | -           |
| ı<br>Einfüc   | ien möglich |                           |                                   |              |            |           |        |          | D        |                                                | Änd         |

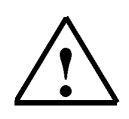

Hinweis: Die Bestellnummer der Baugruppe, wird in der Fußzeile des Katalogs angezeigt.

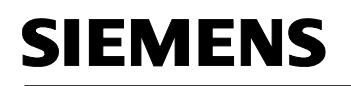

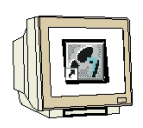

46. Rechts von der CPU315-2DP ist ein Balken angeordnet, das sogenannte **,Mastersystem**', an den Sie PROFIBUS- Slaves anordnen können. Dies geschieht, indem Sie das gewünschte Modul (Hier die **,ET200S/CPU**' als **,Bereits projektierte Station**' ) aus dem Hardwarekatalog in dem Pfad **,ET200S/CPU**' per Drag & Drop mit der Maus anklicken und zum Mastersystem ziehen. ( $\rightarrow$  PROFIBUS DP  $\rightarrow$  bereits projektierte Station  $\rightarrow$  ET 200S/CPU).

| 🕅 Station Bea | irbeiten Einfügen Zielsy:<br><b>Signal (1986)</b>                                          | stem Ansicht Extras Fenster     | Hilfe    |             |           |        |          | _8                    |
|---------------|--------------------------------------------------------------------------------------------|---------------------------------|----------|-------------|-----------|--------|----------|-----------------------|
| ■ (0) UR<br>1 | S 307 -<br>PU 31<br>β<br>116x0C<br>016xD<br>-<br>-<br>-<br>-<br>-<br>-<br>-<br>-<br>-<br>- | PROFIBUS(1): DP-Mastersystem (1 | ]        |             |           |        | *        | Suchen:               |
| •             | JR                                                                                         |                                 |          |             |           |        | <u> </u> |                       |
| Steckplatz    | Baugruppe                                                                                  | Bestellnummer                   | Firmware | MPI-Adresse | E-Adresse | A-Adre | K        | 🕀 🧰 DP/PA-Link        |
| 1             | PS 307 2A                                                                                  | 6ES7 307-1BA00-0AA0             |          |             |           | 1      |          |                       |
| 2             | CPU 315-2 DP                                                                               | 6ES7 315-2AF03-0AB0             | V1.1     | 2           |           |        |          |                       |
| X2            | DF                                                                                         |                                 |          |             | 1023*     |        |          |                       |
| 3             | -                                                                                          |                                 |          |             |           |        |          | ET 20060              |
| 4             | DI16xDC24V                                                                                 | 6ES7 321-1BH01-0AA0             |          |             | 01        |        |          | ET 2005               |
| 5             | D016xDC24V/0.5A                                                                            | 6ES7 322-18H01-0AA0             |          |             |           | 45     |          |                       |
| 5             | Teorie V                                                                                   |                                 |          |             |           |        |          | 🖶 🧰 ET 200M           |
| 1             |                                                                                            |                                 |          | 2           |           |        |          | 😟 🧰 ET 200pro         |
| 9             |                                                                                            |                                 |          | 8           |           |        |          | 🗄 💼 ET 200R           |
| 10            |                                                                                            |                                 |          |             | 1         |        |          | 📄 🗄 🧰 ET 200S 📃 💆     |
| 11            |                                                                                            |                                 |          |             |           |        | -        |                       |
| 1             |                                                                                            | 3                               |          |             | 10        | 8      |          | Basismodul ET2005 mit |

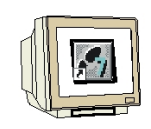

47. Beim Eintragen der ET 200S/CPU als Slave erscheint folgendes Fenster, in dem Sie den vorher bereits projektierten Slave (PROFIBUS- Adresse 3) mit der CPU 315-2DP als Master **,koppeln'** müssen. ( $\rightarrow$  Koppeln )

| Adresse                                 | in Station | Steckplatz |
|-----------------------------------------|------------|------------|
| n – – – – – – – – – – – – – – – – – – – |            |            |
| J J                                     | ET200S     | 0/2/1      |
|                                         |            |            |
|                                         |            |            |
|                                         |            | Koppein    |
|                                         |            | Koppein    |
|                                         |            |            |

48. Nach dem Koppeln wird die ET 200S als aktive Kopplung eingetragen. Diese Kopplung wird dann mit **,OK'** übernommen. ( $\rightarrow$  OK )

| 2012/02/02/02 |          | sirole Roppen |            |            |
|---------------|----------|---------------|------------|------------|
| Slave         | PROFIBUS | Adresse       | in Station | Steckplatz |
|               |          |               |            |            |
| •             |          |               |            |            |
| <u>(  </u>    |          |               |            | Koppeln    |

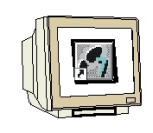

49. Mit einem Doppelklick wird dann die am Mastersystem eingetragene **,(3)** ET200S/CPU' angewählt. ( $\rightarrow$ (3) ET200S/CPU )

| 📲 HW Konfig - [CPU315_2DP (Konfiguration) ET2005_PROFIsave]<br>💵 Station Bearbeiten Einfügen Zielsystem Ansicht Extras Fenster Hilfe                                                                                                    | ×<br>문×                                                                                                    |
|----------------------------------------------------------------------------------------------------|----------------------------------------------------------------------------------------------------|
| □     □     □     □     □     □     □     □     □     □     □     □     □     □     □     □     □     □     □     □     □     □     □     □     □     □     □     □     □     □     □     □     □     □     □     □     □     □     □     □     □     □     □     □     □     □     □     □     □     □     □     □     □     □     □     □     □     □     □     □     □     □     □     □     □     □     □     □     □     □     □     □     □     □     □     □     □     □     □     □     □     □     □     □     □     □     □     □     □     □     □     □     □     □     □     □     □     □     □     □     □     □     □     □     □     □     □     □     □     □     □     □     □     □     □     □     □     □     □     □     □     □     □     □     □     □     □     □     □     □     □     □     □     □     □     □ </td <td>Suchen:<br/>Profit: Standard<br/>PROFIBUS-DP<br/>Dereits projektierte Stationen<br/>CPU 31x<br/>CPU 31x<br/>CPU 41x<br/>ET200S / CPU<br/>9. PC Station als DP Slave<br/>9. Sr.300 CP 342-5 DP<br/>9. SIMATIC HMI-Station<br/>SIMATIC HMI-Station<br/>2. XBM 147 / CPU</td> | Suchen:<br>Profit: Standard<br>PROFIBUS-DP<br>Dereits projektierte Stationen<br>CPU 31x<br>CPU 31x<br>CPU 41x<br>ET200S / CPU<br>9. PC Station als DP Slave<br>9. Sr.300 CP 342-5 DP<br>9. SIMATIC HMI-Station<br>SIMATIC HMI-Station<br>2. XBM 147 / CPU                                                                                                    |
| (3) ET2005 / CPU         Steckplatz       Baugruppe         Bestellnummer       E-Adresse         A-Adresse       Kommentar                                                                                                    | CH-Ubjekt     DP/V0-Slaves     DP/AS-i     DP/AS-i     DP/AS-i     DP/DALink     DP/DALink     ET 2000     ET 2000     E |

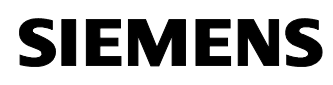

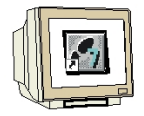

50. In dem darauf folgenden Dialog **,Konfiguration'** können dann mit einem Klick auf **,Bearbeiten'** die Datenbereiche für die Kommunikation zwischen der ET200S/CPU und der CPU 315-2DP komplett eingerichtet werden.

#### Von CPU 315-2DP zu ET200S/CPU:

Mode: MasterSlave

Ausgangsbereich CPU 315-2DP: A10; Länge 1Wort; Konsistenz über die Einheit von einem Wort Eingangsbereich ET 200S/CPU: E10; Länge 1Wort; Konsistenz über die Einheit von einem Wort **Von ET200S/CPU zu CPU 315-2DP:** 

#### Mode: MasterSlave

Ausgangsbereich ET 200S/CPU: A10; Länge 1Wort; Konsistenz über die Einheit von einem Wort Eingangsbereich CPU 315-2DP: E10; Länge 1Wort; Konsistenz über die Einheit von einem Wort Diese Einstellungen werden dann mit **,OK'** übernommen. ( $\rightarrow$  Konfiguration  $\rightarrow$  Neu  $\rightarrow$  OK  $\rightarrow$  OK )

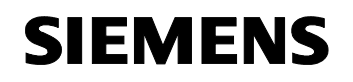

(

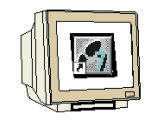

51. Die Konfigurationstabelle wird nun noch durch einen Klick auf " $\mathbb{F}$ " gespeichert und übersetzt. Dann wird die Hardwarekonfiguration mit einem Klick auf " $\mathbb{K}$ " geschlossen.

| $\rightarrow$ |  | $\rightarrow$ X) |
|---------------|--|------------------|
|---------------|--|------------------|

| HW Konfig - [CPU315_2DP (Kor                                                                                                    | nfiguration) ET2005_PROFIsave     | ]         |           |           |          |                                                                                                    |                           |
|----------------------------------------------------------------------------------------------------|-----------------------------------|-----------|-----------|-----------|----------|----------------------------------------------------------------------------------------------------|---------------------------|
| Station Bearbeiten Einfügen :                                                                                                    | Zielsystem Ansicht Extras Fenster | Hilfe     |           |           |          |                                                                                                    | -8×                       |
| Speichern und üb           1         PS 307 (*           2         1 CPU 31           X2         0P           3         016xD           5         1 D016xD           6         - | PROFIBUS(1): DP-Mastersys         | 2005      |           |           |          | Suchen:<br>Profit Standard<br>PROFIBUS-DP<br>bereits projektierte S<br>CPU 31x<br>CPU 41x<br>CPU 41x<br>CPU 41x<br>CPU 41x<br>CPU 41x<br>CPU 41x<br>CPU 51x<br>CPU 51x<br>CPU | P Slave<br>5 DP<br>tation |
|                                                                                                    |                                   |           |           |           | <u> </u> | E CODER<br>E C C C C C C C C C C C C C C C C C C C                                                                                                    |                           |
| Steckplatz Baugruppe                                                                                                    | Bestellnummer                     | E-Adresse | A-Adresse | Kommentar |          | B→ ET 2005<br>B→ ET 2005<br>B→ ET 2005<br>B→ ET 2001<br>B→ ET 2000<br>B→ ET 2000<br>B→ ET 2000<br>B→ ET 2008<br>B→ ET 2008<br>B→ ET 2005<br>B→ ET 2005<br>B→ ET                                                                                                    | g als                     |
| 5peichert und erzeugt alle Systemdater                                                                                                    | n in der aktuellen Station.       |           |           |           |          |                                                                                                    | Änd //                    |

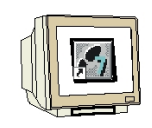

52. Im **,SIMATIC Manager'** werden nun vor dem Laden der Stationen die **,Einstellungen'** der **,PG/PC-Schnittstelle'** kontrolliert. ( $\rightarrow$  Extras  $\rightarrow$  Einstellungen  $\rightarrow$  PG/PC-Schnittstelle einstellen)

| 🞒 Datei Bearbeiten Einfüger | i Zielsystem Ansicht | Extras Fenster Hilfe                                                                   |        |             | _ & ×               |
|-----------------------------|----------------------|----------------------------------------------------------------------------------------|--------|-------------|---------------------|
| 🗋 🖸 😂 🔡 🛲 🕹 🐴 🖿 I           | 2 🚵 🧟 🖓              | Einstellungen Ctrl-                                                                    | +Alt+E | 💽 🏹 🔡 🏙 📆 🦷 |                     |
| ET200S_PROFIsave            | Objektname           | Zugrittsschutz<br>Änderunasprotokoll                                                   |        | Größe Autor | Änderungsdatum      |
|                             | Hardware Hardware    |                                                                                        | tie    | on          | 13.09.2006 19:14:08 |
| ET2005                      | CPU 315-2 DP         | Textbibliotheken<br>Sprache für Anzeigegeräte<br>Texte mehrsprachig verwalten          | +      | (const      | 13.09.2006 19:06:06 |
|                             |                      | Umverdrahten<br>Ablaufeigenschaften                                                    |        |             |                     |
|                             |                      | Bausteine vergleichen<br>Referenzdaten<br>Globaldaten definieren<br>Netz konfigurieren | ۲      |             |                     |
|                             |                      | Baugruppen simulieren<br>Prozeßdiagnose projektieren                                   |        |             |                     |
|                             |                      | Sicherheitsprogramm bearbeiten                                                         |        |             |                     |
|                             |                      | CAx-Daten                                                                              | •      |             |                     |
|                             |                      | PG/PC-Schnittstelle einstellen                                                         |        |             |                     |
|                             |                      |                                                                                        |        |             |                     |
|                             |                      |                                                                                        |        |             |                     |
|                             |                      |                                                                                        |        |             |                     |
|                             |                      |                                                                                        |        |             |                     |

53. **,Eigenschaften'** der Schnittstellenparametrierung für **,PC Adapter(MPI)'** wählen. ( $\rightarrow$  PC Adapter(MPI) $\rightarrow$  Eigenschaften)

| PG/PC-Schnittstelle einstellen                                                              | ×                            |
|---------------------------------------------------------------------------------------------|------------------------------|
| Zugriffsweg                                                                                 |                              |
| Zugangspunkt der Applikation:<br>S70NLINE (STEP 7)> PC Adapter(M<br>(Standard für STEP 7)   | 4PI)                         |
| Benutzte Schnittstellengarametrierung:<br>PC Adapter(MPI)                                   | Eigenschaften                |
| Weine><br>₩ PC Adapter<br>₩ PC Adapter(Auto)<br>₩ PC Adapter(MPI)<br>₩ PC Adapter(PROFIBUS) | <u>K</u> opieren<br>Ljöschen |
| (Parametrierung Ihres PC Adapters für ein<br>MPI-Netz)                                      |                              |
| Schnittstellen<br>Hinzufügen/Entfernen:                                                     | <u>A</u> uswählen            |
|                                                                                             | bbrechen Hilfe               |

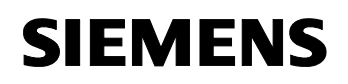

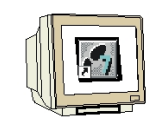

54. Einstellungen des lokalen Anschlusses wählen.

| riffsweg                                  | Zugriffsweg                               |
|-------------------------------------------|-------------------------------------------|
| genschaften - PC Adapter(MPI)             | Eigenschaften – PC Adapter(MPI)           |
| MPI Lokaler Anschluß                      | MPI Lokaler Anschluß                      |
| Anschluß an:                              | Anschluß an: COM3                         |
|                                           | Übertragungsgeschwindigkeit: 19200        |
| Einstellungen baugruppenglobal übernehmen | Einstellungen baugruppenglobal übernehmen |
|                                           |                                           |
|                                           |                                           |
|                                           |                                           |
|                                           |                                           |
| OK Standard Abbrechen                     | Hilfe OK Standard Abbrechen Hilfe         |

55. ,MPI'- Einstellungen wählen und mit ,OK' übernehmen. (  $\rightarrow$  OK  $\rightarrow$  OK )

| Eige | enschaften - PC Adapter(Mi        | PI)         | X          |
|------|-----------------------------------|-------------|------------|
| M    | Pl Lokaler Anschluß               |             |            |
|      | - Stationsbezogen                 |             |            |
|      | PG/PC ist einziger Master a       | am Bus      |            |
|      | Adresse:                          | <u>n</u>    | <u> </u>   |
|      |                                   | *           |            |
|      | <u>T</u> imeout:                  | 30 s        | <u> </u>   |
|      | Netzbezogen                       |             |            |
|      | -<br>Übertragungsgeschwindigkeit: | 187.5 kbit/ | s <b>T</b> |
|      |                                   |             |            |
|      | Hochste Teilnehmeradresse:        | [31         |            |
|      |                                   |             |            |
|      | OK <u>S</u> tandard               | Abbrechen   | Hilfe      |

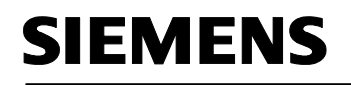

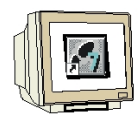

56. Im **,SIMATIC Manager'** die ,**Hardware'**- Konfiguration der Station **,CPU315\_2DP'** mit einem Doppelklick öffnen. (→ CPU315\_2DP → Hardware)

| SIMATIC Manager - [ET2005_]           | PROFIsave D:\0_57_I     | Projekte\ET2005_P] |                       |              |                     |
|---------------------------------------|-------------------------|--------------------|-----------------------|--------------|---------------------|
| 🞒 Datei Bearbeiten Einfügen Zi        | ielsystem Ansicht Extra | s Fenster Hilfe    |                       |              | <u>_ 8 ×</u>        |
| 🗋 D 😅 🔡 🛲   X 🖻 🛍                     |                         | 🗄 📰 🗈 🛛 Kein Filt  | er > 💽 🏹              | 22 6 13 14 1 |                     |
| ET200S_PROFIsave                      | Objektname              | Symbolischer Name  | Тур                   | Größe Autor  | Änderungsdatum      |
| CPU315_2DP                            | Hardware                |                    | Stationskonfiguration |              | 13.09.2006 19:14:08 |
| ET200S                                | CPU 315-2 DP            |                    | CPU                   | 3000         | 13.09.2006 19:06:06 |
| 🗄 📲 IM151-7 F-CPU                     |                         |                    |                       |              |                     |
|                                       |                         |                    |                       |              |                     |
|                                       |                         |                    |                       |              |                     |
|                                       |                         |                    |                       |              |                     |
|                                       |                         |                    |                       |              |                     |
|                                       |                         |                    |                       |              |                     |
|                                       |                         |                    |                       |              |                     |
|                                       |                         |                    |                       |              |                     |
|                                       |                         |                    |                       |              |                     |
|                                       |                         |                    |                       |              |                     |
|                                       |                         |                    |                       |              |                     |
|                                       |                         |                    |                       |              |                     |
|                                       |                         |                    |                       |              |                     |
|                                       |                         |                    |                       |              |                     |
|                                       |                         |                    |                       |              |                     |
|                                       |                         |                    |                       |              |                     |
|                                       | •                       |                    |                       |              | •                   |
| Drücken Sie F1, um Hilfe zu erhalten. |                         | PC                 | Adapter(MPI)          |              |                     |

57. Dann kann in **,HW Konfig'** die Hardwarekonfiguration durch einen Klick auf **,** in die SPS geladen werden. Dabei sollte der Schlüsselschalter der CPU auf STOP stehen und der PC-

Adapter direkt mit der MPI-Schnittstelle der CPU 315-2DP verbunden sein! (  $\rightarrow$  )

| HW Konfig - [CPU315_2DP (Konfiguration) ET2005_PROFIsave]                                                                                                    |                                                                                                    |
|----------------------------------------------------------------------------------------------------|----------------------------------------------------------------------------------------------------|
| 🖫 Station Bearbeiten Einfügen Zielsystem Ansicht Extras Fenster Hilfe                                                                                                    | B_×                                                                                                    |
| D 😂 💱 🖳 🐘 🥌   🛍 🋍 👔 🗖 🖼 👯 😥                                                                                                    |                                                                                                    |
| Laden in Baugruppe<br>Laden in Baugruppe<br>PROFIBUS(1): DP-Mastersystem (1)<br>2 CPU 3<br>X2 DP<br>3 UP<br>4 DI16x00<br>5 DD16x0<br>6 7                                                                                                    | Suchen:<br>Profit Standard<br>Profit Standard<br>PROFIBUS-DP<br>PROFIBUS-PA<br>PROFIBUS-PA<br>PROFINET IO<br>SIMATIC 300<br>SIMATIC 400<br>SIMATIC 400<br>SIMATIC PC Station<br>SIMATIC PC Station |
| Image: Constraint of the state of the state of | PROFIBUS-DP-Slaves der SIMATIC S7,<br>M7 und C7 (dezentraler Aufbau)                                                                                                    |

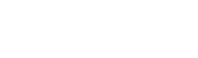

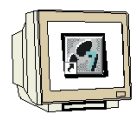

58. Die CPU 315-2DP wird als Zielbaugruppe des Ladevorgangs bestätigt. (  $\rightarrow$  OK)

| laugruppe       | Träger Steckplatz |
|-----------------|-------------------|
| PU 315-2 DP     | 0 2               |
|                 |                   |
|                 |                   |
|                 |                   |
|                 |                   |
|                 |                   |
|                 |                   |
|                 |                   |
| Alles markieren |                   |

59. Im folgenden Dialog kann man sich die angeschlossenen Geräte im Netz **,Anzeigen'** lassen Die MPI- Adresse der CPU im MPI- Netz wird dann angewählt. Sie sollten hier nur mit der einen CPU verbunden sein, deshalb können Sie gleich mit **,OK'** übernehmen. ( $\rightarrow$  Anzeigen  $\rightarrow$  OK)

| Inehmeradr       | esse auswählen      |                  |                   |                    |
|------------------|---------------------|------------------|-------------------|--------------------|
| ber welche Te    | ilnehmeradresse is  | t das PG mit der | Baugruppe CPU 315 | 5-2 DP verbunden?  |
| augruppenträg    | ier: 0 🖂            |                  |                   |                    |
| teckplatz:       | 2 🚎                 |                  |                   |                    |
| ielstation:      | 🕫 Lokal             |                  |                   |                    |
|                  | C ÜberNe            | tzübergang zu er | reichen           |                    |
| Anschluß an Z    | ielstation eingebei | n:               | 12                | N 2 2 32           |
| MPI-Adresse<br>2 | CPU 315-2 DP        | Stationsname     | Baugruppenname    | Anlagenkennzeichen |
| -                | 0.00102.0           |                  |                   |                    |
| irreichbare Teil | nehmer:             |                  |                   |                    |
| 2                | CPU 315-2 DP        |                  |                   |                    |
|                  |                     |                  |                   |                    |
|                  |                     |                  |                   |                    |
|                  |                     |                  |                   |                    |
|                  |                     |                  |                   |                    |
|                  |                     | Aktualisia       | eren              |                    |
|                  |                     |                  |                   |                    |
|                  |                     |                  |                   |                    |

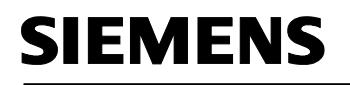

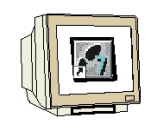

60. Im **,SIMATIC Manager**' die ,**Hardware'**- Konfiguration der Station **,ET200S**' mit einem Doppelklick öffnen. (→ ET200S → Hardware)

| SIMATIC Manager - [ET2005_]                                                                              | PROFIsave D:\0_57_F                                                                                                    | Projekte\ET2005_P]                                                                                                    |                                              |              |                                                                                                    | ×    |
|----------------------------------------------------------------------------------------------------|----------------------------------------------------------------------------------------------------|----------------------------------------------------------------------------------------------------|----------------------------------------------|--------------|----------------------------------------------------------------------------------------------------|------|
| 🞒 Datei Bearbeiten Einfügen Zi                                                                           | ielsystem Ansicht Extras                                                                                                    | s Fenster Hilfe                                                                                                    |                                              |              | _ 8                                                                                                    | ×    |
| 🗋 🗅 😂 🔡 🛲 🕹 🖧 🖻 🛍 🖊                                                                                      |                                                                                                    | 🗄 📰 主 🛛 < Kein Filte                                                                                                    | r> 💌 🋂                                       |              |                                                                                                    |      |
| ET2005_PROFIsave<br>ET2005_PROFIsave<br>CPU315_2DP<br>CPU315_2DP<br>ET2005<br>ET2005<br>ET2005<br>ET2005 | Dijektname<br>Ministrative<br>Dijektname<br>Ministrative<br>Dijektname<br>Ministrative<br>Ministrative<br>Ministra | • Life:       Image: Comparison of Comparison of Comparison | r> Y9<br>Typ<br>Stationskonfiguration<br>CPU | Trible Autor | Image: Constraint of the system         Image: Constraint of the system           Image: Constraint of the system         Image: Constraint of the system           Image: Constraint of the system         Image: Constraint of the system |      |
| Drücken Sie F1, um Hilfe zu erhalten.                                                                    | •                                                                                                    | PC                                                                                                    | Adapter(MPI)                                 |              |                                                                                                    | > // |

61. Dann kann in **,HW Konfig'** die Hardwarekonfiguration durch einen Klick auf **,** in die ET200S F-CPU geladen werden. Dabei sollte der Schlüsselschalter der CPU auf STOP stehen. Die MPI/DP- Schnittstelle der ET200S F-CPU sollte über das PROFIBUS- Kabel mit der MPI-Schnittstelle der CPU 315-2DP verbunden sein und der PC-Adapter mit auf der MPI-Schnittstelle

| Station Bearbeiten Finfügen Zielsustem Ansicht Extras Fenster Hilfo                                                                                                    |                                       |
|----------------------------------------------------------------------------------------------------|---------------------------------------|
|                                                                                                    |                                       |
| Laden in Baugruppe                                                                                                    |                                       |
|                                                                                                    | Suchen: Mt M.                         |
| 2 M151-7 F-CPU                                                                                                    | Profit Standard                       |
| ×2                                                                                                    | E W PROFIBUS-DP                       |
| 3<br>4 PM-F DC24V                                                                                                    |                                       |
| 5 2DI DC24V ST                                                                                                    | IMATIC 300                            |
|                                                                                                    | SIMATIC 400                           |
|                                                                                                    | SIMATIC PC Based Control 300/400      |
|                                                                                                    | 😟 🖳 SIMATIC PC Station                |
|                                                                                                    |                                       |
|                                                                                                    |                                       |
|                                                                                                    |                                       |
|                                                                                                    |                                       |
|                                                                                                    |                                       |
| (                                                                                                    | <u> </u>                              |
| < (0) IM151-7 F-CPU                                                                                                    | <u> </u>                              |
| <ul> <li>(0) IM151-7 F-CPU</li> <li>Steckplatz</li> <li>Baugrupp</li> <li>B</li> <li>Fi</li> <li>M</li> <li>E</li> <li>A</li> <li>Kommentar</li> </ul>                                                                                                    |                                       |
| (0) IM151-7 F-CPU      Steckplatz     Baugrupp     B Fi M E A Kommentar                                                                                                    |                                       |
| (0) IM151-7 F-CPU      Steckplatz     Baugrupp     B     Fi     M     E     A     Kommentar      Autor 1     Autor 1     Au                       |                                       |
| (0) IM151-7 F-CPU  Steckplatz      (0) IM151-7 F-CPU      (0) IM151-7 F-CP      (0) IM151-7 F-CP      (0) |                                       |
| Image: Steckplatz         Baugrupp B Fi M E A Kommentar           Image: Steckplatz         Baugrupp B Fi M E A Kommentar           Image: Steckplatz         Image: Steckplatz           Image: Steckplatz         Image: Steckplatz           Image                                                                                                    | ×<br>×                                |
| Image: Steckplatz         Baugrupp         B         Fi         M         E         A         Kommentar           Image: Steckplatz         Image: Steckplatz                                                                                                    |                                       |
| Image: Steckplatz         Baugrupp         B         Fi         M         E         A         Kommentar           1         Image: Steckplatz         Image: Steckplatz <t< td=""><td>FROFIBUS-DP-Slaves der SIMATIC S7. €,</td></t<>                                                                                                    | FROFIBUS-DP-Slaves der SIMATIC S7. €, |
| Image: Seckplatz         Baugrupp         B         Fi         M         E         A         Kommentar           Image: Seckplatz         Baugrupp         B         Fi         M         E         A         Kommentar           Image: Seckplatz         Image: Seckplatz <td>PROFIBUS-DP-Slaves der SIMATIC S7.</td>                                                                                                    | PROFIBUS-DP-Slaves der SIMATIC S7.    |

der CPU 315-2DP stecken! (  $\rightarrow$  )

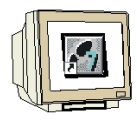

62. Die IM151-7 F-CPU wird als Zielbaugruppe des Ladevorgangs bestätigt. (  $\rightarrow$  OK)

| Daugruppe       | Träger | Steckplatz |
|-----------------|--------|------------|
| M151-7 F-CPU    | 0      | 2          |
|                 |        |            |
|                 |        |            |
|                 |        |            |
|                 |        |            |
|                 |        |            |
|                 |        |            |
|                 |        |            |
|                 |        |            |
| Allee markingen |        |            |

63. Im folgenden Dialog kann man sich die angeschlossenen Geräte im Netz **,Anzeigen'** lassen Die MPI- Adresse der IM151-7 F-CPU im MPI- Netz wird dann angewählt. Sind Sie nur mit einer IM151-7 F-CPU verbunden, so können Sie gleich mit **,OK'** übernehmen. ( $\rightarrow$  Anzeigen  $\rightarrow$  OK)

| ilnehmeradro     | esse auswählen      |                  |                   |                    |
|------------------|---------------------|------------------|-------------------|--------------------|
| )ber welche Te   | ilnehmeradresse is  | t das PG mit der | Baugruppe IM151-7 | F-CPU verbunden?   |
| 3augruppenträg   | er: 0 🚍             |                  |                   |                    |
| iteckplatz:      | 2 🚊                 |                  |                   |                    |
| Zielstation:     | 🖲 Lokal             |                  |                   |                    |
|                  | C Über Ne           | tzübergang zu ei | rreichen          |                    |
| Anschluß an Z    | ielstation eingeber | 1:               | 0.22              |                    |
| MPI-Adresse      | Baugruppentyp       | Stationsname     | Baugruppenname    | Anlagenkennzeichen |
| 2                | IM151-7 F-CPU       |                  |                   |                    |
| Erreichbare Teil | nehmer:             |                  |                   |                    |
| 2                | IM151-7 F-CPU       |                  | N X               |                    |
|                  |                     |                  |                   |                    |
|                  |                     |                  |                   |                    |
|                  |                     |                  |                   |                    |
|                  |                     |                  |                   |                    |
|                  |                     | Aktualisia       | eren              |                    |
|                  |                     |                  |                   |                    |
| OK               |                     |                  | Abbre             | chen Hilfe         |

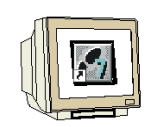

64. Im **,SIMATIC Manager**' werden nun die **,Einstellungen**' der **,PG/PC-Schnittstelle**' auf PROFIBUS- Protokoll umgestellt.

Der Grund ist, dass die einzige Schnittstelle der IM151-7 F-CPU durch das Laden gerade von MPI auf PROFIBUS umgestellt wurde und somit auch nur noch über PROFIBUS erreichbar ist. Deshalb verbinden wir jetzt auch diese Schnittstelle mit der PROFIBUS- Schnittstelle der CPU315-2DP und stecken den PC-Adapter mit auf die PROFIBUS- Schnittstelle der CPU 315-2DP. ( $\rightarrow$  Extras  $\rightarrow$  Einstellungen  $\rightarrow$  PG/PC-Schnittstelle einstellen)

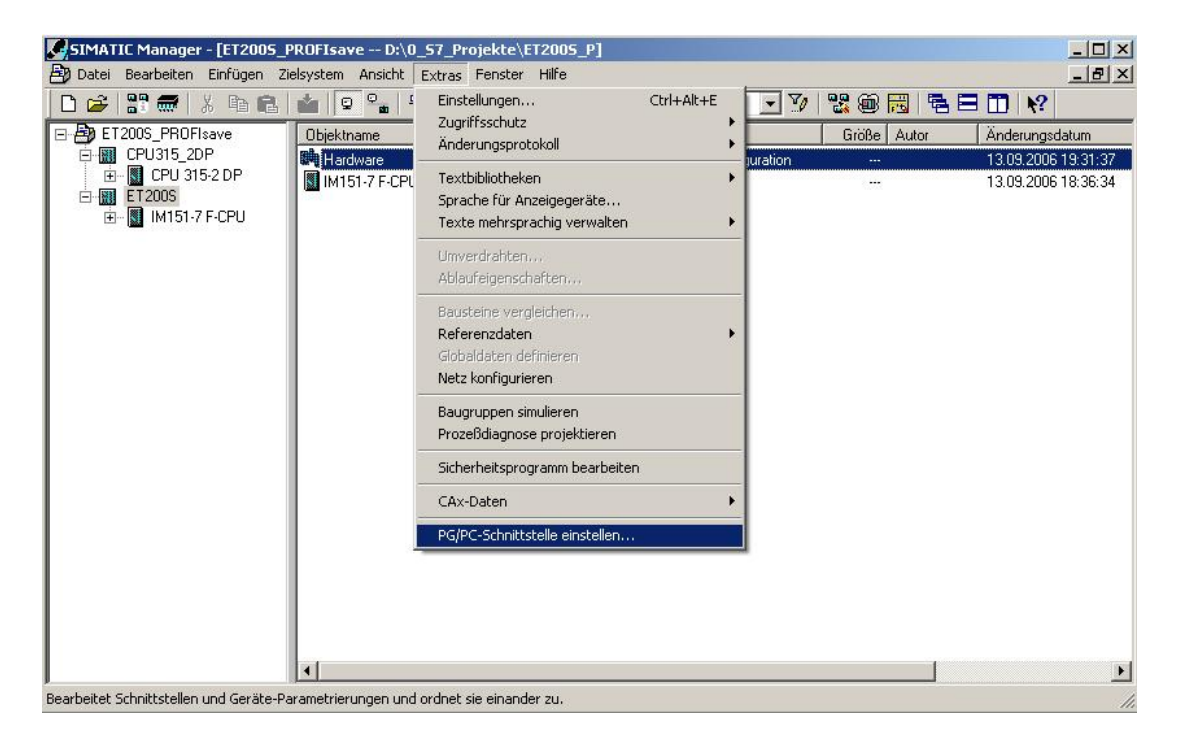

65. **,Eigenschaften'** der Schnittstellenparametrierung für **,PC Adapter(PROFIBUS)'** wählen. ( $\rightarrow$  PC Adapter(PROFIBUS)  $\rightarrow$  Eigenschaften)

| PG/PC-Schnittstelle einstellen                                                                                                   | ×                |
|----------------------------------------------------------------------------------------------------|------------------|
| Zugriffsweg                                                                                                    |                  |
| Zugangspunkt der Applikation:<br>S70NLINE (STEP 7)> PC Adapte<br>(Standard für STEP 7)<br>Benutzte Schnittstellennarametrierung: | er(PROFIBUS)     |
| PC Adapter(PROFIBUS)                                                                                                    | Eigenschaften    |
| ISS <keine><br/>ISS PC Adapter<br/>ISS PC Adapter(Auto)<br/>ISS PC Adapter(MPI)<br/>ISS PC Adapter(PR0FIBUS)</keine>             | <u>K</u> opieren |
| (Parametrierung Ihres PC Adapters für ein<br>PROFIBUS-Netz)                                                                      |                  |
| Schnittstellen<br>Hinzufügen/Entfernen:                                                                                          | Auswählen        |
| (OK)                                                                                                    | Abbrechen Hilfe  |

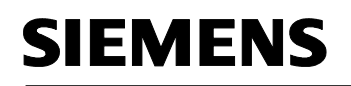

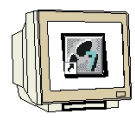

66. Einstellungen des lokalen Anschlusses wählen.

| PG/PC-Schnittstelle einstellen                                   | PG/PC-Schnittstelle einstellen                                   |
|------------------------------------------------------------------|------------------------------------------------------------------|
| Eigenschaften - PC Adapter(MPI)       MPI       Lokaler Anschluß | Figenschaften - PC Adapter(MPI)       MPI       Lokaler Anschluß |
| Anschluß an:                                                     | Anschluß an: COM3 ▼<br>Übertragungsgeschwindigkeit: 19200 ▼      |
| Einstellungen baugruppenglobal übernehmen                        | Einstellungen baugruppenglobal übernehmen                        |
| OK Standard Abbrechen Hilfe                                      | OK Standard Abbrechen Hilfe                                      |
| OK Abbrechen Hilfe                                               | OK Abbrechen Hilfe                                               |

67. ,**PROFIBUS'**- Einstellungen wählen und übernehmen. (  $\rightarrow$  OK  $\rightarrow$  OK )

| Eigenschaften - PC Adapter(PRO        | FIBUS) 🛛 🗙                                                 |
|---------------------------------------|------------------------------------------------------------|
| PROFIBUS Lokaler Anschluß             |                                                            |
| - Stationsbezogen                     |                                                            |
| G/PC ist <u>e</u> inziger Master am   | Bus                                                        |
| Adresse:                              | 0 🛨                                                        |
| <u>T</u> imeout:                      | 30 s 💌                                                     |
| Netzbezogen                           |                                                            |
| Ü <u>b</u> ertragungsgeschwindigkeit: | 1.5 Mbit/s                                                 |
| <u>H</u> öchste Teilnehmeradresse:    | 126 💌                                                      |
| Profil:                               | DP<br>Standard<br>Universell (DP/FMS)<br>Benutzerdefiniert |
|                                       | B <u>u</u> sparameter                                      |
| Netzkonfiguration                     | utiel, sie brinnen                                         |
|                                       | aucksionigen                                               |
| Master: 1 Sla                         | Wes: 0                                                     |
| OK <u>S</u> tandard                   | Abbrechen Hilfe                                            |

#### 5. PROGRAMMBEISPIEL

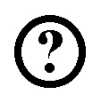

In dem folgenden Sicherheitsprogramm soll eine Presse als Verbraucher 1 für einen Produktionsbereich sicherheitstechnisch Abgeschaltet werden wenn:

- eine durch zwei Kontakte überwachte Schutztüre geöffnet wird oder
- ein zweikanalig angeschlossener Not-Halt betätigt wird

Nach Betätigung des Not-Halt oder Öffnen der Schutztür ist eine Anwenderquittierung vor Ort nötig, um den Produktionsbetrieb wieder starten zu können.

In unserem Beispiel soll ein fehlersicherer Baustein mit einer Schutztürfunktion, einer

Not-Halt-Funktion (Sicherheitskreis für Abschaltung bei Not-Halt und bei offener Schutztür), einem Rückführkreis (als Wiedereinschaltschutz bei fehlerhaftem Verbraucher) und einer

Anwenderquittierung für die Wiedereingliederung programmiert und zu einem Sicherheitsprogramm generiert werden.

Voraussetzung für die Programmierung ist eine korrekt angelegte Hardwarekonfiguration wie Sie in Kapitel 4 beschrieben wurde.

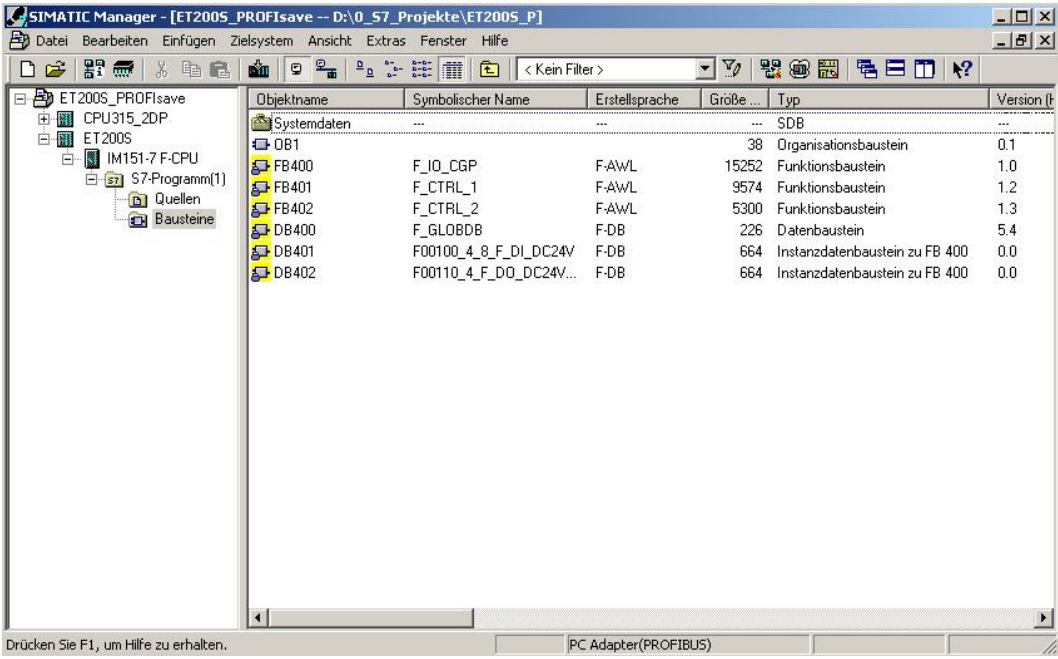

#### F-Peripherie-Datenbausteine

Zu jeder F-Peripherie wird beim Übersetzen in der Hardwarekonfiguration automatisch ein "F-Peripherie- DB" erzeugt und dafür gleichzeitig ein symbolischer Name in die Symboltabelle eingetragen. Sie können die für die Beispiel-Peripherie erzeugten F-Peripherie-DBs im Bausteincontainer sehen, es handelt sich um die F-Datenbausteine DB 401 und DB 402. Der symbolische Name des F-Peripherie-DB wird aus dem festen Präfix "F", der Anfangsadresse der F-Peripherie und den in Hardwarekonfiguration in den Objekteigenschaften zur F-Peripherie eingetragenen Namen (max. 17 Zeichen) gebildet.

#### F-Global-DB

Der F-Global- DB "DB 400" ist ein fehlersicherer Datenbaustein, der automatisch eingefügt wird und alle globalen Daten des Sicherheitsprogramms und zusätzliche Informationen enthält, die das F-System benötigt.

1

i

#### Ein- und Ausgänge im Sicherheitsprogramm

Für die Programmierung des Beispiel-Sicherheitsprogramms stehen Ihnen nach der in Kapitel 4 beschriebenen Hardwarekonfiguration die folgenden Adressen und fehlersicheren Peripherie-DBs zur Verfügung:

Sie können auf die Variablen des F-Peripherie-DB über einen "vollqualifizierten DB-Zugriff" (d. h. durch Angabe des symbolischen Namens des F-Peripherie-DB und durch Angabe des Namens der Variablen) zugreifen.

| Projektierte Hardware     | Anfangsadresse | Symbolischer Name      | F-Peripherie-DB |
|---------------------------|----------------|------------------------|-----------------|
| digitales Elektronikmodul | 0              |                        |                 |
| 2DI DC24V ST (6ES7 131-   |                |                        |                 |
| 4BB01-0AA0)               |                |                        |                 |
| digitales Elektronikmodul | 1              |                        |                 |
| 2DI DC24V ST (6ES7 131-   |                |                        |                 |
| 4BB01-0AA0)               |                |                        |                 |
| digitales Elektronikmodul | 0              |                        |                 |
| 4DO DC24V/0,5A ST         |                |                        |                 |
| (6ES7 132-4BD01-0AA0)     |                |                        |                 |
| fehlersicheres digitales  | 100            | F0000_4_8_F_DI_DC24V   | DB 401          |
| Eingabemodul 4/8 F-DI     |                |                        |                 |
| DC24V (6ES7 138-4FA01-    |                |                        |                 |
| 0AB0)                     |                |                        |                 |
| fehlersicheres digitales  | 110            | F00110_4_F_DO_DC24V_2A | DB 402          |
| Ausgabemodul F-DO         |                |                        |                 |
| DC24V/2A (6ES7 138-       |                |                        |                 |
| 4FB01-0AB0)               |                |                        |                 |

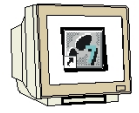

1. Öffnen Sie nun in Ihrem Projekt die Symboltabelle. ( $\rightarrow$  Symbole)

| SIMATIC Manager - [ET2005_P<br>Datei Bearbeiten Einfügen Zie                                                                                                    | ROFIsave D:\0_57_Projekto                      | er Hilfe                                                                 |          | ×<br>&×                                                                             |
|----------------------------------------------------------------------------------------------------|------------------------------------------------|--------------------------------------------------------------------------|----------|-------------------------------------------------------------------------------------|
| ET200S_PROFisave<br>T2200S_PROFisave<br>T2200S<br>ET200S<br>T220S<br>T220S | Copiektname     Symbol     Symbole     Symbole | ischer Name Typ<br>Quellordher<br>Bausteinordher offlin<br>Symboltabelle | <u> </u> | Anderungsdatum<br>13.09.2006 18:36:38<br>13.09.2006 19:30:59<br>13.09.2006 19:01:43 |
| Drücken Sie F1, um Hilfe zu erhalten.                                                                                                    |                                                | PC Adapter(PROFI                                                         | BUS)     | 2568 Bytes //                                                                       |

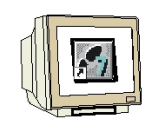

2. In der Symboltabelle vergeben Sie für die fehlersicheren und die Standard- Ein- und Ausgänge sowie für die verwendeten Merker symbolische Namen. Speichern und schließen Sie dann die

Symboltabelle. (  $\rightarrow$   $\blacksquare$   $\rightarrow$   $\blacksquare$ )

| 🔄 Syn   | n <mark>bol Edi</mark> t | or - [S7-Programm(1   | ) (Symbole   | ) ET2005_I | PROFIsave\ET2005\IM151-7 F-CPU]                                                                                |       |
|---------|--------------------------|-----------------------|--------------|------------|----------------------------------------------------------------------------------------------------|-------|
| 👌 Tab   | belle Bea                | arbeiten Einfügen Ans | sicht Extras | Fenster Hi | lfe                                                                                                    | _ 8 × |
| 🗳 🖥     | 3 6                      | 🕺 🖻 🛍 🗠               | 🖙 🛛 🗛 🖂      | iymbole    | • 👽 💦                                                                                                    |       |
|         | Status                   | Symbol A              | Adresse      | Datentyp   | Kommentar                                                                                                    |       |
| 1       |                          | F_CTRL_1              | FB 401       | FB 401     | F_: Cycle Control and Mode                                                                                     |       |
| 2       |                          | F_CTRL_2              | FB 402       | FB 402     | F_: Test Block an Programm Run Control                                                                         |       |
| 3       |                          | F_GLOBDB              | DB 400       | DB 400     | F_: F_Global_Data Block                                                                                        |       |
| 4       |                          | F_IO_CGP              | FB 400       | FB 400     | F_: Driver Block In-Output with Channel Granular Passivation                                                   |       |
| 5       |                          | F00100_4_8_F_DI_D     | DB 401       | FB 400     |                                                                                                    |       |
| 6       |                          | F00110_4_F_DO_DC      | DB 402       | FB 400     |                                                                                                    |       |
| 7       |                          | HV01-H100             | A 110.0      | BOOL       | Verbraucher 1(Pressensteuerung)                                                                                |       |
| 8       |                          | HV01-H200             | A 0.0        | BOOL       | Lampe 1 Quittieren                                                                                             |       |
| 9       |                          | HV01-S209             | E 100.0      | BOOL       | Not-Halt-Schalter 2-kanalig verdrahtet                                                                         |       |
| 10      |                          | HV01-S210             | E 100.1      | BOOL       | Schutztürkontakt 1                                                                                             |       |
| 11      |                          | HV01-S211             | E 100.5      | BOOL       | Schutztürkontakt 2                                                                                             |       |
| 12      |                          | HV01-S220             | E 0.0        | BOOL       | Taster 1: Quittieren                                                                                           |       |
| 13      |                          | HV01-S221             | E 0.1        | BOOL       | Schalter 2: Anlage Ein                                                                                         |       |
| 14      |                          | HV01-S222             | E 1.0        | BOOL       | Rückführkreis Verbraucher 1                                                                                    |       |
| 15      |                          | Schalten_Ein          | M 10.0       | BOOL       | Betriebsmässiges Einschalten                                                                                   |       |
| 16      |                          | COM_A1                | A 10.0       | BOOL       | Anzeige an CPU315-2DP Verbraucher 1 Ein                                                                        |       |
| 17      |                          | COM_E1                | E 10.0       | BOOL       | Schatter von CPU315-2DP Anlage Ein                                                                             |       |
| 18      |                          |                       |              |            |                                                                                                    |       |
|         |                          | 20                    | \$           | 10         | State of the second second second second second second second second second second second second second second |       |
| Drücken | Sie F1, u                | m Hilfe zu erhalten.  |              |            |                                                                                                    |       |

3. Legen Sie im SIMATIC Manager einen F-FB an. ( $\rightarrow$  Bausteine  $\rightarrow$  Neues Objekt einfügen  $\rightarrow$  Funktionsbaustein)

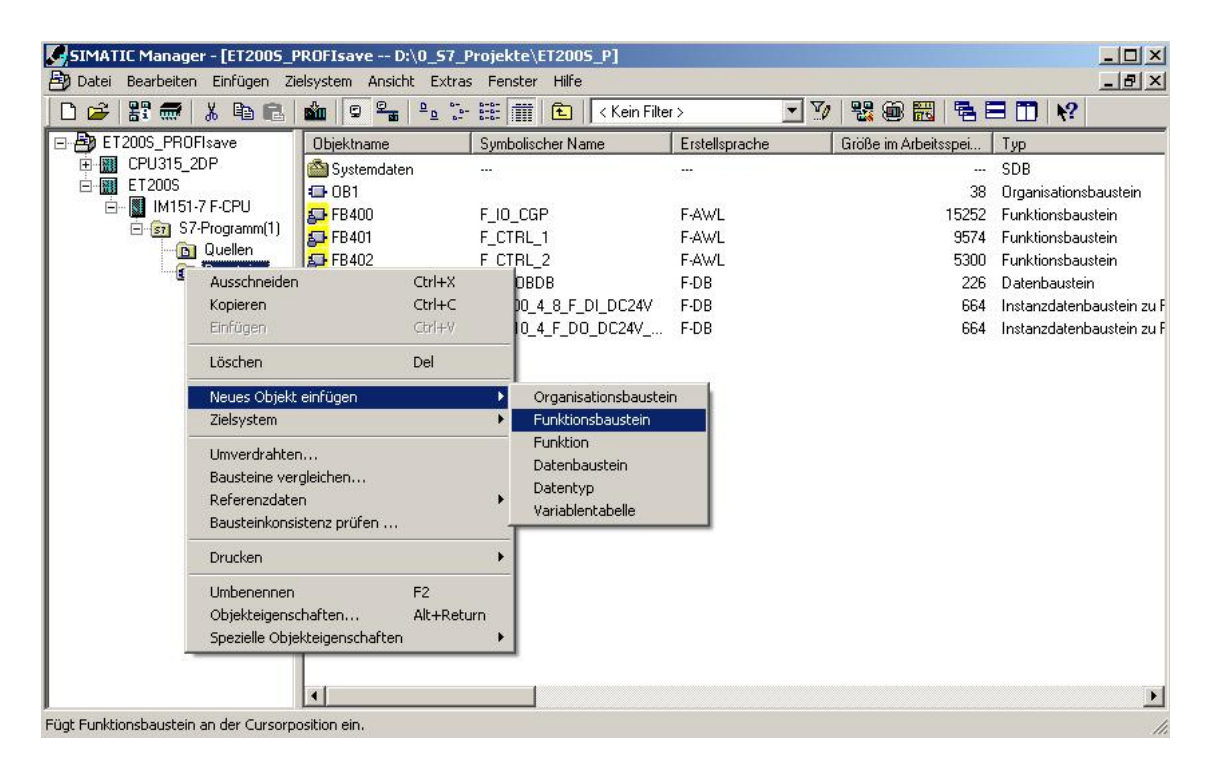

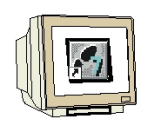

4. Geben Sie im Register ,**Allgemein- Teil1'** ,**Name'** und ,**Symbolischer Name'** ein. Wählen Sie als ,**Erstellsprache F-FUP'** und schließen Sie dann das Dialogfeld mit ,**OK'**. ( $\rightarrow$  FB1  $\rightarrow$  FB\_HAUPTPROGRAMM  $\rightarrow$  F-FUP  $\rightarrow$  OK)

| 1                         |                     |                     |
|---------------------------|---------------------|---------------------|
| Name:                     | FB1                 | 🔽 Multiinstanzfähig |
| Symbolischer Name:        | FB_Hauptprogramm    |                     |
| Symbolkommentar:          |                     |                     |
| Erstellsprache:           | AWL                 |                     |
| <sup>p</sup> rojektpfad:  | FUP<br>GRAPH        |                     |
| Speicherort des Projekts: | F-FUP               | P                   |
|                           | Code                | Schnittstelle       |
| Erstellt am:              | 13.09.2006 23:36:03 |                     |
| Zuletzt geändert am:      | 13.09.2006 23:36:03 | 13.09.2006 23:36:03 |
| Commentar:                |                     |                     |
|                           |                     |                     |
|                           |                     | ÷                   |

5. Öffnen Sie den ,FB1' durch Doppelklick im SIMATIC Manager. (  $\rightarrow$  FB1)

| SIMATIC Manager - [ET2005_F           | PROFIsave D:\0_57_     | Projekte\ET2005_P]    |                   |                      |                              |
|---------------------------------------|------------------------|-----------------------|-------------------|----------------------|------------------------------|
| Datei Bearbeiten Einrugen 21          | eisystem Ansicht Extra | s Fenster Hillre      | ·> • 7/           |                      |                              |
| 🖃 🎒 ET200S_PROFIsave                  | Objektname             | Symbolischer Name     | Erstellsprache    | Größe im Arbeitsspei | Тур                          |
| ⊡-IIII CPU315_2DP<br>⊡-IIIII ET200S   | Systemdaten            |                       | ·                 | <br>38               | SDB<br>Organisationsbaustein |
| ⊡ IM151-7 F-CPU                       | FB1                    | FB_Hauptprogramm      | F-FUP             | 38                   | Funktionsbaustein            |
| ⊡ 🔄 S7-Programm(1)                    | 5 FB400                | F_IO_CGP              | F-AWL             | 15252                | Funktionsbaustein            |
| B Quellen                             | 5 FB401                | F_CTRL_1              | F-AWL             | 9574                 | Funktionsbaustein            |
|                                       | 5 FB402                | F_CTRL_2              | F-AWL             | 5300                 | Funktionsbaustein            |
|                                       | <mark>₽₽</mark> DB400  | F_GLOBDB              | F-DB              | 226                  | Datenbaustein                |
|                                       | 🗗 DB401                | F00100_4_8_F_DI_DC24V | F-DB              | 664                  | Instanzdatenbaustein zu F    |
|                                       |                        | ,                     |                   |                      |                              |
| Drücken Sie E1. um Hilfe zu erhalten. | <u>.</u>               |                       | Adapter(PROFIBUS) |                      | 38 Bytes                     |

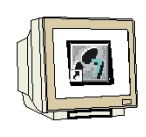

6. Geben Sie zweimal das max. 8-stellige Passwort ein und übernehmen es dann mit **,OK**'. ( $\rightarrow$  pw\_fprog $\rightarrow$  pw\_fprog)

| Altes Passwort                  |          |               |
|---------------------------------|----------|---------------|
| Veues Passwort                  | ******   |               |
| <sup>p</sup> asswort bestätigen | ×******* |               |
| lugangsberechtigung             |          |               |
|                                 | 0        | A side als an |

7. Legen Sie nun in dem Editor **,KOP/AWL/FUP'** zuerst eine statische Variable mit dem Namen ,FRG\_SCHUTZTUER' (Freigabe Schutztür) an. ( $\rightarrow$  STAT  $\rightarrow$ FRG\_SCHUTZTUER)

| KOP/AWL/FUP - [FB1 "F       | B_Haup  | tprogramm" ET20   | 005_PROFIsav  | ve\ET2005\IM | 151-7 F-CPU\\FB | 1]        |                        | _ 0 |
|-----------------------------|---------|-------------------|---------------|--------------|-----------------|-----------|------------------------|-----|
| 🖵 Datei Bearbeiten Einfüger | Zielsys | stem Test Ansicht | Extras Fenste | er Hilfe     |                 |           |                        | _ 8 |
|                             | hR      | n n 🖓 🕅           | <b>1</b>      | <u>!«»!</u>  |                 | N.= [?] = | 티노 🔊                   |     |
|                             | Int     | halt von: 'Umgeb  | ung\Schnitt   | stelle\STAT  | 1               | 50.       |                        |     |
| 🖃 🕼 Schnittstelle           |         | Name              | Datentyp      | Adresse      | Anfangswert     | Kommentar |                        |     |
| IN T                        | 12      | FRG_SCHUTZTUER    | Bool          | 0.0          | FALSE           |           | HE Neues Netzwerk      | _   |
| тто от                      | E       |                   |               |              |                 |           | 🔲 🗐 🕀 🗑 Bitverknüpfung |     |
| IN_OUT                      |         |                   |               |              |                 |           |                        |     |
| +                           |         |                   |               |              |                 |           | 🕂 🕂 🍋 Umwandler        |     |
| TEMP                        |         |                   |               |              |                 |           | 🗄 🙃 DB-Aufruf          |     |
|                             |         |                   |               |              |                 |           | 🗄 🗄 🛱 Sprünge          |     |
|                             |         |                   |               |              |                 |           | 🗕 🛨 🖭 Festpunkt-Fkt.   |     |
|                             |         |                   |               |              |                 |           | 📥 📗 🗄 🔁 Verschieben    |     |
| FBI : IITEI:                |         |                   |               |              |                 |           | Programmsteuerung      |     |
| Netzwerk 1: Titel:          |         |                   |               |              |                 |           | 🗄 🕀 🎰 Statusbits       |     |
|                             |         |                   |               |              |                 |           | 😟 🗄 🤬 Wortverknüpfung  |     |

### 1

#### Hinweis:

Die Programmiersprachen F-FUP und F-KOP entsprechen grundsätzlich dem Standard- FUP/KOP. Zur Programmierung wird der Standard-*FUP/KOP-Editor* in *STEP* 7 verwendet. F-FUP und F-KOP unterscheiden sich vom Standard im Wesentlichen durch Einschränkungen im Operationsvorrat und bei den verwendbaren Datentypen und Operandenbereichen

Im F- Programmelemente- Katalog werden angezeigt:

- die unterstützten Operationen
- F-FBs und F-FCs aus dem Bausteincontainer Ihres S7-Programms und
- F-Bausteine aus F-Bibliotheken, z. B. F-Applikationsbausteine der F-Bibliothek *Distributed Safety* (V1), für Schutztürüberwachung u.a.
- Multiinstanzen.

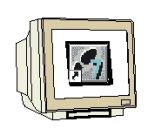

8. Fügen Sie den fehlersicheren Applikationsbaustein **FB 217 "F\_SFDOOR"** (Schutztürüberwachung) aus dem Bausteincontainer ,**F-Application Blocks'** ein, legen Sie den Instanz-DB an und versorgen Sie die Ein- und Ausgänge, wie im folgenden Bild dargestellt. ( $\rightarrow$ Bibliotheken  $\rightarrow$  F-Application Blocks  $\rightarrow$  FB217  $\rightarrow$  DB217  $\rightarrow$  Ja)

| KOP/AWL/FUP - [FB1 "FB_H                                                                                                    | lauptprogramm" ET                                | 2005_PROFIsave\ET2005\IM                | 1151-7 F-CPU\\FB     | 1]               | - 0 >                                                                                                    |
|----------------------------------------------------------------------------------------------------|--------------------------------------------------|-----------------------------------------|----------------------|------------------|----------------------------------------------------------------------------------------------------|
| 🖵 Datei Bearbeiten Einfügen Zi                                                                                                    | ielsystem Test Ansichi                           | t Extras Fenster Hilfe                  |                      |                  | <u>_8</u>                                                                                                    |
|                                                                                                    |                                                  |                                         | <b>I</b>             | <u> </u>         | ⊂⊢ N                                                                                                    |
| Image: Second state of the second state of the second s | Inhalt von: 'Umge<br>Name<br>T FRG_SCHUTZTUEN    | A Bool 0.0                              | Anfangsvært<br>FåLSE | Kommentar        | F-Application Blocks     FB179 F_SCA_I CONVERT     FB181 F_CTU IEC_TC     FB182 F_CTU IEC_TC     FB183 F_CTUD IEC_TC     FB184 F_TP IEC_TC     FB185 F_TON IEC_TC     FB165 F_TON IEC_TC     FB166 F_TOF IEC_TC                                                                                                    |
| Netzwerk II: Schutztürüber            EN           "HV01-S210"         IN1           "HV01-S211"         IN2           "F00100_4.8_F_         DI_DC24V".QBAD         QBAI           "F00100_4.8_F_         DI_DC24V".QBAD         QBAI           "F_00100_4.8_F_         DI_DC24V".QBAD         QBAI           "F_01_DC24V".QBAD         QBAI         "F_CLOEDB".VKE1         QPEI                                                                                                    | DE217<br>"F_SFDOOR"<br>D_IN1<br>D_IN2<br>N_NEC   | Q —#FRG_SCHUTZT<br>ACK_RBQ —            | UER                  |                  | FB167 F_ACK_OP CONVERT      FB168 F_2HAND F_FUNC      FB189 F_MUTING F_FUNC      FB190 F_1002DI F_FUNC      FB211 F_2H_EN F_FUNC      FB212 F_MUT_P F_FUNC      FB215 F_ESTOPI F_FUNC      FB226 F_FD00R F_FUNC      FB227 F_SFD00R F_FUNC      FB228 F_SENDDP COM_FUNC      FB224 F_RCVDP COM_FUNC      FB226 F_RCV57 COM_FUNC      FB226 F_RCV57 COM_FUNC      FC174 F_SHL_W SHIFT      FC175 F_SHR_W SHIFT      FC175 F_SHR_W SHIFT      FC176 F_SO_W CONVERT |
| "F_GLOEDB".VKE1 ACK_<br>"HV01-S220" ACK<br>FB217 / F_SFD00R / F_::                                                                                                    | _NEC<br>Safetydoor Monito<br>2: Info & 3: Ouenvi | DIAG<br>ENO                             | ο λ 5: Steuern       | ↓<br>δ: Diagnose | F_SFDOOR / F_FUNC                                                                                                    |
| Drücken Sie F1, um Hilfe zu erhalten.                                                                                                    | ,,,,,,,,,,,,,,,,,,,,,,,,,,,,,,,,,,,,,,,          | , , , , , , , , , , , , , , , , , , , , | G offline            | Abs < 5.2 NM     | 1 Einfg Änd                                                                                                    |

| 1 | Der Instanz-Datenbaustein DB 2<br>generiert werden? | 17 existiert nicht. Soll er |
|---|-----------------------------------------------------|-----------------------------|
|   |                                                     |                             |

Das nicht sichere "Quittierungstaster"- Signal aus dem Standardprogramm ist gelb hinterlegt.

i

**Hinweise**: Wenn Sie in Ihrem Sicherheitsprogramm zur Versorgung von Parametern bei Bausteinaufrufen die booleschen Konstanten "0" und "1" benötigen, dann können Sie auf die Variablen "VKE0" und "VKE1" im F-Global-DB über einen vollqualifizierten DB-Zugriff zugreifen ("F\_GLOBDB".VKE0 bzw. "F\_GLOBDB".VKE1). In unserem Beispiel hat der F-Global-DB im Bausteincontainer die Nummer "DB 400".

Den Freigabeeingang EN und den Freigabeausgang ENO dürfen Sie bei der fehlersicheren Programmierung nicht verschalten, mit "0" versorgen oder auswerten!

### i

#### Anschlüsse des FB 217:

| Eingänge                    | Parameter | Datentyp | Beschreibung                   | Vorbesetzung |
|-----------------------------|-----------|----------|--------------------------------|--------------|
| "HV01-S210"                 | IN1       | BOOL     | Schutztürkontakt 1             | 0            |
| "HV01-S210"                 | IN2       | BOOL     | Schutztürkontakt 1             | 0            |
| "F00100_4_8_F_DI_DC24V".QBA | QBAD_IN1  | BOOL     | QBAD-Signal vom F-Peripherie   | 0            |
| D                           |           |          | DB des Eingangs IN1*           |              |
| "F00100_4_8_F_DI_DC24V".QBA | QBAD_IN2  | BOOL     | QBAD-Signal vom F-Peripherie   | 0            |
| D                           |           |          | DB des Eingangs IN2*           |              |
| "F_GLOBDB".VKE1             | OPEN_NEC  | BOOL     | Vollqualifizierter Zugriff auf | 1            |
|                             |           |          | Variable VKE1 aus F-Global-    |              |
|                             |           |          | DB**                           |              |
| "F_GLOBDB".VKE1             | ACK_NEC   | BOOL     | Vollqualifizierter Zugriff auf | 1            |
|                             |           |          | Variable VKE1 aus F-Global-    |              |
|                             |           |          | DB**                           |              |
| "HV01-S220"                 | ACK       | BOOL     | Anwenderquittierung (durch     | 0            |
|                             |           |          | Taster)                        |              |
| Ausgänge                    | Parameter | Datentyp | Beschreibung                   | Vorbesetzung |
| #FRG_SCHUTZTUER             | Q         | BOOL     | Freigabe Schutztür             | 0            |
|                             | ACK_REQ   | BOOL     | Quittieranforderung            | 0            |
|                             | DIAG      | BYTE     | Serviceinformation             | B#16#0       |

 \* = Es müssen beide Eingänge QBAD\_IN1 und QBAD\_IN2 verschaltet werden, in unserem Beispiel beide mit dem QBAD-Signal vom F-Peripherie-DB der 4/8 F-DI, an der die Schutztür-Positionsschalter angeschlossen sind. Die Bausteinnummer des F-Peripherie-DB können Sie über den symbolischen Namen in der Symboltabelle oder im *SIMATIC Manager* ersehen.
 \*\* = OPEN\_NEC: 1 = Öffnen erforderlich bei Anlauf / ACK\_NEC: 1 = Quittierung erforderlich.

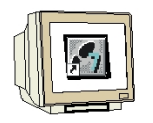

9. Legen Sie die statischen Variablen "FRG\_Sicherheitskreis" (Freigabe Sicherheitskreis), "HM01" und "HM02" als Hilfsmerker an. Fügen Sie ein ,neues Netzwerk' ein und erstellen Sie ein Programm für den Sicherheitskreis wie unten dargestellt. (→ FRG\_Sicherheitskreis → HM01 → HM02 → Neues Netzwerk)

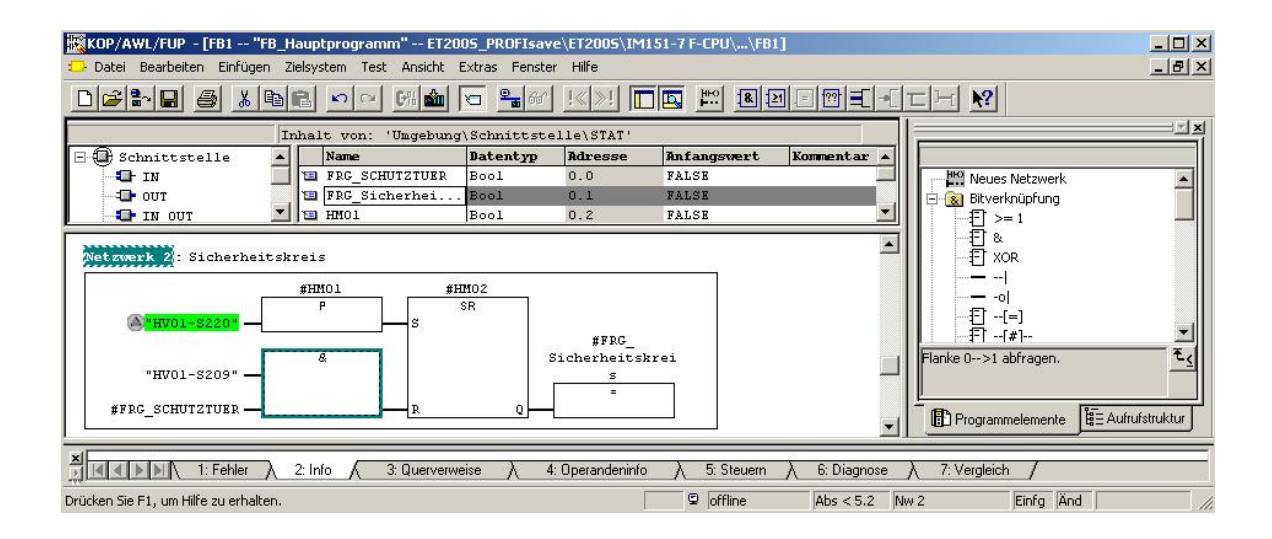

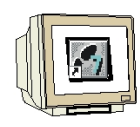

10. Öffnen Sie im **,SIMATIC Manager'** die F-Bibliothek *Distributed Safety* (V1) und kopieren Sie den F-Applikationsbaustein F\_TOF (FB 186) aus dem Bausteincontainer '**F-Application Blocks'\Blocks'** in den Bausteincontainer Ihres S7-Programms. Dieser wird von dem folgenden fehlersicheren Applikationsbaustein benötigt. ( $\rightarrow$  FB186)

| SIMATIC Manager - ET2005_PI                                                                                                    | ROFIsave<br>tem Ansicht Extra                                                                                                    | as Fenster Hilfe                                                                                                    |               |                                                                             |                                                                                                    | _0.                                                                                                    |
|----------------------------------------------------------------------------------------------------|----------------------------------------------------------------------------------------------------|----------------------------------------------------------------------------------------------------|---------------|-----------------------------------------------------------------------------|----------------------------------------------------------------------------------------------------|----------------------------------------------------------------------------------------------------|
| 🗅 🥔 🔡 🛲   🕺 🖻 💼                                                                                                    |                                                                                                    |                                                                                                    | Kein Filter > | - V 2                                                                       |                                                                                                    |                                                                                                    |
| ➢Distributed Safety (¥1) C:\I                                                                                                    | Program Files∖Sier                                                                                                    | nens\Step., <mark>_OX</mark>                                                                                                    | ET2005_PROFI  | save D:\0_57                                                                | _Projekte\ET2005_                                                                                                    | P X                                                                                                    |
| Distributed Safety (V1)     FApplication Blocks     Gource Files     Gource Files | Objektname           →         FB179           →         FB182           →         FB182           →         FB182           →         FB182           →         FB182           →         FB185           →         FB186           →         FB187           →         FB188           →         FB189           →         FB212           →         FB215           →         FB216           →         FB217           →         FB216           →         FB216           →         FB216           →         FB226           →         FB226           →         FB226           →         FC174           →         F127 | Symbolischer 1<br>F_SCA_J<br>F_CTU<br>F_CTU<br>F_CTD<br>F_CTD<br>F_TP<br>F_TOF<br>F_ACK_OP<br>F_2HAND<br>F_MUTING<br>F_10o2DI<br>F_2H_EN<br>F_MUTING<br>F_10o2DI<br>F_2H_EN<br>F_MUTING<br>F_10o2DI<br>F_2H_EN<br>F_SENDOP<br>F_SENDOP<br>F_SENDS7<br>F_SCVS7<br>F_SHL_W |               | OFIsave<br>_2DP<br>51-7 F-CPU<br>57-Programm(1)<br>급 Quellen<br>급 Bausteine | Objektname           Systemdaten           OB1           FB1           FB186           FB400           FB400           FB400           B217           B400           D817           D8400           D8400           D8400 | Symbolischer Na<br><br>FB_Hauptprogra<br>F_TOF<br>F_SFDOOR<br>F_IO_CGP<br>F_CTRL_1<br>F_CTRL_2<br>F_GLOBDB<br>F00100_4_8_F_<br>F00110_4_F_D0 |

11. Öffnen Sie in Ihrem Projekt die **,Objekteigenschaften'** des FB 186. ( $\rightarrow$  FB186 $\rightarrow$  Objekteigenschaften)

| SIMATIC Manager - ET2005_P<br>atei Bearbeiten Einfügen Zielsy                                                              | ROFIsave<br>stem Ansicht Extr                                                                                                    | as Fenster Hilfe                                                                                                    |                                                                                                    |                                                                                                    |                                                                                                    |
|----------------------------------------------------------------------------------------------------|----------------------------------------------------------------------------------------------------|----------------------------------------------------------------------------------------------------|----------------------------------------------------------------------------------------------------|----------------------------------------------------------------------------------------------------|----------------------------------------------------------------------------------------------------|
| ) 🥔 🔡 🛲   🐰 🖻 🛍                                                                                                    | 📩 😨 💁 🍳                                                                                                    | • 🗄 🔠 🔳 <                                                                                                    | Kein Filter > 💽 🍸 📲                                                                                                  | x 📾 📰 🐂 🗖 🗂                                                                                                    | <u>k?</u>                                                                                                    |
| Distributed Safety (V1) C:\                                                                                                | Program Files\Sie                                                                                                    | mens\Step                                                                                                    | ET2005_PROFIsave D:\0_5                                                                                              | 7_Projekte\ET2005_P                                                                                                    |                                                                                                    |
| Oistributed Safety (V1)     G    F-Application Blocks     G    Source Files     Blocks     G    Blocks     F-System Blocks | Ubjektname           FB179           FB181           FB182           FB183           FB184           FB185           FB186           FB187           FB188           FB188           FB189           FB189           FB189           FB211           FF8215           FB216           FB216           FB217           FF8223           FB224           FB225           FB226           FB227           FB226           FB227 | Symbolischer           F_SCA_I           F_CTU           F_CTU           F_CTD           F_TOP           F_TOF           F_ACK_OP           F_2HAND           F_1oo2DI           F_2HEN           F_MUTING           F_STOP1           F_SENDP1           F_SENDOR           F_SENDOR           F_SENDS7           F_CVS7           F_SHL_W | ET2005_PROFIsave<br>CPU315_2DP<br>ET2005<br>IM151-7 F-CPU<br>F M M151-7 F-CPU<br>F M Quellen<br>Quellen<br>Bausteine | Objektname         Systemdaten         OB1         FB1         KFB188         Objekt öffnen         Kopieren         Einfügen         Löschen         Neues Objekt einfüge         Zielsystem         Umverdrahten         Bausteine vergleicher         Referenzdaten         Drucken         Umbenennen         Objekteigenschaften.         Spezielle Objekteigen | FB_Hauptprogram<br>FB_Hauptprogram<br>Ctrl+At+C<br>Ctrl+X<br>Ctrl+X<br>Ctrl+X<br>Del<br>n<br>N<br>F2<br><br>Alk+Return<br>schaften |

Zeigt Eigenschaften des markierten Objekts zum Bearbeiten an.

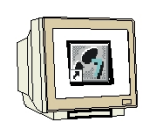

12. Geben Sie dem F-Applikationsbaustein FB 186 den symbolischen Namen **,F\_TOF'**. (  $\rightarrow$  F\_TOF  $\rightarrow$  OK)

| Eigenschaften – Funktior  | nsbaustein                                                                         |                                       | ×    |
|---------------------------|------------------------------------------------------------------------------------|---------------------------------------|------|
| Allgemein - Teil1 Allgeme | ein - Teil 2   Aufrufe   Attrib                                                    | oute                                  |      |
| Name:                     | FB186                                                                              | Multiinstanzfähig                     |      |
| Symbolischer Name:        | F_TOF                                                                              |                                       |      |
| Symbolkommentar:          |                                                                                    |                                       |      |
| Erstellsprache:           | F-AWL                                                                              |                                       |      |
| Projektpfad:              | ET200S_PROFIsave\ET<br>F-CPU\S7-Programm(1)\                                       | 200S \IM151-7<br>Bausteine \FB186     |      |
| Speicherort des Projekts  | D:\0_S7_Projekte\ET20                                                              | OS_P                                  |      |
| Erstellt am:              | Code<br>13.09.2006 23:51:59                                                        | Schnittstelle                         |      |
| Zuletzt geändert am:      | 02.08.2005 10:05:05                                                                | 05.03.2004 15:47:38                   |      |
| Kommentar:                | F_: Timer Switch Off Del<br>CRC=14b4/IDB=980d<br>Build S7_S7FFUP_V05.0<br>10:05:04 | ay<br>04.00.00_03.10.00.01; 2.08.2005 |      |
| ОК                        |                                                                                    | Abbrechen                             | ilfe |

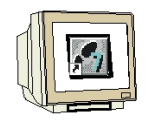

13. Legen Sie ein ,**neues Netzwerk'** an und fügen Sie den fehlersicheren Applikationsbaustein **FB** 216 "F\_FDBBACK" (Rückführkreisüberwachung) aus dem Bausteincontainer ,**F-Application Blocks'** ein, legen Sie den Instanz-DB an und versorgen Sie die Ein- und Ausgänge, wie im folgenden Bild dargestellt. ( $\rightarrow$  Neues Netzwerk  $\rightarrow$  Bibliotheken  $\rightarrow$  F-Application Blocks  $\rightarrow$  FB216  $\rightarrow$ DB216  $\rightarrow$  Ja)

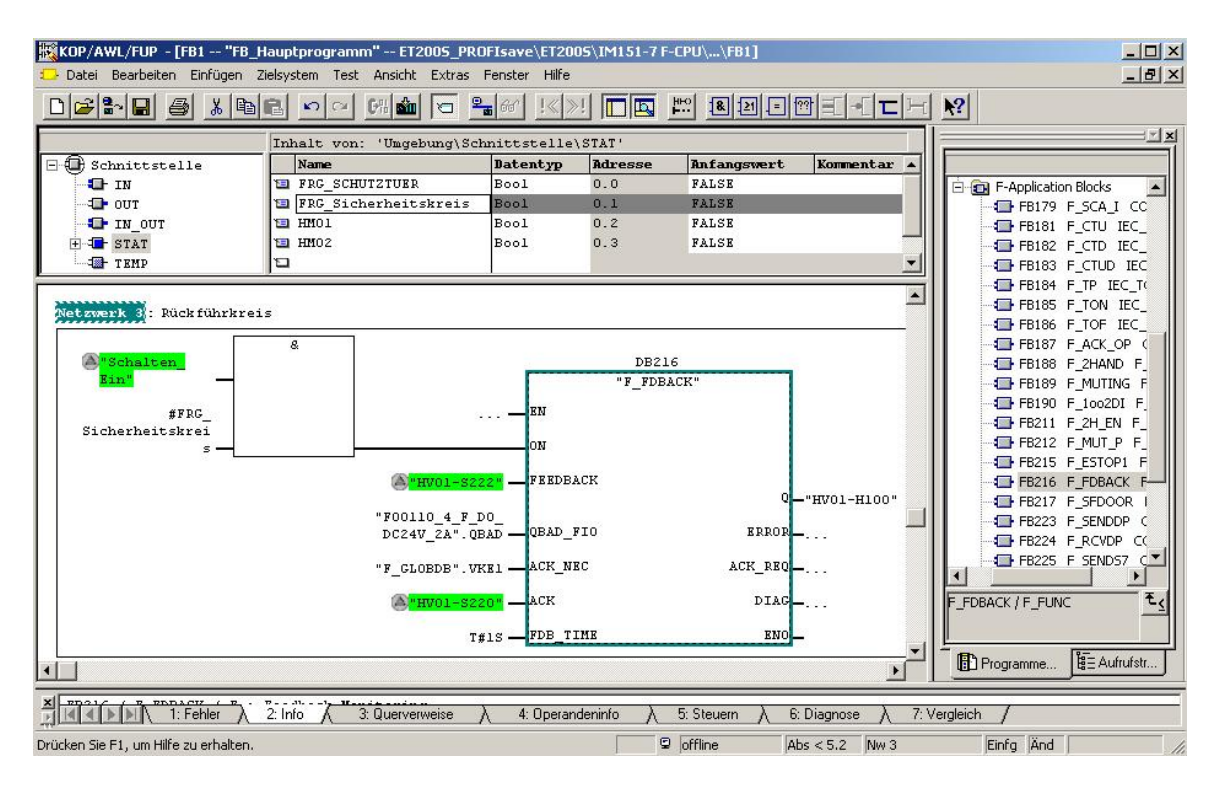

| <u>.</u> | Der Instanz-Datenbaustein DB<br>generiert werden? | 216 existiert nicht. Soll er |
|----------|---------------------------------------------------|------------------------------|
| <u> </u> | a <u>N</u> ein                                    | Hilfe                        |

i

**Hinweise**: Wenn Sie in Ihrem Sicherheitsprogramm zur Versorgung von Parametern bei Bausteinaufrufen die booleschen Konstanten "0" und "1" benötigen, dann können Sie auf die Variablen "VKE0" und "VKE1" im F-Global-DB über einen vollqualifizierten DB-Zugriff zugreifen ("F\_GLOBDB".VKE0 bzw. "F\_GLOBDB".VKE1). In unserem Beispiel hat der F-Global-DB im Bausteincontainer die Nummer "DB 400".

Den Freigabeeingang EN und den Freigabeausgang ENO dürfen Sie bei der fehlersicheren Programmierung nicht verschalten, mit "0" versorgen oder auswerten!

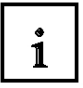

#### Anschlüsse des FB 216:

| Eingänge                   | Parameter | Datentyp | Beschreibung                   | Vorbesetzung |
|----------------------------|-----------|----------|--------------------------------|--------------|
| "Schalten_Ein"             | ON        | BOOL     | Freigabebedingungen für den    | 0            |
| und                        |           |          | Verbraucher 1 / Presse         |              |
| #FRG_Sicherheitskreis      |           |          |                                |              |
| "HV01-S222"                | FEEDBACK  | BOOL     | Rückleseeingang                | 0            |
| "F00110_4_F_DO_DC24V_2A".Q | QBAD_FIO  | BOOL     | QBAD-Signal vom F-Peripherie   | 0            |
| BAD                        |           |          | DB des Ausgangs Q*             |              |
| "F_GLOBDB".VKE1            | ACK_NEC   | BOOL     | Vollqualifizierter Zugriff auf | 1            |
|                            |           |          | Variable VKE1 aus F-Global-    |              |
|                            |           |          | DB**                           |              |
| "HV01-S220"                | ACK       | BOOL     | Anwenderquittierung (durch     | 0            |
|                            |           |          | Taster)                        |              |
| T#1s                       | FDB_TIME  | TIME     | Rücklesezeit                   | T#0ms        |
| Ausgänge                   | Parameter | Datentyp | Beschreibung                   | Vorbesetzung |
| "HV01-H100"                | Q         | BOOL     | Verbraucher 1 / Presse         | 0            |
|                            | ERROR     | BOOL     | Rücklesefehler                 | 0            |
|                            | ACK_REQ   | BOOL     | Quittieranforderung            | 0            |
|                            | DIAG      | BYTE     | Serviceinformation             | B#16#0       |

 \* = In unserem Beispiel ist dies das QBAD-Signal vom F-Peripherie-DB der F-DO, an der der Verbraucher (die Schütze) angeschlossen ist. Die Bausteinnummer des F-Peripherie-DB können Sie über den symbolischen Namen in der Symboltabelle oder im *SIMATIC Manager* ersehen.
 \*\* = ACK\_NEC: 1 = Quittierung erforderlich.

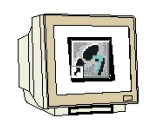

14. Legen Sie die statischen Variable **"HM03"** als Hilfsmerker an. Fügen Sie ein ,**neues Netzwerk'** ein und erstellen Sie in Ihrem Sicherheitsprogramm für jede F-Peripherie eine Anwenderquittierung für die Wiedereingliederung über die Variable ACK\_REI des jeweiligen F-Peripherie- DB, wie im

folgenden Bild dargestellt. Speichern Sie dann den FB1. ( $\rightarrow$  HM03  $\rightarrow$  Neues Netzwerk  $\rightarrow$  **I**)

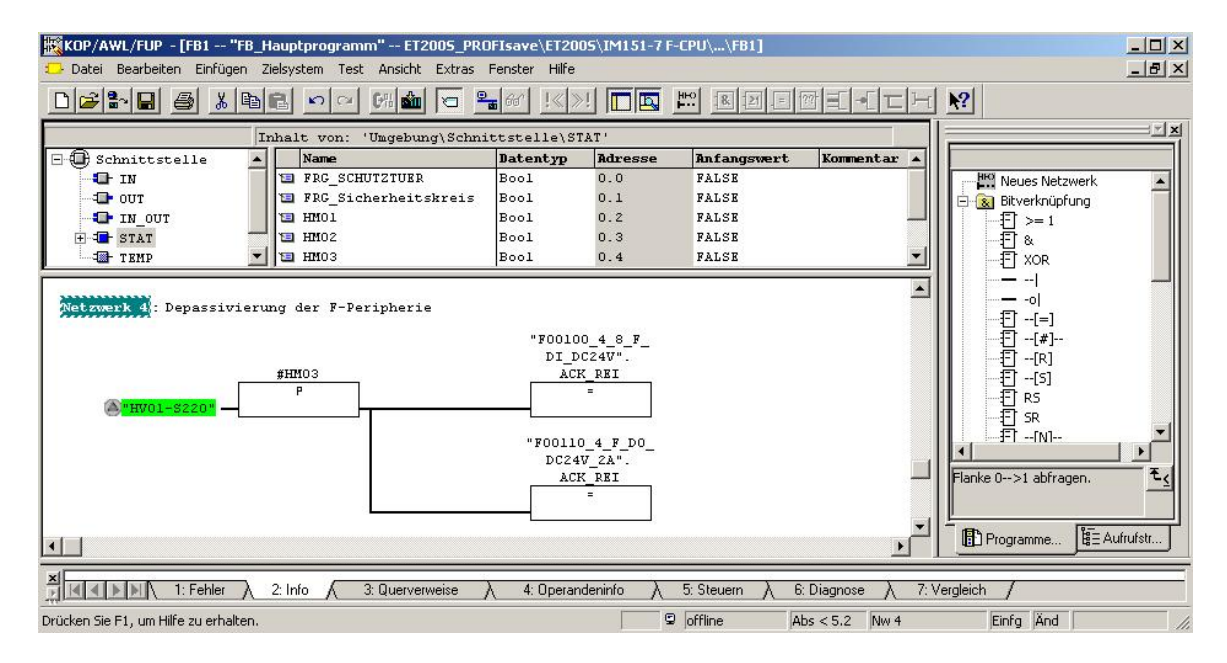

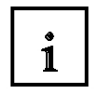

**Hinweis**: Für eine Wiedereingliederung der F-Peripherie (d. h. für die Umschaltung von Ersatzwerten (0) auf Prozesswerte) nach Behebung der Fehler ist eine Anwenderquittierung mit positiver Flanke an der Variable ACK\_REI des F-Peripherie-DB erforderlich:

- nach Kommunikationsfehlern immer

- nach F-Peripherie-/Kanalfehlern nur bei Parametrierung ACK\_NEC = 1.

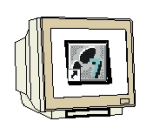

15. Bestätigen Sie die folgende Meldung mit **,Ja'** und schließen dann den FB1 und den FUP/KOP-Editor. ( $\rightarrow$  Ja  $\rightarrow$   $\checkmark$ ))

| ! | Die Schnittstelle des Bausteins wurde geändert. Nach<br>Speichern führt dies zum Schnittstellenkonflikt mit den<br>Bausteinen, die diesen referenzieren. Die zugehöriger<br>F-Bausteine müssen neu übersetzt werden.<br>Speichern fortsetzen ? |
|---|----------------------------------------------------------------------------------------------------|
|   |                                                                                                    |

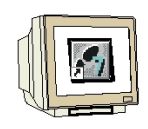

16. Öffnen Sie nun das Sicherheitsprogramm. ( $\rightarrow$  Bausteine  $\rightarrow$  Extras  $\rightarrow$  Sicherheitsprogramm bearbeiten)

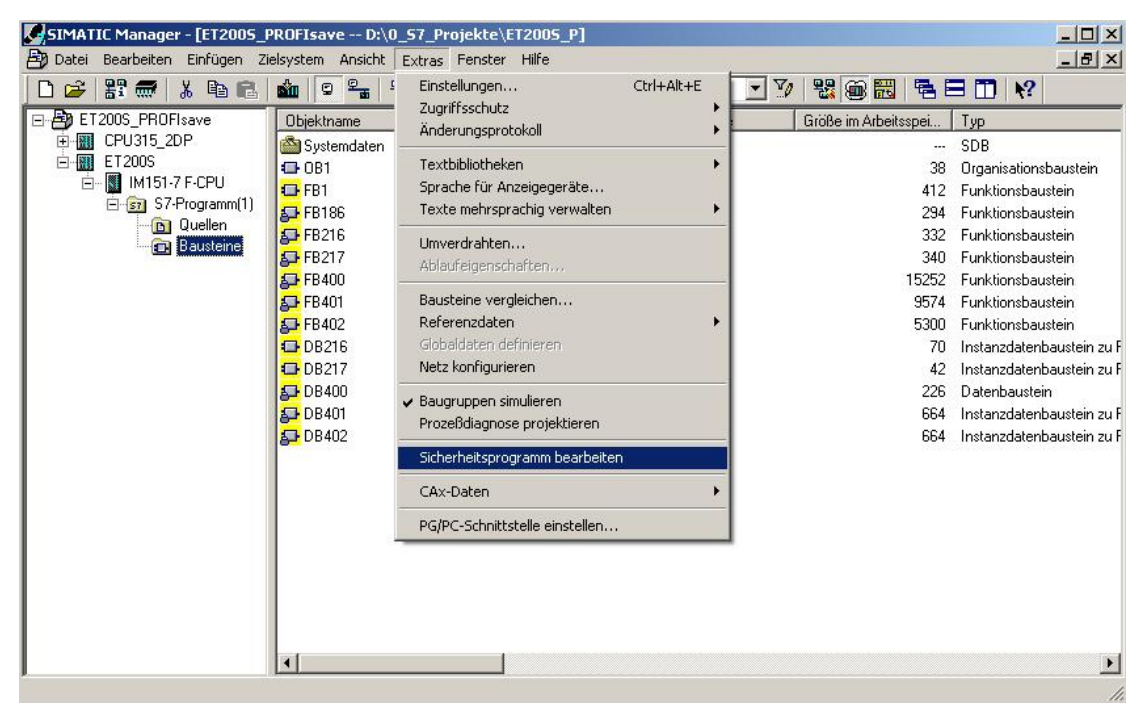

17. Klicken Sie dann auf **,F-Ablaufgruppen'**. ( $\rightarrow$  F-Ablaufgruppen)

| ugruppenträger: 0<br>samtsignatur aller F-Bausteine mit<br>samtsignatur des Sicherheitsprog<br>tuelle Generierung:<br>s Sicherheitsprogramm wurde seit | Steckplatz: 2<br>F-Attribut des Baustein<br>ramms:<br>?<br>: der letzten Generierun | icontainers: (<br>(<br>g geändert, | CCF94DB8<br>) |            | Aktueller Modus:<br>nicht bekannt<br>Sicherheitsbetrieb |
|----------------------------------------------------------------------------------------------------|-------------------------------------------------------------------------------------|------------------------------------|---------------|------------|---------------------------------------------------------|
| austeine:<br>Ablaufgrunne/F-Baustein                                                                                                    | Sumh Name                                                                           | Funktion im Sicherheitspro         | Signatur      | Know How S | Veraleichen                                             |
| - Sicherheitsprogramm                                                                                                    |                                                                                     |                                    |               |            |                                                         |
| Gesamt                                                                                                    |                                                                                     |                                    |               |            | Berechtigung                                            |
| FB1                                                                                                    | FB_Hauptprog                                                                        | F-FB                               | 8444          |            |                                                         |
| 🚮 FB186                                                                                                    | F_TOF                                                                               | F-Applikationsbaustein             | 14B4          | ম          | E.Ablaufgruppen                                         |
| 📅 FB216                                                                                                    | F_FDBACK                                                                            | F-Applikationsbaustein             | F521          |            |                                                         |
| 🖅 FB217                                                                                                    | F_SFDOOR                                                                            | F-Applikationsbaustein             | 86DA          | <b>V</b>   | Constitute                                              |
| 🖅 FB400                                                                                                    | F_IO_CGP                                                                            | F-Systembaustein                   | C554          | V          | Generieren                                              |
| FB401                                                                                                    | F_CTRL_1                                                                            | F-Systembaustein                   | EF3F          | V          | 1 2 2                                                   |
| 🖅 FB402                                                                                                    | F_CTRL_2                                                                            | F-Systembaustein                   | 7A69          | V          | Laden                                                   |
| DB216                                                                                                    |                                                                                     | I-DB für F-Applikationsba          | C4C8          | F          |                                                         |
| 🗗 DB217                                                                                                    |                                                                                     | I-DB für F-Applikationsba          | 1F9A          | Г          |                                                         |
| 🛃 DB400                                                                                                    | F_GLOBDB                                                                            | F-Global-DB                        | D8E5          | V          | 1                                                       |
|                                                                                                    | F00100 4 8                                                                          | F-Perinherie-DB                    | 6B5B          |            | Drucken                                                 |

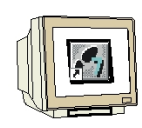

18. Legen Sie mit einem Klick auf ,**Neu'** eine **,Neue F-Ablaufgruppe fest'** und nehmen Sie für die F-Ablaufgruppe folgende Einstellungen vor:

• Geben Sie als F-Aufrufbaustein F-CALL für die neue F-Ablaufgruppe den "FC1" an. Dieser FC wird automatisch angelegt, sobald Sie das Dialogfeld "F-Ablaufgruppen bearbeiten" mit "OK" verlassen haben.

• Legen Sie den F-Programmbaustein der F-Ablaufgruppe fest, indem Sie aus der Klappliste den zuvor programmierten F-FB wählen, den Sie als F-Programmbaustein der Fablaufgruppe festlegen möchten, in unserem Beispiel den "FB1".

• Ordnen Sie, da in unserem Beispiel der F-Programmbaustein ein Funktionsbaustein ist, diesem einen Instanz- DB zu (z. B. "DB 1"). Dieser I-DB wird automatisch angelegt, sobald Sie das Dialogfeld "F-Ablaufgruppen bearbeiten" mit "OK" verlassen haben.

• Stellen Sie für die max. Zykluszeit der F-Ablaufgruppe "200 ms" ein.

Übernehmen Sie mit ,**OK'**. ( $\rightarrow$  Neu  $\rightarrow$  FC1  $\rightarrow$  FB1  $\rightarrow$  DB1  $\rightarrow$  200ms  $\rightarrow$  OK)

| Ablaufgruppe/Parameter |                                          | Wert            |
|------------------------|------------------------------------------|-----------------|
| Sicherheitsprogramm    |                                          |                 |
|                        | 🙆 Neue F-Ablaufgruppe festlegen          | ×               |
|                        | F-CALL Baustein:                         | FC1 💌           |
|                        | F-Programmbaustein:                      | FB1 💌           |
|                        | I-DB für F-Programmbaustein:             | DB1             |
|                        | Max. Zykluszeit der F-Ablaufgruppe in ms | 200             |
|                        | DB für F-Ablaufgruppenkommunikation:     | 💌               |
|                        |                                          | bbrechen Hilfe  |
| Neu                    | 4                                        |                 |
| or 1                   |                                          | Abbrechen   Hil |

1

**Hinweise**: Der F-CALL ist der F-Baustein für den Aufruf der F-Ablaufgruppe aus dem Standard-Anwenderprogramm heraus. Der F-CALL enthält den Aufruf für den F-Programmbaustein und die Aufrufe für die automatisch ergänzten F-Bausteine der F-Ablaufgruppe.Der F-CALL wird von Ihnen angelegt, kann aber von Ihnen nicht editiert werden.

Der F-Programmbaustein ist ein F-FC oder F-FB (mit Instanz-DB), der durch die Zuordnung zum F-CALL zum F-Programmbaustein wird. Im F-Programmbaustein können Sie:

- das Sicherheitsprogramm mit F-FUP oder F-KOP programmieren
- weitere erstellte F-FBs/F-FCs zur Strukturierung des Sicherheitsprogramms aufrufen
- F-Bausteine des Bausteincontainers F-Application Blocks einfügen
- F-Bausteine aus "anwendererstellten F-Bibliotheken" einfügen.

Innerhalb des F-Programmbausteins bestimmen Sie die Aufrufreihenfolge der F-Bausteine.

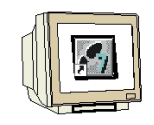

19. Wenn Sie die automatische Erstellung der fehlenden Bausteine mit ,**Ja**' bestätigt haben kehren Sie zurück in das Dialogfeld "F-Ablaufgruppen bearbeiten", das nun folgendes Aussehen hat. Schließen Sie es mit ,**OK**'. ( $\rightarrow$  Ja  $\rightarrow$  OK)

| -Ablautgruppe/Parameter                | Wert                               |
|----------------------------------------|------------------------------------|
| - 🗁 Sicherheitsprogramm                |                                    |
| 🖃 – 🗁 🛛 F-Ablaufgruppe FC1             | FB1 - 200ms - kein Aufruf gefunden |
| F-CALL Baustein                        | ? FC1                              |
| Symbolischer Name F-CALL Baustein      |                                    |
| F-Programmbaustein                     | - <b>F</b> B1                      |
| Symbolischer Name F-Programmbaustein   | FB_Hauptprogramm                   |
| I-DB für F-Programmenseine             | a DB1                              |
| Sicherheitsprogramm bea                | arbeiten (320:258)                 |
| Max. Zykluszeit der                    |                                    |
| Aufruf F-Ablaufgrup     F-Programmbaus | tein. Datenbaustein für            |
| Aufrufzeit der F-Abla F-Ablaufgruppen  | kommunikation) erstellt werden?    |
| Datenbaustein für F                    |                                    |
|                                        |                                    |
| Symbolischer Name                      |                                    |
| Symbolischer Name<br>Ja Nein<br>Neu    |                                    |

20. Das Sicherheitsprogramm ist erstellt, aber noch nicht generiert. Die Gesamtsignatur aller F-Bausteine mit F-Attribut des Bausteincontainers und die Gesamtsignatur des Sicherheitsprogramms sind unterschiedlich. **,Generieren'** Sie nun Ihr Sicherheitsprogramm. ( $\rightarrow$  Generieren)

| ugruppenträger: 0 S<br>samtsignatur aller F-Bausteine mit F-<br>samtsignatur des Sicherheitsprogran | iteckplatz: 2<br>Attribut des Bausteir<br>nms: | icontainers: C             | CF94DB8  |                      | Aktueller Modus:       |
|----------------------------------------------------------------------------------------------------|------------------------------------------------|----------------------------|----------|----------------------|------------------------|
| tuelle Generierung: ?<br>s Sicherheitsprogramm wurde seit de<br>austeine:                           | er letzten Generierun                          | g geändert.                |          |                      | Sicherheitsbetrieb.    |
| Ablaufgruppe/F-Baustein                                                                             | Symb. Name                                     | Funktion im Sicherheitspro | Signatur | Know How S           | Vergleichen            |
| – 🗁 Sicherheitsprogramm                                                                             |                                                |                            |          |                      |                        |
| ⊕- F-Ablaufgruppe FC1                                                                               |                                                |                            |          |                      | Berechtigung           |
| 🖃 – 🛅 Gesamt                                                                                        |                                                |                            |          |                      |                        |
| 1 FC1                                                                                               |                                                | F-CALL                     | 838E     |                      | E-Ablaufgruppen        |
| 📅 FB1                                                                                               | FB_Hauptprog                                   | F-Programmbaustein         | 8444     |                      |                        |
| 🚁 FB186                                                                                             | F_TOF                                          | F-Applikationsbaustein     | 14B4     |                      | Construct              |
| 🚁 FB216                                                                                             | F_FDBACK                                       | F-Applikationsbaustein     | F521     | V                    | Geneleien              |
| 📅 FB217                                                                                             | F_SFDOOR                                       | F-Applikationsbaustein     | 86DA E   | rzeugen eines konsis | enten Sicherheitsprogr |
| 🖅 FB400                                                                                             | F_IO_CGP                                       | F-Systembaustein           | C554     |                      | Laden                  |
| 📅 FB401                                                                                             | F_CTRL_1                                       | F-Systembaustein           | EF3F     | V                    |                        |
| 📅 FB402                                                                                             | F_CTRL_2                                       | F-Systembaustein           | 7A69     | V                    |                        |
| DB1                                                                                                 |                                                | I-DB für F-Programmbaus    | 6A19     |                      | -                      |
| - DB216                                                                                             |                                                | I-DB für E-Annlikationsha  | C4C8     |                      | Drucken                |

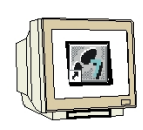

21. Beim Generieren des Sicherheitsprogramms wird ein Konsistenzcheck der ablaufrelevanten F-Bausteine durchgeführt, d. h. das Sicherheitsprogramm wird auf Fehler überprüft. Etwaige Fehlermeldungen werden in einem Fehlerfenster ausgegeben. Nach dem erfolgreichen Konsistenzcheck werden die zusätzlich benötigten F- Systembausteine automatisch generiert und in der Ablaufgruppe ergänzt, um ein ablauffähiges Sicherheitsprogramm zu erzeugen. **,Schließen'** Sie nun die Meldungsliste. (→ Schließen)

| iste der Meldungen:                                                                                                    |                      |
|----------------------------------------------------------------------------------------------------|----------------------|
| Konsistenzprüfung für F-Ablaufgruppe FC1.                                                                                                    | 1                    |
| Konsistenzprüfung für FB1.                                                                                                    | -                    |
| Generieren des Sicherheitsprogramms.                                                                                                    |                      |
| Jbersetzen des FB1.                                                                                                    |                      |
| Jbersetzen des FB217.                                                                                                    |                      |
| Joersetzen des FBZ16.<br>Übersetzen des FC1                                                                                                    |                      |
| Bausteinaboleich des Sicherheitsprogramms                                                                                                    |                      |
| Erfolgreich generiert am 14.09.2006 00:10:37 mit der F-Compiler-Version                                                                                            | v5.47V5.4(0Warn      |
| 4                                                                                                    |                      |
|                                                                                                    |                      |
|                                                                                                    |                      |
| Meldung                                                                                                    |                      |
| Meldung<br>Übersetzen des Sicherheitsprogramms (320:22)                                                                                                    | Hilfetext            |
| Meldung<br>Übersetzen des Sicherheitsprogramms (320:22)                                                                                                    | Hilfetext            |
| Meldung<br>Übersetzen des Sicherheitsprogramms (320:22)                                                                                                    | Hilfetext            |
| Meldung<br>Übersetzen des Sicherheitsprogramms (320:22)<br>Erfolgreich generiert am 14.09.2006 00:10:37 mit der<br>F-Compiler-Version V5.4 / V5.4 (0 Warnungfen)). | Hilfetext            |
| Meldung<br>Übersetzen des Sicherheitsprogramms (320:22)<br>Erfolgreich generiert am 14.09.2006 00:10:37 mit der<br>F-Compiler-Version V5.4 / V5.4 (0 Warnung(en)). | Hilfetext            |
| Meldung<br>Übersetzen des Sicherheitsprogramms (320:22)<br>Erfolgreich generiert am 14.09.2006 00:10:37 mit der<br>F-Compiler-Version V5.4 / V5.4 (0 Warnung(en)). | Hilfetext<br>Gehe zu |
| Meldung<br>Übersetzen des Sicherheitsprogramms (320:22)<br>Erfolgreich generiert am 14.09.2006 00:10:37 mit der<br>F-Compiler-Version V5.4 / V5.4 (0 Warnung(en)). | Hilietext<br>Gehe zu |
| Meldung<br>Übersetzen des Sicherheitsprogramms (320:22)<br>Erfolgreich generiert am 14.09.2006 00:10:37 mit der<br>F-Compiler-Version V5.4 / V5.4 (0 Warnung(en)). | Hilfetext<br>Gehe zu |

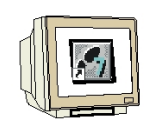

22. Nach einem erfolgreichen Generieren befindet sich immer ein konsistentes Sicherheitsprogramm im Bausteincontainer, das aus allen F-Bausteinen mit F-Attribut besteht. Die **,Gesamtsignatur aller F-Bausteine mit F-Attribut des Bausteincontainers'** und die **,Gesamtsignatur des Sicherheitsprogramms'** sind nun gleich. Es liegt nun ein konsistentes und abnahmefähiges Sicherheitsprogramm vor. Bestätigen Sie mit **,Schließen'**. ( $\rightarrow$  Schließen)

| Baugruppenträger: 0 Steckplatz: 2                                                |               |                            |          |            |   |                 |
|----------------------------------------------------------------------------------|---------------|----------------------------|----------|------------|---|-----------------|
| iesamtsignatur aller F-Bausteine mit F-Attribut des Bausteincontainers: EBF8B34B |               |                            |          |            |   |                 |
| samtsignatur des Sicherheitsprogran                                              | nms:          | E                          | BF8B34B  |            |   | 4               |
| ktuelle Generierung: 14.09.2006 00:10:37                                         |               |                            |          |            |   |                 |
| s Sicherheitsprogramm ist konsisten                                              | ŧ             |                            |          |            |   |                 |
| austeine:                                                                        |               |                            |          |            |   |                 |
| Ablaufgruppe/F-Baustein                                                          | Symb. Name    | Funktion im Sicherheitspro | Signatur | Know How S |   | Vergleichen     |
| - Sicherheitsprogramm                                                            |               |                            |          |            |   |                 |
|                                                                                  |               |                            |          |            |   | Berechtigung    |
| E-C Gesamt                                                                       |               |                            |          |            |   |                 |
| 🖅 FC1                                                                            |               | F-CALL                     | E9B2     | V          |   | F-Ablaufgrupper |
| 17 FB1                                                                           | FB_Hauptprog. | . F-Programmbaustein       | FA3B     |            |   |                 |
| 🖅 FB186                                                                          | F_TOF         | F-Applikationsbaustein     | 14B4     | V          |   | Generieren      |
| 🗗 FB216                                                                          | F_FDBACK      | F-Applikationsbaustein     | F521     | V          |   | Geneneren       |
| 🚁 FB217                                                                          | F_SFDOOR      | F-Applikationsbaustein     | 86DA     | <b>N</b>   |   | 1               |
| 🖅 FB400                                                                          | F_IO_CGP      | F-Systembaustein           | C554     | V          |   | Laden           |
| 🖅 FB401                                                                          | F_CTRL_1      | F-Systembaustein           | EF3F     | V          |   |                 |
| FB402                                                                            | F_CTRL_2      | F-Systembaustein           | 7A69     | V          |   |                 |
| 📅 FB403                                                                          | FITOF         | F-Systembaustein           | 69AF     | <u>ज</u>   |   |                 |
| - FB404                                                                          | F DIAG N      | F-Sustemhaustein           | 99CA     |            | - | Drucken         |

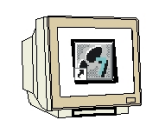

23. Der Einstieg in das Sicherheitsprogramm erfolgt mit dem Aufruf des Bausteins FC1 "F-CALL" aus einem Weckalarm- OB heraus. Legen Sie dafür den OB35 im *SIMATIC Manager* an. ( $\rightarrow$  Bausteine  $\rightarrow$  Neues Objekt einfügen  $\rightarrow$  Organisationsbaustein  $\rightarrow$  OB35  $\rightarrow$  OK)

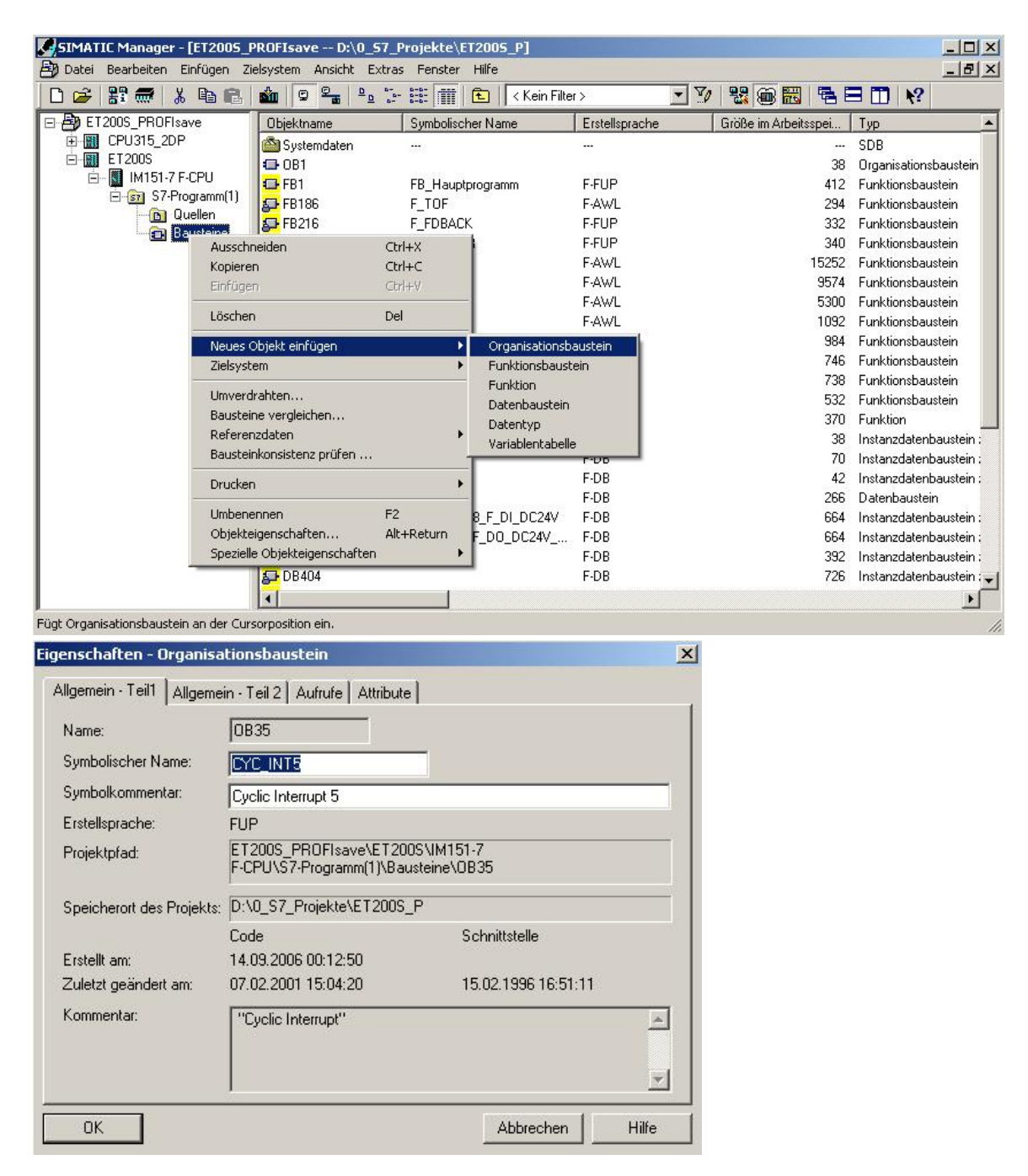

i

**Hinweis**: Weckalarm-OBs haben den Vorteil, dass sie die zyklische Programmbearbeitung im OB 1 des Standard-Anwenderprogramms in festen zeitlichen Abständen unterbrechen, d. h. in einem Weckalarm-OB wird das Sicherheitsprogramm in festen zeitlichen Abständen aufgerufen und durchlaufen. Nach der Abarbeitung des Sicherheitsprogramms wird das Standard-Anwenderprogramm weiterbearbeitet.
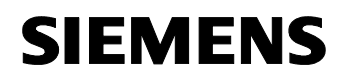

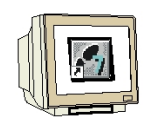

24. Öffnen Sie den **,OB35'** durch Doppelklick im SIMATIC Manager. ( $\rightarrow$  OB35)

|                    |                |                                 | - 7            |                       |                       |
|--------------------|----------------|---------------------------------|----------------|-----------------------|-----------------------|
|                    |                | e- ee:   Ⅲ   ▲     < Kein Filte | er >           |                       |                       |
| ET200S_PROFIsave   | Objektname     | Symbolischer Name               | Erstellsprache | Größe im Arbeitsspei… | Тур                   |
| ⊡ 🔠 CPU315_2DP     | Systemdaten    | 1014                            | 1000           |                       | SDB                   |
|                    | 0B1            |                                 |                | 38                    | Organisationsbausteir |
| ⊡ 🔤 IMITOT-7 F-CFO | OB35           | CYC_INT5                        | FUP            | - 38                  | Organisationsbausteir |
|                    | FB1            | FB_Hauptprogramm                | F-FUP          | 412                   | Funktionsbaustein     |
|                    | 5 FB186        | F_TOF                           | F-AWL          | 294                   | Funktionsbaustein     |
| En Dausterie       | 5 FB216        | F_FDBACK                        | F-FUP          | 332                   | Funktionsbaustein     |
|                    | 5 FB217        | F_SFDOOR                        | F-FUP          | 340                   | Funktionsbaustein     |
|                    | 5 FB 400       | F_IO_CGP                        | F-AWL          | 15252                 | Funktionsbaustein     |
|                    | 5 FB401        | F_CTRL_1                        | F-AWL          | 9574                  | Funktionsbaustein     |
|                    | 5 FB 402       | F_CTRL_2                        | F-AWL          | 5300                  | Funktionsbaustein     |
|                    | 🗗 FB403        | FITOF                           | F-AWL          | 1092                  | Funktionsbaustein     |
|                    | 5 FB 404       | F_DIAG_N                        | F-AWL          | 984                   | Funktionsbaustein     |
|                    | 5 FB 405       |                                 | F-AWL          | 746                   | Funktionsbaustein     |
|                    | 5 FB 406       |                                 | F-AWL          | 738                   | Funktionsbaustein     |
|                    | 5 FB407        |                                 | F-AWL          | 532                   | Funktionsbaustein     |
|                    | FC1            |                                 | F-CALL         | 370                   | Funktion              |
|                    | 🔂 DB1          |                                 | F-DB           | 38                    | Instanzdatenbausteir  |
|                    | DB216          |                                 | F-DB           | 70                    | Instanzdatenbausteir  |
|                    | DB217          |                                 | F-DB           | 42                    | Instanzdatenbausteir  |
|                    | <b>₽</b> DB400 | F_GLOBDB                        | F-DB           | 266                   | Datenbaustein         |
|                    | DB401          | F00100_4_8_F_DI_DC24V           | F-DB           | 664                   | Instanzdatenbausteir  |
|                    | DB402          | F00110 4 F DO DC24V             | F-DB           | 664                   | Instanzdatenbausteir  |
|                    | DB403          |                                 | F-DB           | 392                   | Instanzdatenbausteir  |
|                    |                |                                 |                |                       |                       |

25. Rufen Sie den FC1 "F-CALL" im Weckalarm- OB 35 auf, wie im Bild dargestellt. Speichern und schließen Sie den OB35. ( $\rightarrow$  Call FC 1 $\rightarrow$ 

| 😿 KOP/AWL/FUP - [OB35 "CYC_INT5" ET2005_PROFIsave\ET2005\IM151-7 F-CPU\\OB35]                                 |           |
|----------------------------------------------------------------------------------------------------|-----------|
| 🕞 Datei Bearbeiten Einfügen Zielsystem Test Ansicht Extras Fenster Hilfe                                      | _ 8 ×     |
|                                                                                                    | 2         |
| Inhalt von: 'Umgebung\Schnittstelle'                                                                          |           |
| X Corr PC<br>1: Fehler λ 2: Info λ 3: Querverweise λ 4: Operandeninfo λ 5: Steuern λ 6: Diagnose λ 7: Verglei | aich /    |
| Drücken Sie F1, um Hilfe zu erhalten.                                                                         | Einfg Änd |

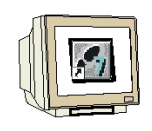

26. Öffnen Sie den ,**OB1**' durch Doppelklick im SIMATIC Manager und wählen Sie als ,**Erstellsprache' ,FUP'** aus. ( $\rightarrow$  OB1  $\rightarrow$  FUP  $\rightarrow$  OK)

| SIMATIC Manager - [ET2           | 2005_PROFIsave D:\0         | _S7_Projekte\ET2005_P] |                   |                      |                          |
|----------------------------------|-----------------------------|------------------------|-------------------|----------------------|--------------------------|
| 🖹 Datei Bearbeiten Einfüg        | jen Zielsystem Ansicht      | Extras Fenster Hilfe   |                   |                      | _ 8 ×                    |
| 🗋 D 😅 🔡 🛲 🛛 🌡 🖻                  | n 🕞 🏙 🔽 🖕 🍳                 | 🖻 📴 🔠 🚺 🤇 Kein Fill    | er > 💌            | 7/ 28 🗃 🚟 🖪          | 3 🗂 🕅                    |
| ET200S_PROFIsave                 | Objektname                  | Symbolischer Name      | Erstellsprache    | Größe im Arbeitsspei | Тур                      |
| ⊡ I CPU315_2DP                   | Systemdaten                 |                        |                   |                      | SDB                      |
| ET200S                           | OB1                         |                        |                   | 38                   | Organisationsbaustein    |
|                                  | 🕀 0B35                      | CYC_INT5               | FUP               | 54                   | Organisationsbaustein    |
| E-sr S7-Program                  | I <sup>IIIII</sup> 🔂 FB1    | FB_Hauptprogramm       | F-FUP             | 412                  | Funktionsbaustein        |
| Gueller<br>Con Paustoi           |                             | F_TOF                  | F-AWL             | 294                  | Funktionsbaustein        |
| a Dauster                        | FB216                       | F_FDBACK               | F-FUP             | 332                  | Funktionsbaustein        |
|                                  | <b>₽</b> FB217              | F_SFDOOR               | F-FUP             | 340                  | Funktionsbaustein        |
|                                  | 🔂 FB 400                    | F_IO_CGP               | F-AWL             | 15252                | Funktionsbaustein        |
|                                  | 🔂 FB401                     | F_CTRL_1               | F-AWL             | 9574                 | Funktionsbaustein        |
|                                  | <b>₽</b> FB402              | F_CTRL_2               | F-AWL             | 5300                 | Funktionsbaustein        |
|                                  | 🔂 FB403                     | FITOF                  | F-AWL             | 1092                 | Funktionsbaustein        |
|                                  | 5 FB 404                    | F_DIAG_N               | F-AWL             | 984                  | Funktionsbaustein        |
|                                  | 🚰 FB405                     |                        | F-AWL             | 746                  | Funktionsbaustein        |
|                                  | <b>₽</b> FB406              |                        | F-AWL             | 738                  | Funktionsbaustein        |
|                                  | <b>₽</b> FB407              |                        | F-AWL             | 532                  | Funktionsbaustein —      |
|                                  | FC1                         |                        | F-CALL            | 370                  | Funktion                 |
|                                  | 🛃 DB1                       |                        | F-DB              | - 38                 | Instanzdatenbaustein :   |
|                                  | DB216                       |                        | F-DB              | 70                   | Instanzdatenbaustein :   |
|                                  | 🔂 DB217                     |                        | F-DB              | 42                   | Instanzdatenbaustein :   |
|                                  | <mark>₽</mark> DB400        | F_GLOBDB               | F-DB              | 266                  | Datenbaustein            |
|                                  | 🔂 DB401                     | F00100_4_8_F_DI_DC24V  | F-DB              | 664                  | Instanzdatenbaustein :   |
|                                  | <b>₽</b> DB402              | F00110_4_F_D0_DC24V    | F-DB              | 664                  | Instanzdatenbaustein :   |
|                                  | <mark>₽</mark> DB403        |                        | F-DB              | 392                  | Instanzdatenbaustein : 🖵 |
|                                  | •                           |                        |                   |                      | Þ                        |
| Drücken Sie F1, um Hilfe zu erha | ilten.                      | PC PC                  | Adapter(PROFIBUS) |                      | 38 Bytes //              |
| Eigenschaften - Organisa         | tionsbaustein               |                        | ×                 |                      |                          |
| Allgemein - Teil 1 Allgeme       | ein - Teil 2 Aufrufe Attril | oute                   |                   |                      |                          |
| Name:                            | OB1                         |                        |                   |                      |                          |
| Symbolischer Name:               |                             |                        |                   |                      |                          |
| Symbolkommentar:                 |                             |                        |                   |                      |                          |
| Erstellsprache:                  | FUP                         |                        |                   |                      |                          |
| Projektpfad:                     |                             |                        |                   |                      |                          |
| Speicherort des Projekts:        | D:\0_S7_Projekte\ET20       | 0S_P                   |                   |                      |                          |
|                                  | Code                        | Schnittstelle          |                   |                      |                          |
| Erstellt am:                     | 13.09.2006 18:36:37         |                        |                   |                      |                          |
| Zuletzt geändert am:             | 07.02.2001 15:03:43         | 15.02.1996 16:51:12    |                   |                      |                          |
| Kommentar:                       | "Main Program Sweep (       | Cycle)''               | *                 |                      |                          |
|                                  |                             |                        | <b>T</b>          |                      |                          |
| ОК                               |                             | Abbrechen              | Hilfe             |                      |                          |

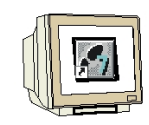

27. Programmieren Sie wie folgt die Ansteuerung des Merkers M10.0 für das betriebsmäßige Einschalten der Presse vom Standardprogramm aus. Der Merker hat hier den Zustand **,1**' solange der Start-Schalter an der ET200S den Zustand **,1**' oder der Kommunikationseingang ,COM\_E1' den Zustand **,1**' führt.

Der Kommunikationsausgang hat den Zustand ,1' solange der Verbraucher sicherheitstechnisch eingeschaltet ist.

Speichern und schließen Sie den OB1. (  $\rightarrow$   $\blacksquare$   $\rightarrow$   $\blacksquare$ )

| Image: Nop/AwL/FUP - [OB1 ET2005_PROFIsave\ET2005\IM151-7 F-CPU]                                                                                                    |                      |
|----------------------------------------------------------------------------------------------------|----------------------|
| 🔁 Datei Bearbeiten Einfügen Zielsystem Test Ansicht Extras Fenster Hilfe                                                                                                    | _ 8 ×                |
|                                                                                                    |                      |
| Inhalt von: 'Umgebung\Schnittstelle'                                                                                                    |                      |
| Schnittstelle     Name       Image: Schnittstelle     Image: Schnittstelle       Image: Schnittstelle     Image: Schnittstelle |                      |
| OB1 : "Main Program Sweep (Cycle)"         Wetzwark 1: Einschalten der Presse aus Standardprogramm / von Master         "HV01-S221"         "HV01-S221"         "COM_B1"                                                                                                    |                      |
| Netzwerk 2: Meldung an DP-Master Verbraucher 1 EIN                                                                                                    | ig<br>▼<br>₹ <u></u> |
| ▼ Programme<br>¥I                                                                                                    | ufrufstr             |
| 📅 🔣 💽 Ν 🔪 1: Fehler λ 2: Info λ 3: Querverweise λ 4: Operandeninfo λ 5: Steuern λ 6: Diagnose λ 7: Vergleich /                                                                                                    |                      |
| Drücken Sie F1, um Hilfe zu erhalten.                                                                                                    | ///                  |

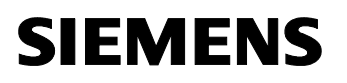

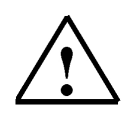

### Hinweis:

Da nach dem Übertragen der Hardware-Konfiguration die Master CPU315-2DP ihren Slave sucht und auch der Slave ET200S den Masteraufruf erwartet, ist es notwendig in den beiden CPU's die Organisationsbausteine OB82 und OB86 zu erstellen damit diese nicht beim Starten gleich wieder in den Zustand **,STOP'** gehen weil der andere Teilnehmer noch nicht gestartet wurde. Ohne diese Bausteine würden sich die beiden Geräte gegenseitig blockieren. Im Prinzip würde es aber auch genügen diese Bausteine nur in eines der beiden Geräte zu laden. Dann muss jedoch dieses Gerät immer zuerst gestartet werden.

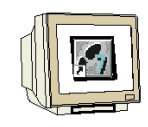

28. Legen Sie den Diagnosealarm- OB **,OB82'** im **,SIMATIC Manager'** an. ( $\rightarrow$  Bausteine  $\rightarrow$  Neues Objekt einfügen  $\rightarrow$  Organisationsbaustein  $\rightarrow$  OB82  $\rightarrow$  OK)

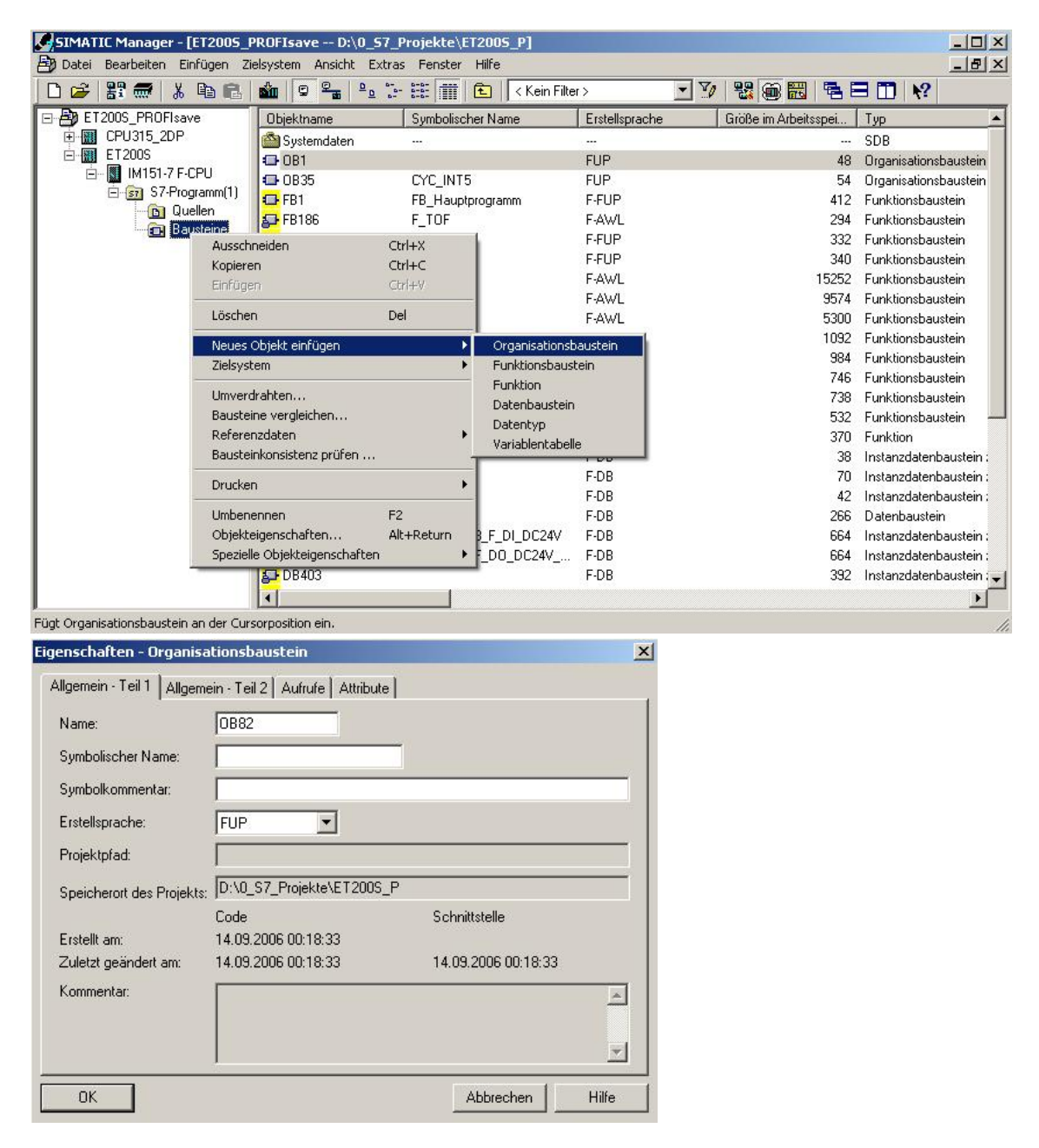

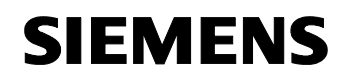

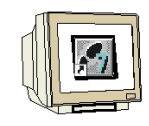

29. Legen Sie den Baugruppenträgerausfall- OB **,OB86'** im **,SIMATIC Manager'** an. ( $\rightarrow$  Bausteine  $\rightarrow$  Neues Objekt einfügen  $\rightarrow$  Organisationsbaustein  $\rightarrow$  OB86  $\rightarrow$  OK)

| Image: State in the state in the state                                     | SIMATIC Manager - [ET20<br>Datei Bearbeiten Einfüge                                                                                                    | 005_PROFIsave D:\0_<br>n Zielsystem Ansicht E                                                                                                    | 57_Projekte\ET2005_P<br>xtras Fenster Hilfe                                                                                        |                                                                                                    |                                                                                                    |                                                                                                    |
|----------------------------------------------------------------------------------------------------|----------------------------------------------------------------------------------------------------|----------------------------------------------------------------------------------------------------|----------------------------------------------------------------------------------------------------|----------------------------------------------------------------------------------------------------|----------------------------------------------------------------------------------------------------|----------------------------------------------------------------------------------------------------|
| Dijektname       Symbolischer Name       Erstellsprache       Größe im Arbeitsspei.       Typ                                                                                                    | D 🚅 🔡 🛲 👗 🖻                                                                                                    |                                                                                                    | <u>}</u> :- ::: : : : : : : : : : : : : : : : :                                                                                    | <ein filter=""></ein>                                                                                                    | · V 200 80 8                                                                                                    |                                                                                                    |
| CPU315_2DP       Systemdaten         SUB         Imition       Mition       Bass       CYC_INT5       FUP       48       Organisationsbaustein         Imition       0B35       CYC_INT5       FUP       40       Organisationsbaustein         Imition       0B82       I/O_FLT1       FUP       40       Organisationsbaustein         Imition       FB1       FB_Hauptprogramm       FFUP       41       Funktionsbaustein         Ausschneiden       Ctrl+X       F-AWL       294       Funktionsbaustein         Imitionsbaustein       Ctrl+X       F-FUP       310       Funktionsbaustein         Imitionsbaustein       Ctrl+V       F-FUP       320       Funktionsbaustein         Imitionsbaustein       Ctrl+V       F-FUP       340       Funktionsbaustein         Imitionsbaustein       Del       F-AWL       9574       Funktionsbaustein         Imitionsbaustein       Del       F-AWL       9574       Funktionsbaustein         Imitionsbaustein       Del       F-AWL       9574       Funktionsbaustein         Imitionsbaustein       Del       F-AWL       9574       Funktionsbaustein         Imitionsbaustein       Del       F-AWL                                                                                                    | ET200S_PROFIsave                                                                                                    | Objektname                                                                                                    | Symbolischer Name                                                                                                    | Erstellsprache                                                                                                    | Größe im Arbeitsspei                                                                                                    | Тур                                                                                                    |
| Objekteigenschaften Alt+Return E.D.P. 200 Datembaustein                                                                                                    | ET2UUS_PHUFIsave<br>ET2UUS_PHUFIsave<br>ET2UUS<br>ET2UUS<br>ET2UUS<br>ET2UUS<br>ET2UUS<br>ET2UUS_2PU<br>ET2UUS<br>ET2UUS_PHUFISAve<br>ET2UUS_PHUFISAve<br>ET2UUS_ET2UUS_PHUFISAve<br>ET2UUS_ET2UUS_PHUFISAve<br>ET2UUS_ET2UUS_PHUFISAve<br>ET2UUS_ET2UUS_ETU<br>ET2UUS_ETU<br>ET2UUS<br>ET2UUS<br>ET | Ubjektname Ubjektname Systemdaten UBJ982 UBJ982 UBJ98 UBJ98 UBJ | CYC_INT5<br>I/O_FLT1<br>FB_Hauptprogramm<br>Ctrl+X<br>Ctrl+C<br>Ctrl+V<br>Del<br>Fu<br>Pal<br>Fu<br>Fu<br>Pal<br>F2<br>Alt+Rethurn | Erstellsprache<br><br>FUP<br>FUP<br>F-UP<br>F-AWL<br>F-FUP<br>F-AWL<br>F-AWL<br>F-AWL<br>F-AWL<br>B-AWL<br>F-AWL<br>F-AWL<br>F-AWL<br>F-AWL<br>F-AWL<br>F-AWL<br>F-DB<br>F-DB<br>F-DB<br>F-DB<br>F-DB<br>F-DB<br>F-DB | Lirolše im Arbeitssper<br>48<br>54<br>38<br>412<br>294<br>332<br>340<br>15252<br>9574<br>5300<br>1092<br>994<br>746<br>736<br>736<br>736<br>736<br>736<br>736<br>736<br>736 | Jyp     SDB     Organisationsbaustei     Organisationsbaustei     Organisationsbaustei     Organisationsbaustei     Funktionsbaustein     Funktionsbaustein     Funktion     Instanzdatenbaustei.     Instanzdatenbaustei. |
|                                                                                                    | Allgemein - Teil 1 Allgeme<br>Name:<br>Symbolischer Name:                                                                                                    | in - Teil 2   Aufrufe   Attri<br>0886                                                                                                    | bute                                                                                                    |                                                                                                    |                                                                                                    |                                                                                                    |
| Allgemein - Teil 1 Allgemein - Teil 2 Aufrufe Attribute Name: OB86 Symbolischer Name:                                                                                                    | Sumbolkommentar                                                                                                    |                                                                                                    |                                                                                                    |                                                                                                    |                                                                                                    |                                                                                                    |
| Allgemein - Teil 1 Allgemein - Teil 2 Aufrufe Attribute Name: OB86 Symbolischer Name: Symbolischer Name:                                                                                                    | Fretelleprache:                                                                                                    |                                                                                                    |                                                                                                    | 16                                                                                                    |                                                                                                    |                                                                                                    |
| Allgemein - Teil 1 Allgemein - Teil 2 Aufrufe Attribute Name: DB86 Symbolischer Name: Symbolischer Name: Frstellsprache: EUR                                                                                                    |                                                                                                    |                                                                                                    |                                                                                                    |                                                                                                    |                                                                                                    |                                                                                                    |
| Allgemein - Teil 1 Allgemein - Teil 2 Aufrufe Attribute<br>Name: 0B86<br>Symbolischer Name: Symbolischer Name: Erstellsprache: FUP                                                                                                    | Projektprad:                                                                                                    |                                                                                                    |                                                                                                    |                                                                                                    |                                                                                                    |                                                                                                    |
| Allgemein - Teil 1 Allgemein - Teil 2 Aufrufe   Name: 0B86   Symbolischer Name:                                                                                                    | Speicherort des Projekts:                                                                                                    | D:\0_S7_Projekte\ET20                                                                                                    | 00S_P<br>Schnittstelle                                                                                                    |                                                                                                    |                                                                                                    |                                                                                                    |
| Allgemein - Teil 1 Allgemein - Teil 2 Aufrufe Attribute<br>Name: 0B86<br>Symbolischer Name: Symbolischer Name: S | Erstellt am:<br>Zuletzt geändert am:<br>Kommentar:                                                                                                    | 14.09.2006 21:10:46<br>14.09.2006 21:10:46                                                                                                    | 14.09.2006 2                                                                                                    | 1:10:46                                                                                                    |                                                                                                    |                                                                                                    |
| Allgemein - Teil 1 Allgemein - Teil 2 Aufrufe Attribute     Name: 0B86   Symbolischer Name:                                                                                                    | OK                                                                                                    |                                                                                                    | Abbrec                                                                                                    | hen Hilfe                                                                                                    |                                                                                                    |                                                                                                    |

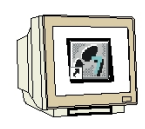

30. Öffnen Sie erneut das Sicherheitsprogramm. ( $\rightarrow$  Bausteine  $\rightarrow$  Extras  $\rightarrow$  Sicherheitsprogramm bearbeiten)

| Date       Bearbeken       Einfügen       Zielsystem       Ansicht       Extras       Fenster       Hilfe                                                                                                    | SIMATIC Manager - [ET2005_F                           | PROFIsave D:\0            | )_S7_Projekte\ET2005_P]        |            |                       |                        |
|----------------------------------------------------------------------------------------------------|-------------------------------------------------------|---------------------------|--------------------------------|------------|-----------------------|------------------------|
| Image: Strate in the strategy of the strategy of the strategy o | 🞒 Datei Bearbeiten Einfügen Zi                        | elsystem Ansicht          | Extras Fenster Hilfe           |            |                       | _ & ×                  |
| ■ Dijektname       Dijektname       Anderungsprotokoll       Figure and the set of the set of t                             | 🗅 😅 🔡 🛲 👗 🖻 🛍                                         |                           | Einstellungen                  | Ctrl+Alt+E | 💽 🏸 🐮 🎯 🔣 🦷 🗄         | 3 🔟 🧏                  |
| Important       Important       Important       Important       State         Important       Important       Important       Important       Important       State         Important       Important                                                                                                    | ET200S_PROFIsave                                      | Objektname                | Änderungsprotokoll             |            | Größe im Arbeitsspei… | Тур 🔺                  |
| I 12003       I 081       1 Extobilitorieren       48       Organisationsbaustein         I 12003       Sprach für Anzeigegeräte       54       Organisationsbaustein         I 12003       Outling       Outling       I 12003       Outling       I 12003         I 12003       Outling       Outling       I 12003       I 12003       I 12003       I 12003         I 12003       Outling       Outling       I 12003       I 120033       I 120033       I 12                                                                                                    | ET2005                                                | Systemdaten               |                                |            |                       | SDB                    |
| Image: S7Programm[1]       Image: S7Programm[1]       Image: S7Program[1]       Image: S7Program[1]       I                                                                                                    | IM151-7 F-CPU                                         | CB1                       |                                | · · · · ·  | 48                    | Organisationsbaustein  |
| Quellen       38       Drgansationsbaustein         Proverdrahten       412       Funktionsbaustein         Proverdrahten       332       Funktionsbaustein         Proverdrahten       332       Funktionsbaustein         Proverdrahten       332       Funktionsbaustein         Proverdrahten       332       Funktionsbaustein         Proverdrahten       332       Funktionsbaustein         Proverdrahten       333       Funktionsbaustein         Proverdrahten       334       Funktionsbaustein         Proverdrahten       334       Funktionsbaustein         Proverdrahten       335       Funktionsbaustein         Proverdrahten       335       Funktionsbaustein         Proverdrahten       335       Funktionsbaustein         Proverdrahten       336       Funktionsbaustein         Proverdrahten       335       Funktionsbaustein         Proverdrahten       335       Funktionsbaustein         Proverdrahten       336       Funktionsbaustein         Proverdrahten       335       Funktionsbaustein         Proverdrahten       335       Funktionsbaustein         Proverdrahten       337       Funktionsbaustein                                                                                                    | Gill S7-Programm(1)     Gill Quellen     Gill Quellen | Sprache für Anzeigegerate |                                | 54         | Organisationsbaustein |                        |
| Causteine       412       Funktionsbaustein         FB186       Ablaufeigenschaften       294       Funktionsbaustein         FB216       332       Funktionsbaustein       332         FB217       Bausteine vergleichen       340       Funktionsbaustein         FB217       Bausteine vergleichen       340       Funktionsbaustein         FB217       Bausteine vergleichen       340       Funktionsbaustein         FB400       Referenddaten definieren       350       Funktionsbaustein         FF8402       Netz konfigurieren       5300       Funktionsbaustein         FF8403       Baugruppen simulieren       1092       Funktionsbaustein         FF8404       Prozeßdiagnose projektieren       736       Funktionsbaustein         FF8405       Sicherheitsprogramm bearbeiten       732       Funktionsbaustein         FF8406       Sicherheitsprogramm bearbeiten       732       Funktionsbaustein         FF8407       CAx-Daten       370       Funktionsbaustein :         F0811       PG/PC-Schnittstelle einstellen       370       Funktionsbaustein :         F08216       F-DB       70       Instanzdatenbaustein :         F08400       F_GL0BDB       F-DB       20       Datenbaustei                                                                                                    |                                                       | 0882                      | Texte menrsprachig verwalten   |            | 38                    | Organisationsbaustein  |
| Ablaufeigenschaften       294       Funktionsbaustein         FB216       332       Funktionsbaustein         FB217       Bausteine vergleichen       340       Funktionsbaustein         FB400       Referenzdaten       15252       Funktionsbaustein         FB401       Globeldeten definieren       9574       Funktionsbaustein         FB402       Netz konfigurieren       5300       Funktionsbaustein         FB403       Baugruppen simulieren       1092       Funktionsbaustein         FB405       FB406       Sicherheitsprogramm bearbeiten       738       Funktionsbaustein         FB405       Sicherheitsprogramm bearbeiten       739       Funktionsbaustein         FB406       Sicherheitsprogramm bearbeiten       732       Funktionsbaustein         FB407       CAx-Daten       370       Funktionsbaustein i         FB408       PigPC-Schnittstelle einstellen       370       Funktionsbaustein i:         F0811       PigPC-Schnittstelle einstellen       38       Instanzdatenbaustein i:         F0820       F_LOBDB       F-0B       20       Datenbaustein i:         F08400       F_LOBDB       F-0B       26       Datenbaustein i:         F08401       F00100_4_8_F_DI_DC24V       F                                                                                                    | Bausteine                                             | FB1                       | Umverdrahten                   |            | 412                   | Funktionsbaustein      |
| Image: Figure 1       322       Funktionsbaustein         Image: Figure 1       332       Funktionsbaustein         Image: Figure 1       334       Funktionsbaustein         Image: Figure 1       334       Funktionsbaustein         Image: Figure 1       334       Funktionsbaustein         Image: Figure 1       334       Funktionsbaustein         Image: Figure 1       330       Funktionsbaustein         Image: Figure 1       330       Funktionsbaustein         Image: Figure 1       330       Funktionsbaustein         Image: Figure 1       330       Funktionsbaustein         Image: Figure 1       330       Funktionsbaustein         Image: Figure 1       334       Funktionsbaustein         Image: Figure 1       330       Funktionsbaustein         Image: Figure 1       334       Funktionsbaustein         Image: Figure 1       334       Funktionsbaustein         Image: Figure 1       334       Funktionsbaustein         Image: Figure 1       334       Funktionsbaustein         Image: Figure 1       335       Funktionsbaustein         Image: Figure 1       335       Funktionsbaustein         Image: Figure 1       335       Funktionsbaustein                                                                                                    | _                                                     | 5- FB186                  | Ablaufeigenschaften            |            | 294                   | Funktionsbaustein      |
| Image: FB400       Referenced generation       340       Funktionsbaustein         Image: FB401       Globeldsten definieren       15252       Funktionsbaustein         Image: FB402       Netz konfigurieren       9574       Funktionsbaustein         Image: FB403       Netz konfigurieren       9574       Funktionsbaustein         Image: FB403       Baugruppen simulieren       994       Funktionsbaustein         Image: FB405       Sicherheitsprogramm bearbeiten       738       Funktionsbaustein         Image: FB405       Sicherheitsprogramm bearbeiten       738       Funktionsbaustein         Image: FB405       Sicherheitsprogramm bearbeiten       738       Funktionsbaustein         Image: FB405       Sicherheitsprogramm bearbeiten       738       Funktionsbaustein         Image: FB407       CAx-Daten       532       Funktionsbaustein         Image: FB407       CAx-Daten       38       Instanzdatenbaustein :         Image: FD1       PG/PC-Schnittstelle einstellen       38       Instanzdatenbaustein :         Image: FD2       FD8       70       Instanzdatenbaustein :         Image: FD1       F-D8       26       Datenbaustein :         Image: FD1       F-D8       26       Datenbaustein :         Image:                                                                                                    |                                                       | 5- FB216                  | Developer and the se           |            | 332                   | Funktionsbaustein      |
| Image: Section of the section of the section of th | 당 FB217<br>당 FB400<br>당 FB401                         | B-FB217                   | Dausteine vergieichen          |            | 340                   | Funktionsbaustein      |
| 3 F B401       95/4       Funktionsbaustein         3 F B401       Netz konfigurieren       5300       Funktionsbaustein         3 F B403       Baugruppen simulieren       994       Funktionsbaustein         4 F B404       Proze6diagnose projektieren       994       Funktionsbaustein         5 F B405       Sicherheitsprogramm bearbeiten       746       Funktionsbaustein         5 F B405       Sicherheitsprogramm bearbeiten       738       Funktionsbaustein         5 F B407       CAx-Daten       320       Funktionsbaustein in         5 D B1       PG/PC-Schnittstelle einstellen       320       Funktionsbaustein in         5 D B216       PG/PC-Schnittstelle einstellen       33       Instanzdatenbaustein in         5 D B217       F-DB       4       Instanzdatenbaustein in         5 D B400       F_ELOBDB       F-DB       26       Datenbaustein in         5 D B400       F_ELOBDB       F-DB       26       Datenbaustein in         5 D B400       F_ELOBDB       F-DB       26       Datenbaustein in         5 D B402       F00100_4_8_F_DI_DC24V       F-DB       664       Instanzdatenbaustein in         5 D B402       F00110_4_F_DO_DC24V       F-DB       664       Instanzdatenbaustein in                                                                                                    |                                                       | BE FB400                  | Clabeldetes definiteses        | · · · · ·  | 15252                 | Funktionsbaustein      |
| Interview       5300       Funktionsbaustein         FB402       FB403       Baugruppen simulieren       1092       Funktionsbaustein         FB404       Proze6diagnose projektieren       746       Funktionsbaustein         FB405       FB406       Sicherheitsprogramm bearbeiten       738       Funktionsbaustein         FB406       Sicherheitsprogramm bearbeiten       738       Funktionsbaustein         FB407       CAx-Daten       370       Funktionsbaustein         FC1       PG/PC-Schnittstelle einstellen       38       Instanzdatenbaustein :         DB216       F-DB       70       Instanzdatenbaustein :         DB216       F-DB       26       Datenbaustein :         DB217       F-DB       26       Datenbaustein :         DB400       F_GLOBDB       F-DB       26       Datenbaustein :         DB401       F00100_4_8_F_DI_DC24V       F-DB       664       Instanzdatenbaustein :         DB402       F00110_4_F_D0_DC24V       F-DB       664       Instanzdatenbaustein :                                                                                                    |                                                       | EFB401                    | Giopaidaten dernieren          |            | 95/4                  | Funktionsbaustein      |
| → FB403       ✓ Baugruppen simulieren       1032       Funktionsbaustein         → FB404       Proze6diagnose projektieren       984       Funktionsbaustein         → FB405       Sicherheitsprogramm bearbeiten       746       Funktionsbaustein         → FB407       CAx-Daten       532       Funktionsbaustein         → FB407       CAx-Daten       370       Funktionsbaustein         → FB107       CAx-Daten       370       Funktionsbaustein         → DB216       F:DB       70       Instanzdatenbaustein :         → DB217       F:DB       70       Instanzdatenbaustein :         → DB400       F_GL0BDB       F:DB       26       Datenbaustein :         → DB401       F00100_4_8_F_DI_DC24V       F:DB       26       Datenbaustein :         → DB402       F00110_4_F_DD_DC24V       F:DB       10       Instanzdatenbaustein :                                                                                                    |                                                       | 5- FB402                  | Netz konnguneren               |            | 5300                  | Funktionsbaustein      |
| Image: FB404       ProzeBdiagnose projektieren       964       Funktionsbaustein         Image: FB405       Sicherheitsprogramm bearbeiten       76       Funktionsbaustein         Image: FB407       CAx-Daten       738       Funktionsbaustein         Image: FC1       PG/PC-Schnittstelle einstellen       370       Funktionsbaustein         Image: FC1       PG/PC-Schnittstelle einstellen       38       Instanzdatenbaustein :         Image: FC1       PG/PC-Schnittstelle einstellen       38       Instanzdatenbaustein :         Image: FC1       PG/PC-Schnittstelle einstellen       38       Instanzdatenbaustein :         Image: FC1       PG/PC-Schnittstelle einstellen       38       Instanzdatenbaustein :         Image: FC1       PG/PC-Schnittstelle einstellen       38       Instanzdatenbaustein :         Image: FC1       F-DB       70       Instanzdatenbaustein :         Image: FC2       F-DB       26       Datenbaustein :         Image: FC3       F00100_4_8_F_DI_DC24V       F-DB       664       Instanzdatenbaustein :         Image: FC3       F00110_4_F_D0_DC24V       F-DB       664       Instanzdatenbaustein :                                                                                                    |                                                       | 5 FB403                   | ✓ Baugruppen simulieren        |            | 1092                  | Funktionsbaustein      |
| Image: Fight of the state of the state  |                                                       | 8404                      | Prozeßdiagnose projektieren    |            | 984                   | Funktionsbaustein      |
| ↓ FB406       Sicherheitsprogramm bearbeiten       738       Funktionsbaustein         ↓ FB407       CAx-Daten       532       Funktionsbaustein         ↓ FB107       CAx-Daten       370       Funktion         ↓ DB1       PG/PC-Schnittstelle einstellen       38       Instanzdatenbaustein :         ↓ DB216       F-DB       70       Instanzdatenbaustein :         ↓ DB217       F-DB       4       Instanzdatenbaustein :         ↓ DB210       F_GL0BDB       F-DB       26       Datenbaustein :         ↓ DB210       F_GL0BDB       F-DB       26       Datenbaustein :         ↓ DB400       F_GL0BDB       F-DB       266       Datenbaustein :         ↓ DB401       F00100_4_8_F_DI_DC24V       F-DB       664       Instanzdatenbaustein :         ↓ DB402       F00110_4_F_D0_DC24V       F-DB       664       Instanzdatenbaustein :                                                                                                    |                                                       | 5 FB405                   |                                |            | 746                   | Funktionsbaustein      |
| Image: Part of the second second s |                                                       | 5 FB406                   | Sicherheitsprogramm bearbeiten |            | 738                   | Funktionsbaustein      |
| Image: Specific state in the specific state in the specif |                                                       | BE FB40/                  | CAx-Daten                      | •          | 532                   | Funktionsbaustein      |
| ↓ DB1       PG/PC-Schnittstelle einstellen       38       Instanzdatenbaustein :         ↓ DB216       F-DB       70       Instanzdatenbaustein :         ↓ DB217       F-DB       42       Instanzdatenbaustein :         ↓ DB217       F-DB       26       Datenbaustein :         ↓ DB400       F_GL0BDB       F-DB       266       Datenbaustein :         ↓ DB401       F00100_4_8_F_DI_DC24V       F-DB       664       Instanzdatenbaustein :         ↓ DB402       F00110_4_F_D0_DC24V       F-DB       664       Instanzdatenbaustein :                                                                                                    |                                                       | FC1                       | -                              |            | 370                   | Funktion               |
| ↓ 08216     F-0B     70     Instanzdatenbaustein :       ↓ 08217     F-0B     42     Instanzdatenbaustein :       ↓ 08400     F_GL0BDB     F-0B     266     Datenbaustein :       ↓ 08401     F00100_4_8_F_DI_DC24V     F-0B     664     Instanzdatenbaustein :       ↓ 08402     F00110_4_F_D0_DC24V     F-0B     664     Instanzdatenbaustein :                                                                                                    |                                                       | DB1                       | PG/PC-Schnittstelle einstellen |            | 38                    | Instanzdatenbaustein : |
| ↓ 08217         F-DB         42         Instanzdatenbaustein :           ↓ 08400         F_GL0BDB         F-DB         266         Datenbaustein :           ↓ 08401         F00100_4_8_F_DL_DC24V         F-DB         664         Instanzdatenbaustein :           ↓ 08402         F00110_4_F_D0_DC24V         F-DB         664         Instanzdatenbaustein :                                                                                                    |                                                       | B-DB216                   |                                | F-DB       | 70                    | Instanzdatenbaustein : |
| ↓ 0B400     F_GL0BDB     F-0B     266     Datenbaustein       ↓ 0B401     F00100_4_8_F_DL_DC24V     F-0B     664     Instanzdatenbaustein :       ↓ 0B402     F00110_4_F_DD_DC24V     F-0B     664     Instanzdatenbaustein :                                                                                                    |                                                       | DB217                     |                                | F-DB       | 42                    | Instanzdatenbaustein : |
| ↓ 0B401       F00100_4_8_F_DI_DC24V       F-DB       664       Instanzdatenbaustein :         ↓ 0B402       F00110_4_F_D0_DC24V       F-DB       664       Instanzdatenbaustein :         ↓       ↓       ↓       ↓                                                                                                    |                                                       | 5 DB400                   | F_GLOBDB                       | F-DB       | 266                   | Datenbaustein          |
| S→DB402 F00110_4_F_D0_DC24V F-DB 664 Instanzdatenbaustein ·                                                                                                    |                                                       | DB401                     | F00100_4_8_F_DI_DC24V          | F-DB       | 664                   | Instanzdatenbaustein : |
|                                                                                                    |                                                       | DB402                     | F00110_4_F_D0_DC24V            | F-DB       | 664                   | Instanzdatenbaustein : |
|                                                                                                    |                                                       | •                         |                                |            |                       | •                      |

31. Klicken Sie auf die Schaltfläche **,Laden**'. Dabei kann der Schalter an der ET200S F-CPU auf RUN stehen und der PC-Adapter muss mit der PROFIBUS- Schnittstelle der CPU 315-2DP verbunden sein! Außerdem muss die CPU 315-2DP wiederum über PROFIBUS mit der ET 200S/F CPU verbunden sein. ( $\rightarrow$  Laden)

| ugruppenträger: 0<br>samtsignatur aller F-Bausteine mit<br>samtsignatur des Sicherheitsprog<br>tuelle Generierung:<br>s Sicherheitsprogramm ist konsist | Steckplatz: 2<br>F-Attribut des Baustein<br>ramms:<br>14.09.2006 00:10:37<br>ent. | ncontainers: E             | BF8B34B<br>BF8B34B |             |         | Aktueller Modus:      |
|----------------------------------------------------------------------------------------------------|-----------------------------------------------------------------------------------|----------------------------|--------------------|-------------|---------|-----------------------|
| -Ablaufgruppe/F-Baustein                                                                                                    | Symb. Name                                                                        | Funktion im Sicherheitspro | Signatur           | Know How S  |         | Vergleichen           |
| - Cicherheitsprogramm                                                                                                    |                                                                                   |                            |                    |             |         | -                     |
| 🖅 🛅 F-Ablaufgruppe FC1                                                                                                    |                                                                                   |                            |                    |             |         | Berechtigung          |
| 🖃 🛅 Gesamt                                                                                                    |                                                                                   |                            |                    |             |         |                       |
| 🖅 FC1                                                                                                    |                                                                                   | F-CALL                     | E9B2               | <b>N</b>    |         | E-Ablaufgruppen       |
| - FB1                                                                                                    | FB_Hauptprog                                                                      | . F-Programmbaustein       | FA3B               |             |         |                       |
| 🚁 FB186                                                                                                    | F_TOF                                                                             | F-Applikationsbaustein     | 14B4               | 2           |         | Constitutes           |
| 🖅 FB216                                                                                                    | F_FDBACK                                                                          | F-Applikationsbaustein     | F521               | V           |         | Geneneren             |
| 🖅 FB217                                                                                                    | F_SFDOOR                                                                          | F-Applikationsbaustein     | 86DA               | V           |         |                       |
| 🚁 FB400                                                                                                    | F_IO_CGP                                                                          | F-Systembaustein           | C554               | V           |         | Laden                 |
| 🖅 FB401                                                                                                    | F_CTRL_1                                                                          | F-Systembaustein           | EF3F               |             |         | - 245                 |
| 🖅 FB402                                                                                                    | F_CTRL_2                                                                          | F-Systembaustein           | 7A69               | Laden des 9 | icherhe | itsprogramms in die F |
| 🖅 FB403                                                                                                    | FITOF                                                                             | F-Systembaustein           | 69AF               | <b>V</b>    |         |                       |
|                                                                                                    | F DIAG N                                                                          | F-Sustemhaustein           | 990A               |             | -       | Drucken               |

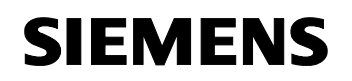

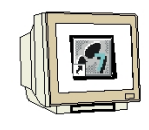

32. Bestätigen Sie die Abfrage ob die F-CPU in den Betriebszustand STOP geschaltet werden soll mit **,Ja'**.. ( $\rightarrow$  Ja)

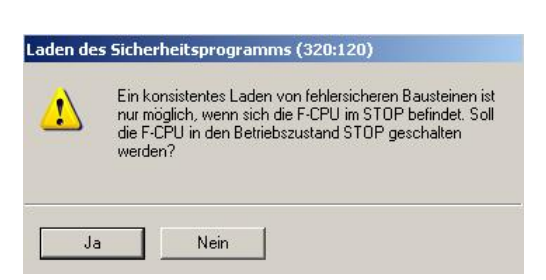

33. Bestätigen Sie die Abfrage ob die Standard- Bausteine mitgeladen werden sollen mit **,Ja'**. ( $\rightarrow$  Ja)

| 14   |             |                                                |                                            |  |
|------|-------------|------------------------------------------------|--------------------------------------------|--|
| 1    | befindlic   | ei diesem Ladevorgang<br>hen Standard-Bausteir | g die im Bausteinordher<br>ne fausgenommen |  |
| -    | Systemd     | latenbausteine) mitgela                        | aden werden ?                              |  |
|      |             |                                                |                                            |  |
| Dies | o Molduna i | in Zukunft nicht mehr a                        | waoiaon                                    |  |
|      |             | FLZ LIKTIFUT FIN TO TOPFO A                    | (CZEINER)                                  |  |

34. Geben Sie das Passwort ein. (  $\rightarrow$  pw\_fcpu  $\rightarrow$  OK)

| Zugangsberecl                    | ntigung einrichten                                | ×              |
|----------------------------------|---------------------------------------------------|----------------|
| Die Baugruppe.<br>mit einem Paßw | /Memory Card CPU 315F<br>ort geschützt.           | -2 PN/DP ist   |
| Paßwort:                         | ******                                            |                |
| Paßwort als<br>Baugrupper        | Vorgabe für weitere ges<br>n/Memory Cards verwend | chützte<br>den |
| ОК                               | Abbrechen                                         | Hilfe          |

35. Bestätigen Sie die Abfrage ob die F-CPU gestartet werden soll mit **,Ja'**.. ( $\rightarrow$  Ja)

| Laden de | s Sicherheitsprogramms (320:163)                                                   |
|----------|------------------------------------------------------------------------------------|
|          | Die F-CPU befindet sich im Zustand STOP. Soll die<br>F-CPU jetzt gestartet werden? |
| Ja       | Nein                                                                               |

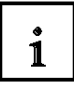

**Hinweise**: Wenn Sie nur die F-Bausteine laden, wird der Baustein, in dem der F-CALL-Baustein aufgerufen wird (in unserem Beispiel der Weckalarm-OB 35), nicht geladen. Sie müssen diesen OB dann separat wie im Standard laden.

Sie können das Laden des kompletten Sicherheitsprogramms nur im Betriebszustand STOP durchführen.

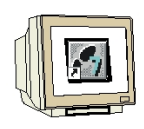

36. Im Dialogfeld **,Sicherheitsprogramm'** aktivieren Sie nacheinander die Optionsschaltflächen **,Offline'** und **,Online'** und überprüfen Sie, ob die Gesamtsignaturen aller F-Bausteine mit F-Attribut des Bausteincontainers online und offline übereinstimmen. Bei Übereinstimmung ist das Laden erfolgreich durchgeführt worden. Ist dies nicht der Fall, wiederholen Sie den Ladevorgang.. ( $\rightarrow$  Online  $\rightarrow$  Offline  $\rightarrow$  Schließen)

| ugruppenträger <u>.</u><br>Samtsignatur aller F-E<br>samtsignatur des Sic | die Online-Bausteine des S<br>Jausteine mit F-Attribut des E<br>herheitsprogramms: | o<br>icherheitsprogramms an<br>Jausteincontainers: EBF8B34E<br>EBF8B34E | 3        | Aktueller Modus:<br>Aktiviert |
|---------------------------------------------------------------------------|------------------------------------------------------------------------------------|-------------------------------------------------------------------------|----------|-------------------------------|
| uelle Generierung:                                                        | 14.09.2006 00                                                                      | :10:37                                                                  |          | Sicherheitsbetrieb            |
| s Sicherheitsprogram                                                      | m ist konsistent.                                                                  |                                                                         |          |                               |
| austeine:                                                                 |                                                                                    |                                                                         |          |                               |
| Baustein                                                                  | Symb. Name                                                                         | Funktion im Sicherheitsprogramm                                         | Signatur | Vergleichen                   |
| - FB1                                                                     |                                                                                    | F-Programmbaustein                                                      | FA3B     |                               |
| 🚁 FB186                                                                   | -                                                                                  | F-Applikationsbaustein                                                  | 14B4     | Berechtigung                  |
| 🚁 FB216                                                                   |                                                                                    | F-Applikationsbaustein                                                  | F521     |                               |
| 🚁 FB217                                                                   |                                                                                    | F-Applikationsbaustein                                                  | 86DA     | F-Ablauforuppen               |
| 🚁 FB400                                                                   |                                                                                    | F-Systembaustein                                                        | C554     |                               |
| 🖅 FB401                                                                   |                                                                                    | F-Systembaustein                                                        | EF3F     | Ganadiana                     |
| 🖅 FB402                                                                   |                                                                                    | F-Systembaustein                                                        | 7A69     | Genellelen                    |
| 🖅 FB403                                                                   | 2                                                                                  | F-Systembaustein                                                        | 69AF     |                               |
| 🚁 FB404                                                                   |                                                                                    | F-Systembaustein                                                        | 99CA     | Laden                         |
| 🖅 FB405                                                                   |                                                                                    | automatisch generierter F-Baustein                                      | 68FC     |                               |
| 🖅 FB406                                                                   |                                                                                    | automatisch generierter F-Baustein                                      | 293A     |                               |
| FB407                                                                     | 2                                                                                  | automatisch generierter F-Baustein                                      | C141     |                               |
| 最 FC1                                                                     |                                                                                    | F-CALL                                                                  | E9B2     | Drucken                       |

37. Führen Sie zum Aktivieren des Sicherheitsbetriebs einen STOP/RUN- Übergang der F-CPU durch.

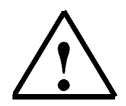

**Hinweis**: Nach dem Erstellen eines Sicherheitsprogramms müssen Sie einen vollständigen Funktionstest entsprechend Ihrer Automatisierungsaufgabe durchführen.

Dies ist hier bereits möglich. Lediglich der Kommunikationseingang von der CPU315-2DP steht noch nicht zur Verfügung, bzw. muss über **,Variable beobachten/steuern'** verändert werden.

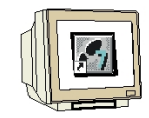

38. Öffnen Sie nun in Ihrem Projekt die Symboltabelle in der CPU315\_2DP. ( $\rightarrow$  Symbole)

| SIMATIC Manager - [ET2005_F           | PROFIsave D:\0_57_I     | Projekte\ET2005_P]       |                        |             | - <b>D</b> × |
|---------------------------------------|-------------------------|--------------------------|------------------------|-------------|--------------|
| Datei Bearbeiten Einfügen Zi          | elsystem Ansicht Extra: | s Fenster Hilfe          |                        |             |              |
|                                       |                         | 🕆 🗄 📰 📔 🐛 📔 < Kein Filte |                        |             |              |
| ET200S_PROFIsave                      | Objektname              | Symbolischer Name        | Тур                    | Größe Autor | Ände         |
|                                       | 🛅 Quellen               | 3555                     | Quellordner            | 63330       | 13.0         |
|                                       | 💼 Bausteine             | 2.770                    | Bausteinordner offline |             | 13.0         |
| Erist S7-Programm(2)                  | 🖮 Symbole               |                          | Symboltabelle          | 738         | 13.05        |
| Bausteine                             |                         |                          |                        |             |              |
| ET200S                                |                         |                          |                        |             |              |
| 🔚 🛄 IM151-7 F-CPU                     |                         |                          |                        |             |              |
| 🚊 🛐 S7-Programm(1)                    |                         |                          |                        |             |              |
| D Quellen                             |                         |                          |                        |             |              |
| 🖂 🔂 Bausteine                         |                         |                          |                        |             |              |
|                                       |                         |                          |                        |             |              |
|                                       |                         |                          |                        |             |              |
|                                       |                         |                          |                        |             |              |
|                                       |                         |                          |                        |             |              |
|                                       |                         |                          |                        |             |              |
|                                       |                         |                          |                        |             |              |
|                                       |                         |                          |                        |             |              |
|                                       |                         |                          |                        |             |              |
|                                       | 100220                  |                          |                        |             |              |
|                                       | 4                       |                          |                        |             |              |
| Drücken Sie F1, um Hilfe zu erhalten. |                         | PC                       | Adapter(PROFIBUS)      |             | 11.          |

39. In der Symboltabelle vergeben Sie für die Ein- und Ausgänge die symbolische Namen.

Speichern und schließen Sie dann die Symboltabelle. (  $\rightarrow$   $\blacksquare$   $\rightarrow$   $\blacksquare$ )

| S Sy       | mbol Editor - [57-Programm(2    | ) (Symbole)  | ) ET2005_  | PROFIsave\CPU315_2DP\CPU 315-2 DP]          |       |  |  |  |
|------------|---------------------------------|--------------|------------|---------------------------------------------|-------|--|--|--|
| B T        | abelle Bearbeiten Einfügen An   | sicht Extras | Fenster Hi | lfe                                         | _ 8 × |  |  |  |
| Ê          | 🔒 🛛 🕹 🕹 🖌 🖻 🛍 🖌 🗠               | 🗠 🛛 🖂 Alle S | iymbole    |                                             |       |  |  |  |
|            | Speichern Symbol                | Adresse      | Datentyp   | Kommentar                                   |       |  |  |  |
| 1          | COM_A1                          | A 10.0       | BOOL       | Schalter Anlage Ein an ET200S               |       |  |  |  |
| 2          | COM_E1                          | E 10.0       | BOOL       | Anzeige von ET200S Verbraucher 1 Presse Ein |       |  |  |  |
| 3          | HV02-H100                       | A 4.0        | BOOL       | Anzeige Verbraucher 1 Presse Ein            |       |  |  |  |
| 4          | HV02-S221                       | E 0.0        | BOOL       | Schatter Anlage Ein                         |       |  |  |  |
| 5          |                                 |              |            |                                             |       |  |  |  |
|            |                                 |              |            |                                             |       |  |  |  |
| <br>Speich | ert die aktuelle Symboltabelle. |              |            |                                             | //    |  |  |  |

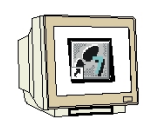

40. Öffnen Sie den ,**OB1**' durch Doppelklick im SIMATIC Manager und wählen Sie als ,**Erstellsprache' ,FUP'** aus. ( $\rightarrow$  OB1  $\rightarrow$  FUP  $\rightarrow$  OK)

| SIMATIC Manager - [ET2                                                                                                    | 005_PROFIsave D:\0_57_Pr          | ojekte\ET2005_P]  |                     |                   |                   |
|----------------------------------------------------------------------------------------------------|-----------------------------------|-------------------|---------------------|-------------------|-------------------|
| Datei Bearbeiten Einfüge                                                                                                  | en Zielsystem Ansicht Extras      | Fenster Hilfe     |                     |                   |                   |
|                                                                                                    |                                   | 🏥 🏢 🔁 🛛 < Kein Fi | lter > 🗾 🖞          |                   | 880               |
| ET200S_PROFIsave                                                                                                    | Objektname !                      | Symbolischer Name | Erstellsprache      | Größe im Arbeits: | spei Typ          |
| E- CPU 315-2 DP                                                                                                    | Systemdaten                       | -                 |                     |                   | SDB<br>38 Organis |
| - în Quellen<br>- in Bausteir<br>E - in ET200S<br>E - in IM151-7 F-CPU<br>E - in Quellen<br>- in Quellen<br>- in Bausteir | n(1)<br>ne                        |                   |                     |                   |                   |
| Drücken Sie F1, um Hilfe zu erhal                                                                                         | ten.                              | F                 | C Adapter(PROFIBUS) |                   | Þ                 |
| Eigenschaften - Organisa                                                                                                  | tionsbaustein                     |                   | ×                   |                   |                   |
| Allgemein - Teil 1 Allgeme                                                                                                | in - Teil 2   Aufrufe   Attribute |                   |                     |                   |                   |
| Name:                                                                                                    | OB1                               |                   |                     |                   |                   |
| Symbolischer Name:                                                                                                    | [                                 | 1                 |                     |                   |                   |
| Symbolkommentar:                                                                                                    |                                   |                   |                     |                   |                   |
| Erstellsprache:                                                                                                    | FUP                               |                   |                     |                   |                   |
| Projektpfad:                                                                                                    |                                   |                   |                     |                   |                   |
| Speicherort des Projekts:                                                                                                 | D:\0_S7_Projekte\ET200S_P         |                   |                     |                   |                   |
|                                                                                                    | Code                              | Schnittstelle     |                     |                   |                   |
| Erstellt am:                                                                                                    | 13.09.2006 19:06:07               |                   |                     |                   |                   |
| ∠uletzt geandert am:                                                                                                    | 07.02.2001 15:03:43               | 15.02.1996 16:51: | 12                  |                   |                   |
| Nommentar.                                                                                                    | "Main Program Sweep (Cycle)       |                   | <u> </u>            |                   |                   |
|                                                                                                    |                                   |                   | <u>.</u>            |                   |                   |
| ОК                                                                                                    |                                   | Abbrechen         | Hilfe               |                   |                   |

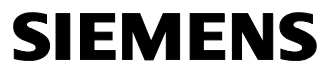

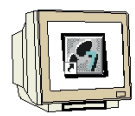

41. Programmieren Sie wie folgt die Ansteuerung der Ausgänge für das Einschalten der Presse vom Standardprogramm im Master aus. Der Ausgang **"COM\_A1"** hat hier den Zustand **,1**' solange der Start-Schalter an der CPU315-2DP den Zustand **,1**' führt.

Die Anzeige hat den Zustand **,1**' solange der Verbraucher 1 sicherheitstechnisch eingeschaltet ist. Die Information darüber erhält das Programm von der ET200S über den Eingang **"COM\_E1"**.

Speichern und schließen Sie den OB1. (  $\rightarrow$   $\blacksquare$   $\rightarrow$   $\blacksquare$ )

| KOP/AWL/FUP - [OB1 ET2005_PROFIsave\CPU315_2DP\CPU 315-2 DP]                                                                                                    | - 🗆 ×  |
|----------------------------------------------------------------------------------------------------|--------|
| 🗊 Datei Bearbeiten Einfügen Zielsystem Test Ansicht Extras Fenster Hilfe                                                                                                    | _ 8 ×  |
| D <b>2%-0 5 KBR ?? KM 7 %*</b> (X)! <b>DR KBRFTHK</b>                                                                                                    |        |
| Inhalt von: 'Umgebung\Schnittstelle'         Inhalt von: 'Umgebung\Schnittstelle'         OB1 : "Hain Program Sweep (Cycle)"         Netzwerk 1: Binschalten der Versorgungsspannung für die Presse(Verbraucherl)         "HV02-S221"         %         "HV02-S221"         %         "HV02-S221"         %         "HV02-H100"         "COM_E1"         %         "HV02-H100"         "COM_E1"         %         "HV02-H100"         "COM_E1" |        |
| X 1: Fehler 2: Info 3: Querverweise 4: Operandeninfo 5: Steuern 6: Diagnose 7: Vergle                                                                                                    | eich / |
| Drücken Sie F1, um Hilfe zu erhalten.                                                                                                    | 11.    |

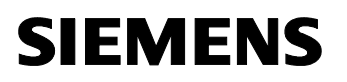

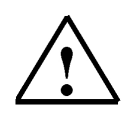

#### Hinweis:

Da nach dem Übertragen der Hardware-Konfiguration die Master CPU315-2DP ihren Slave sucht und auch der Slave ET200S den Masteraufruf erwartet, ist es notwendig in den beiden CPU's die Organisationsbausteine OB82 und OB86 zu erstellen damit diese nicht beim Starten gleich wieder in den Zustand **,STOP'** gehen weil der andere Teilnehmer noch nicht gestartet wurde. Ohne diese Bausteine würden sich die beiden Geräte gegenseitig blockieren. Im Prinzip würde es aber auch genügen diese Bausteine nur in eines der beiden Geräte zu laden. Dann muss jedoch dieses Gerät immer zuerst gestartet werden.

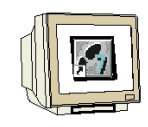

42. Legen Sie den Diagnosealarm- OB **,OB82'** im **,SIMATIC Manager'** an. ( $\rightarrow$  Bausteine  $\rightarrow$  Neues Objekt einfügen  $\rightarrow$  Organisationsbaustein  $\rightarrow$  OB82  $\rightarrow$  OK)

| SIMATIC Manager - [E                                   | T2005_F                                                                             | PROFIsave D:\              | 0_57_Projekte\ET2 | :005_P]                                                   |           |                                        | _   |            |
|--------------------------------------------------------|-------------------------------------------------------------------------------------|----------------------------|-------------------|-----------------------------------------------------------|-----------|----------------------------------------|-----|------------|
| Datei Bearbeiten Einf                                  | ügen Zi                                                                             | elsystem Ansicht           | Extras Fenster H  | ilfe                                                      |           |                                        | _   | BX         |
| j 🗅 😅   🎛 🛲   🐰 I                                      |                                                                                     | 1 9 9 <u>8</u>             |                   | Kein Filter >                                             | - 70      | 22 1 2 2 2 2 2 2 2 2 2 2 2 2 2 2 2 2 2 |     |            |
| ET200S_PROFIsave                                       |                                                                                     | Objektname                 | Symbolischer      | Name Erstel                                               | llsprache | Größe im Arbeitss                      | pei | Typ<br>SDB |
| ⊡ [.] CPU 315-2 D<br>⊡ ⊡ S7-Progr<br>                  | )P<br>amm(2)<br>len<br>Aussch                                                       | OB1                        | Ctrl+X            | FUP                                                       |           |                                        | 46  | Organis    |
| ⊡் - 🚺 IM151-7 F-C<br>⊡- 🛐 S7-Proc                     | Kopiere<br>Einfüge                                                                  | en<br>en                   | Ctrl+C<br>Ctrl+V  |                                                           |           |                                        |     |            |
| - <mark>Έ</mark> Quε<br>Ξ Bau                          | Lösche                                                                              | n                          | Del               |                                                           |           |                                        |     |            |
|                                                        | Neues<br>Zielsys                                                                    | Objekt einfügen<br>tem     | •                 | Organisationsbaustei<br>Funktionsbaustein                 | in        |                                        |     |            |
|                                                        | Umverdrahten<br>Bausteine vergleichen<br>Referenzdaten<br>Bausteinkonsistenz prüfen |                            | ∢ ،               | Funktion<br>Datenbaustein<br>Datentyp<br>Variablentabelle |           |                                        |     |            |
|                                                        | Drucke                                                                              | n                          | ۲                 |                                                           |           |                                        |     |            |
|                                                        | Umben<br>Objekt                                                                     | ennen<br>eigenschaften     | F2<br>Alt+Return  |                                                           |           |                                        |     | •          |
| "<br>Fügt Organisationsbaustein 🖉                      | Speziel                                                                             | lle Objekteigenscha        | aften 🕨           |                                                           |           |                                        |     |            |
| Eigenschaften - Organisa<br>Allgemein - Teil 1 Allgeme | tionsbau                                                                            | istein                     | al                | ×                                                         |           |                                        |     |            |
| Name:                                                  | 0B82                                                                                |                            | ~1                | 1                                                         |           |                                        |     |            |
| Symbolischer Name:                                     |                                                                                     |                            |                   |                                                           |           |                                        |     |            |
| Symbolkommentar:                                       |                                                                                     |                            |                   |                                                           |           |                                        |     |            |
| Erstellsprache:                                        | FUP                                                                                 | 1                          |                   |                                                           |           |                                        |     |            |
| Projektprad:                                           | 0.00.87                                                                             | Projekto\ET2009            | D                 |                                                           |           |                                        |     |            |
| Speicherort des Projekts:                              | Code                                                                                |                            | Schnittstelle     |                                                           |           |                                        |     |            |
| Erstellt am:<br>Zuletzt geändert am:                   | 15.09.20<br>15.09.20                                                                | 06 19:16:56<br>06 19:16:56 | 15.09.2006 19     | 16:56                                                     |           |                                        |     |            |
| Kommentar:                                             |                                                                                     |                            |                   | ×                                                         |           |                                        |     |            |
| OK                                                     |                                                                                     |                            | Abbrech           | en Hilfe                                                  |           |                                        |     |            |

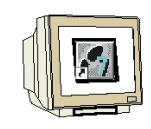

43. Legen Sie den Baugruppenträgerausfall- OB **,OB86'** im **,SIMATIC Manager'** an. ( $\rightarrow$  Bausteine  $\rightarrow$  Neues Objekt einfügen  $\rightarrow$  Organisationsbaustein  $\rightarrow$  OB86  $\rightarrow$  OK)

| SIMATIC Manager - [f        | T2005_F         | ROFIsave D:\(       | )_ <b>S7_</b> Projekte\I | T2005_P]       |                |      |                   | -    |         |
|-----------------------------|-----------------|---------------------|--------------------------|----------------|----------------|------|-------------------|------|---------|
| 🞒 Datei Bearbeiten Ein      | fügen Zie       | elsystem Ansicht    | Extras Fenster           | Hilfe          |                |      |                   | L    |         |
| 🗅 😅 🔡 🛲 🐰                   | <b>B</b>        |                     |                          | 🔁 🛛 < Kein Fil | ter >          | - 70 | 8 🗑 🔣             | 5    |         |
| ET2005_PROFIsave            | •               | Objektname          | Symbolisci               | ner Name       | Erstellsprache |      | Größe im Arbeits: | spei | Тур     |
| E CPU315_2DP                |                 | Systemdaten         |                          |                |                |      |                   |      | SDB     |
| 🖻 – 🛄 CPU 315-2 [           | )P              | 🕞 0B1               |                          |                | FUP            |      |                   | 46   | Organis |
| Engr S7-Prog                | ramm(∠)<br>llen | GB82                | 1/0_FLT1                 |                | FUP            |      |                   | 38   | Organia |
| Ba-                         |                 |                     |                          | 1              |                |      |                   |      |         |
| ET200S                      | Ausschr         | neiden<br>D         | Ctrl+X                   |                |                |      |                   |      |         |
| ⊡ IM 151-7 F-               | Einfüger        | n                   | Ctrl+∀                   |                |                |      |                   |      |         |
|                             | Löschen         | 1                   | Del                      |                |                |      |                   |      |         |
|                             | Neues C         | )<br>Diekt einfügen | •                        | Organisations  | sbaustein      |      |                   |      |         |
|                             | Zielsyste       | em                  | •                        | Funktionsbau   | stein          |      |                   |      |         |
|                             | Umverd          | rabten              |                          | Funktion       |                |      |                   |      |         |
|                             | Bausteir        | ne vergleichen      |                          | Datenbaustei   | n              |      |                   |      |         |
|                             | Referen         | izdaten             | +                        | Variablentabe  | lle            |      |                   |      |         |
|                             | Bausteir        | nkonsistenz prüfen  |                          | -              |                |      |                   |      |         |
|                             | Drucken         | 1                   | *                        |                |                |      |                   |      |         |
|                             | Umbene          | nnen                | F2                       |                |                |      |                   |      |         |
|                             | Spezielle       | e Ohiekteigenschaft | ren 🕨                    |                |                |      |                   |      |         |
| Fügt Organisationsbaustein_ |                 |                     |                          | 1              |                |      |                   |      | 11.     |
| Eigenschaften - Organisa    | tionsbau        | stein               |                          |                | ×              |      |                   |      |         |
| Allgemein - Teil 1 Allgeme  | ein - Teil 2    | Aufrufe Attribute   |                          |                |                |      |                   |      |         |
| Name:                       | 0886            |                     |                          |                |                |      |                   |      |         |
| Symbolischer Name:          |                 |                     |                          |                |                |      |                   |      |         |
| Symbolkommentar:            |                 |                     |                          |                |                |      |                   |      |         |
| Erstellsprache:             | FUP             | -                   |                          |                |                |      |                   |      |         |
| Projektpfad:                | [               |                     |                          |                |                |      |                   |      |         |
| Speicherort des Projekts:   | D:\0_\$7        | _Projekte\ET200S_   | P                        |                |                |      |                   |      |         |
|                             | Code            |                     | Schnittstelle            | •              |                |      |                   |      |         |
| Erstellt am:                | 15.09.200       | 06 19:21:26         |                          |                |                |      |                   |      |         |
| Zuletzt geändert am:        | 15.09.200       | 06 19:21:26         | 15.09.2006               | 19:21:26       |                |      |                   |      |         |
| Kommentar:                  |                 |                     |                          |                |                |      |                   |      |         |
|                             |                 |                     |                          |                |                |      |                   |      |         |
|                             |                 |                     |                          |                | <b>T</b>       |      |                   |      |         |
| ОК                          |                 |                     | Abbre                    | chen Hilf      | e              |      |                   |      |         |
|                             |                 |                     | ().                      |                |                |      |                   |      |         |

SIEMENS

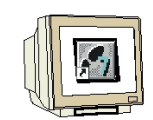

44. Markieren Sie im ,SIMATIC Manager' alle Organisationsbausteine ,OB1, OB82 und OB86' und

laden diese gemeinsam durch einen Mausklick auf das Symbol , <sup>▲</sup> in Ihre CPU315-2DP. Dabei kann der Schalter an der CPU 315-2DP auf RUN-P stehen. Der PC-Adapter muss mit der PROFIBUS- Schnittstelle der CPU 315-2DP verbunden sein! Außerdem sollte immer noch die CPU 315-2DP wiederum über PROFIBUS mit der ET 200S F-CPU verbunden sein. (→ OB1 → OB82 →

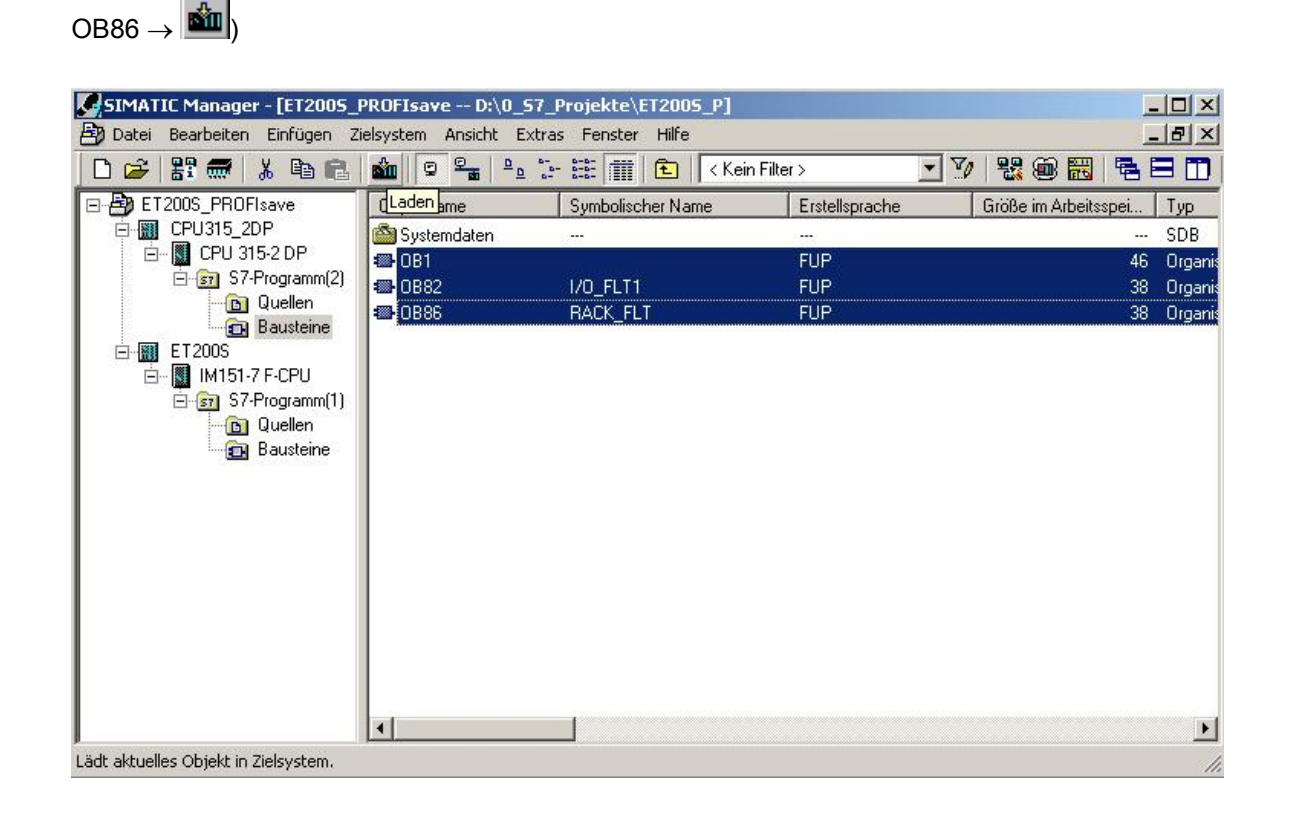

45. Starten Sie falls notwendig zuerst die ET200S F-CPU. Ist diese angelaufen, so wird durch Schalten des Schlüsselschalters auf RUN auch in der CPU 315-2DP das Programm gestartet.